# 边缘安全(EdgeSec)

# 用户指南

文档版本08发布日期2024-10-30

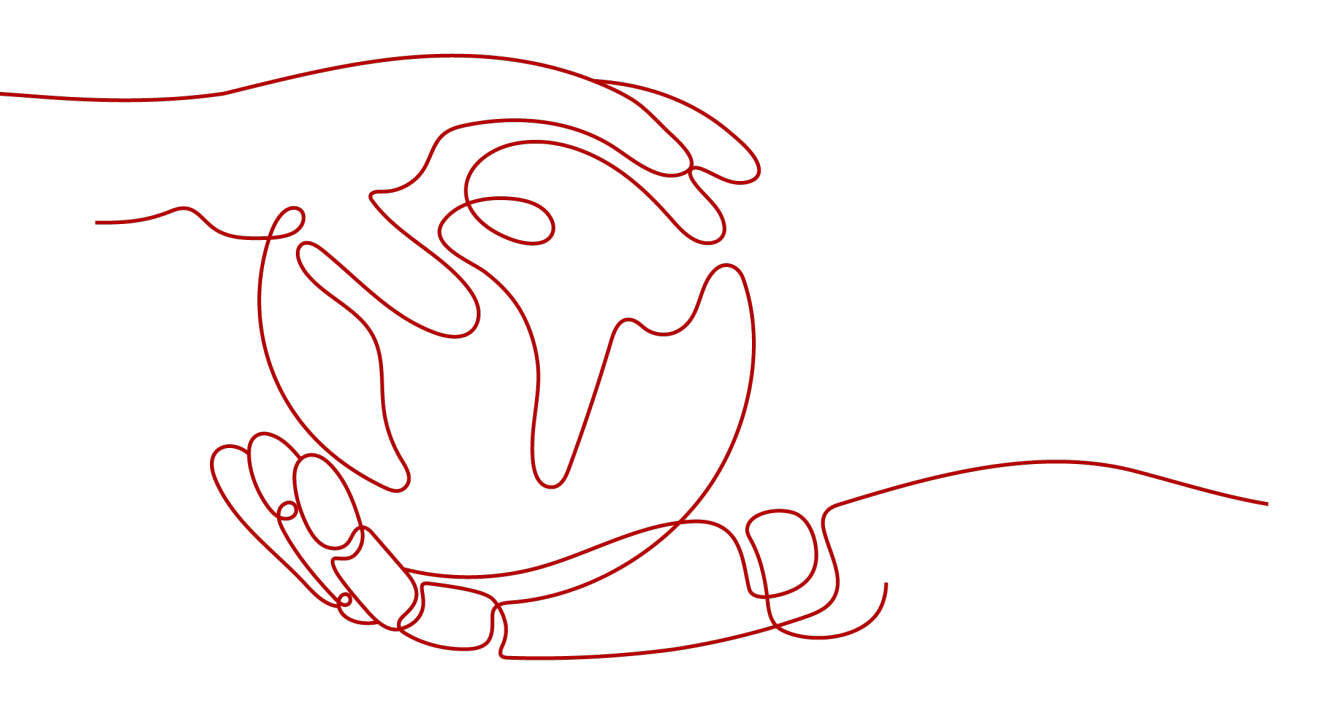

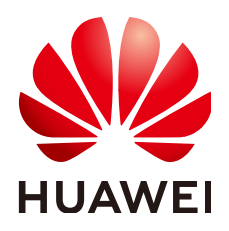

## 版权所有 © 华为云计算技术有限公司 2025。保留一切权利。

非经本公司书面许可,任何单位和个人不得擅自摘抄、复制本文档内容的部分或全部,并不得以任何形式传播。

## 商标声明

NUAWE和其他华为商标均为华为技术有限公司的商标。 本文档提及的其他所有商标或注册商标,由各自的所有人拥有。

## 注意

您购买的产品、服务或特性等应受华为云计算技术有限公司商业合同和条款的约束,本文档中描述的全部或部 分产品、服务或特性可能不在您的购买或使用范围之内。除非合同另有约定,华为云计算技术有限公司对本文 档内容不做任何明示或暗示的声明或保证。

由于产品版本升级或其他原因,本文档内容会不定期进行更新。除非另有约定,本文档仅作为使用指导,本文 档中的所有陈述、信息和建议不构成任何明示或暗示的担保。

# 华为云计算技术有限公司

地址: 贵州省贵安新区黔中大道交兴功路华为云数据中心 邮编: 550029

网址: <u>https://www.huaweicloud.com/</u>

目录

| 1 开通边缘安全                         | 1  |
|----------------------------------|----|
| 2 站点加速                           | 3  |
| 3 安全防护                           | 4  |
| 3.1 域名接入                         | 4  |
| 3.1.1 添加防护网站                     | 4  |
| 3.1.2 查看基本信息                     | 5  |
| 3.1.3 切换工作模式                     | 7  |
| 3.1.4 配置攻击惩罚的流量标识                | 8  |
| 3.2 安全总览                         | 9  |
| 3.2.1 Web 安全总览                   | 9  |
| 3.2.2 DDoS 安全总览                  | 11 |
| 3.3 防护统计                         | 12 |
| 3.3.1 管理 Web 防护事件                |    |
| 3.3.1.1 查看 Web 防护事件              | 12 |
| 3.3.1.2 处理误报事件                   | 14 |
| 3.3.2 Web 防护趋势统计                 | 19 |
| 3.3.3 Web TOP 统计                 |    |
| 3.3.4 DDoS 攻击日志                  | 21 |
| 3.3.4.1 查看 DDoS 防护事件             | 21 |
| 3.3.4.2 下载 DDoS 防护事件             | 22 |
| 3.3.5 DDoS 攻击监控                  | 23 |
| 3.3.6 管理全量日志                     | 24 |
| 3.4 防护策略                         |    |
| 3.4.1 新增防护策略                     |    |
| 3.4.2 添加策略适用的防护域名                | 29 |
| 3.4.3 配置防护策略                     | 30 |
| 3.4.3.1 配置引导                     | 30 |
| 3.4.3.2 配置 Web 基础防护规则防御常见 Web 攻击 |    |
| 3.4.3.3 配置 CC 攻击防护规则防御 CC 攻击     |    |
| 3.4.3.4 配置精准访问防护规则               | 40 |
| 3.4.3.5 创建引用表对防护指标进行批量配置         | 47 |
| 3.4.3.6 配置 IP 黑白名单规则规则拦截指定 IP    | 49 |

| 3.4.3.7 配置攻击惩罚标准                          |                                         |
|-------------------------------------------|-----------------------------------------|
| 3.4.3.8 配置地理位置访问控制规则拦截特定区域请求              | 57                                      |
| 3.4.3.9 配置网站反爬虫防护规则防御爬虫攻击                 | 59                                      |
| 3.4.3.10 配置全局白名单规则忽略误报                    | 67                                      |
| 3.4.3.11 配置隐私屏蔽规则                         | 69                                      |
| 3.4.4 地址组管理                               |                                         |
| 3.4.4.1 添加黑白名单 IP 地址组                     | 74                                      |
| 3.4.4.2 修改或删除黑白名单 IP 地址组                  | 76                                      |
| 3.5 系统管理                                  |                                         |
| 3.5.1 开启告警通知                              | 77                                      |
|                                           |                                         |
| 4 权限管理                                    |                                         |
| 4.1 创建用户组并授权使用 EdgeSec                    | <b>79</b><br>79                         |
| <ul> <li>4.1 创建用户组并授权使用 EdgeSec</li></ul> | <b>79</b><br>                           |
| <ul> <li>4. 权限管理</li></ul>                | <b>79</b><br><b>79</b><br><b>81</b><br> |
| <ul> <li>4.1 创建用户组并授权使用 EdgeSec</li></ul> |                                         |
| <ul> <li>4. 权限管理</li></ul>                |                                         |
| <ul> <li>4.1 创建用户组并授权使用 EdgeSec</li></ul> | <b>79</b><br>                           |
| <ul> <li>4. 权限管理</li></ul>                | <b>79</b><br>                           |
| <ul> <li>4.1 创建用户组并授权使用 EdgeSec</li></ul> | <b>79</b><br>                           |

目录

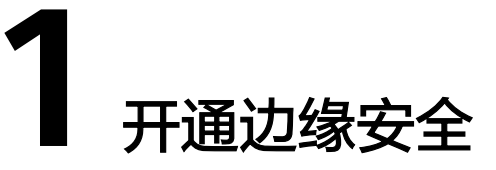

# 前提条件

- 当前账号拥有BSS Administrator、EdgeSec\_FullAccess和CDN Administrator权限。
- 需开通华为云的内容分发网络(Content Delivery Network, CDN )。

#### 🛄 说明

边缘安全是基于内容分发网络(Content Delivery Network,CDN)站点提供的服务,您 需要先开通CDN才可使用边缘安全。

# 规格限制

- 一个域名扩展包支持10个域名。
- 一个规则扩展包最多可添加10条IP黑白名单防护规则。
- 企业版的规格限制如表1-1所示。

#### **表 1-1** 版本说明

| 业务规格         | 企业版   |
|--------------|-------|
| 域名个数         | 20个   |
| CC攻击防护规<br>则 | 100条  |
| 精准访问防护<br>规则 | 100条  |
| 引用表规则        | 100条  |
| IP黑白名单规<br>则 | 1000条 |
| 地理位置封禁<br>规则 | 100条  |
| 网页防篡改规<br>则  | 100条  |

| 业务规格        | 企业版   |
|-------------|-------|
| 防敏感信息泄<br>露 | 100条  |
| 全局白名单规<br>则 | 1000条 |
| 隐私屏蔽规则      | 100条  |

## 操作步骤

- 步骤1 登录管理控制台。
- 步骤2 单击页面左上方的 ──,选择"CDN与智能边缘 > CDN与安全防护"。
- 步骤3 在左侧导航栏选择"安全防护"。
- 步骤4 单击"购买",进入"购买边缘安全"页面,设置您使用的产品参数。
  - 套餐版本:支持企业版。
  - 计费方式:
    - 流量:防护后的业务流量。
    - 请求数:经过边缘安全防护的HTTP/HTTPS请求数量。
    - 动态加速:CDN动态加速请求数。

🗀 说明

- 按照每小时实际使用的流量进行计费,也可以购买流量包抵扣使用的流量。
- 流量按阶梯价格计费,当月阶梯累积(以自然月为一个累积周期)。
- 域名扩展包:一个域名扩展包支持防护10个域名。
- 规则扩展包:一个规则扩展包包含10条IP黑白名单防护规则。
   如果当前版本的IP黑白名单防护规则数不能满足要求,您可以通过购买规则扩展 包增加IP黑白名单防护规则数,以满足防护配置需求。
- 步骤5选择"购买时长"。

🛄 说明

勾选"自动续费"后,当服务期满时,系统会自动按照购买周期进行续费。

- **步骤6** 确认参数配置无误后,勾选"我已阅读并同意 **华为云边缘安全服务协议**",并单击页 面右下角的"立即购买"。
- 步骤7 确认订单详情无误后,单击"去支付",完成购买操作。

----结束

# **2** <sub>站点加速</sub>

站点加速功能指导如下:

- 域名管理
- 统计分析
- 统计分析(新)
- 预热刷新
- 节点IP归属查询
- 域名证书管理
- 日志管理
- 资源包管理

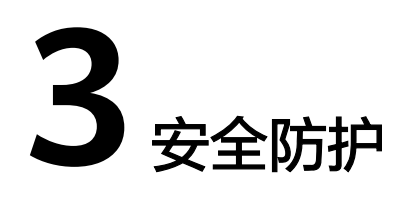

# 3.1 域名接入

# 3.1.1 添加防护网站

该章节指导您接入域名。

# 前提条件

已在"域名管理"中,添加了域名,域名管理请参见<mark>域名管理</mark>。

# 约束条件

- 仅支持在"域名管理"页面"业务类型"为"网站加速"的域名,业务类型说明 请参见CDN加速域名业务类型。
- 同一防护域名不能重复添加。
- 仅支持添加20个域名。

# 操作步骤

- 步骤1 登录管理控制台。
- 步骤2 单击页面左上方的 ──, 选择 "CDN与智能边缘 > CDN与安全防护"。
- **步骤3** 在左侧导航栏选择"安全防护 > 域名接入",进入"安全防护"的"域名接入"页面。
- 步骤4 在列表左上角,单击"添加防护网站",参数说明如表添加防护网站参数说明所示。

 $\times$ 

## 图 3-1 添加防护网站

| 添加防护网站          | 占        |           |  |
|-----------------|----------|-----------|--|
| 网站名称            | 请输入网站名称  |           |  |
| <b>*</b> 防护域名 ⑦ |          | ~         |  |
| 网站备注            |          |           |  |
| ★ 策略配置          | 系统自动生成策略 | ▶ 自定义策略配置 |  |
|                 |          | 确定 取消     |  |

## 表 3-1 添加防护网站参数说明

| 参数名称 | 参数说明                                                           |
|------|----------------------------------------------------------------|
| 网站名称 | 网站的名称。命名规则如下:                                                  |
|      | ● 不可重名。                                                        |
|      | ● 须以字母开头。                                                      |
|      | • 长度不能超过128个字符。                                                |
|      | <ul> <li>支持英文大写字母(A~Z)、英文小写字母(a~z)、数字(0~9)和特殊字符(:)。</li> </ul> |
| 防护域名 | 选择防护域名,仅支持选择在CDN服务中"域名管理"页<br>面"业务类型"为"网站加速"的域名。               |
| 网站备注 | 网站补充信息。                                                        |
| 策略配置 | 选择已创建的防护策略,默认为"系统自动生成策略"。                                      |

**步骤5**单击"确定",完成防护网站的添加。

----结束

# 3.1.2 查看基本信息

您可以通过边缘安全管理控制台,查看防护域名的策略名称、防护状态等信息。

# 前提条件

已添加防护网站,详情操作请参见<mark>添加防护网站</mark> 。

## 操作步骤

## 步骤1 登录管理控制台。

文档版本 08 (2024-10-30)

**步骤2** 单击页面左上方的 ──,选择 "CDN与智能边缘 > CDN与安全防护"。

- **步骤3** 在左侧导航栏选择"安全防护 > 域名接入",进入"安全防护"的"域名接入"页面。
- 步骤4 查看防护网站信息如图3-2所示,参数说明如表网站列表参数说明所示。

**图 3-2** 网站列表

| 域名 ⇔             | 近3天威胁   | 工作模式   | 调度状态      | 防护策略                     | 创建时间 ⇔                        | 操作 |
|------------------|---------|--------|-----------|--------------------------|-------------------------------|----|
| esp.1.test01.com | 🔮 未发现攻击 | 开启防护 ~ | ⊘ 已调度到WAF | lxl_test001<br>已开启 9 项防护 | 2024/07/02 19:23:46 GMT+08:00 | 删除 |

#### 表 3-2 网站列表参数说明

| 参数名称  | 参数说明                                                                                                    |
|-------|----------------------------------------------------------------------------------------------------|
| 域名    | 防护的域名。                                                                                                    |
| 近3天威胁 | 该域名3天内的防护情况。                                                                                                    |
| 工作模式  | 防护模式。单击▼,可以选择以下两种防护模式:<br><ul> <li>"开启防护":开启状态。</li> <li>"暂停防护":关闭状态。如果大量的正常业务被拦截,比如<br/>大量返回418返回码,可以将"工作模式"切换为"暂停防<br/>护"。该模式下,边缘安全对所有的流量请求只转发不检测。<br/>该模式存在风险,建议您优先选择全局白名单(原误报屏蔽)<br/>规则处理正常业务拦截问题。</li> </ul> |
| 调度状态  | 域名的调度状态。                                                                                                    |
| 防护策略  | 显示防护策略总数。单击"已开启N项防护"可跳转到规则配置<br>页面,配置具体的防护规则,具体的配置方法参见 <mark>配置防护规</mark><br><mark>则</mark> 。                                                                                                    |
| 创建时间  | 添加该网站的时间。                                                                                                    |
| 操作    | 单击"删除",可删除目标防护网站。                                                                                                    |

**步骤5**在目标网站所在行的"域名"列中,单击目标网站,进入网站基本信息页面。 **步骤6**查看防护网站的信息,如<mark>图3-3</mark>所示。

#### 图 3-3 查看基本信息

#### 基本信息

 网站名称
 … 2
 Session标记
 - 「

 防护域名
 ydqytest.com
 User标记
 -- 「

 网站备注
 別劇, 专用 2
 -- 「

 策略名称
 ydqy\_test\_bieshan
 -- 「

 音答页面
 系统默认 「

流量标识 ⑦

- "基本信息"中的"告警页面"默认为"系统默认"的页面,您可以单击 4,在 弹出的对话框中,配置"自定义"或者"重定向"页面。
- "流量标识"配置请参见配置攻击惩罚的流量标识。

----结束

# 3.1.3 切换工作模式

您可以切换防护状态。

#### 前提条件

已添加防护网站,详情操作请参见<mark>添加防护网站</mark> 。

#### 应用场景

- 开启防护:开启防护模式后,边缘安全会根据您配置的策略进行攻击检测。
- 暂停防护:如果大量的正常业务被拦截,比如大量返回418返回码,可以将"工作 模式"切换为"暂停防护"。该模式下,边缘安全对所有的流量请求只转发不检 测,日志也不会记录。该模式存在风险,建议您优先选择全局白名单规则处理正 常业务拦截问题。

#### 系统影响

切换为暂停模式后,EdgeSec只转发流程请求,网站安全可能存在风险,建议您优先选 择**全局白名单(原误报屏蔽)规则**处理正常业务拦截问题。

## 操作步骤

#### 步骤1 登录管理控制台。

- 步骤2 单击页面左上方的 ──,选择"CDN与智能边缘 > CDN与安全防护"。
- **步骤3** 在左侧导航栏选择"安全防护 > 域名接入",进入"安全防护"的"域名接入"页面。
- **步骤4** 在目标域名所在行的"工作模式"列,单击▼,选择工作模式。

#### 图 3-4 切换工作模式

| ▽ 默认按域名搜索 |     |                                          |              |           |           |                               | Q      |
|-----------|-----|------------------------------------------|--------------|-----------|-----------|-------------------------------|--------|
| 城名 1日     | 近3天 | .utah                                    | 工作模式         | 调度状态      | 防护路路      | 创建时间 ↓Ξ                       | 操作     |
| www       | 0 3 | <b>未发现攻击</b><br>开启防护                     | 开启防护 🔺       | S 已调度到WAF | 已开启 9 项防护 | 2023/04/10 20:22:57 GMT+08:00 | 云监控 删除 |
| www.com   | 0 ; | WAF視線您配置的策略进行攻<br>暂停防护<br>WAF只转发该域名的请求,不 | 击控测<br>做攻击控测 | ⊘ 已调度到WAF | 已开启9项防护   | 2023/04/07 20:35:09 GMT+08:00 | 云塩地(翻除 |

- 开启防护:开启防护模式后,边缘安全会根据您配置的策略进行攻击检测。
- 暂停防护:如果大量的正常业务被拦截,比如大量返回418返回码,可以将"工作模式"切换为"暂停防护"。该模式下,边缘安全对所有的流量请求只转发不检测,日志也不会记录。该模式存在风险,建议您优先选择全局白名单规则处理正常业务拦截问题。

#### ----结束

# 相关操作

# • 处理误报事件

# 3.1.4 配置攻击惩罚的流量标识

边缘安全根据配置的流量标识识别Session或User标记,以分别实现Cookie或Params恶意请求的攻击惩罚功能。

# 前提条件

已添加防护网站,详情操作请参见<mark>添加防护网站</mark> 。

# 约束条件

• 使用Cookie或Params恶意请求的攻击惩罚功能前,您需要分别配置对应域名的 Session标记或User标记。

# 操作步骤

- 步骤1 登录管理控制台。
- 步骤2 单击页面左上方的 ──,选择 "CDN与智能边缘 > CDN与安全防护"。
- **步骤3** 在左侧导航栏选择"安全防护 > 域名接入",进入"安全防护"的"域名接入"页面。
- 步骤4 在目标网站所在行的"域名"列中,单击目标网站,进入网站基本信息页面。
- **步骤5** 在"流量标识"栏中,单击"Session标记"或"User标记"后的 4 ,分别设置流量标记,相关参数说明如表3-3所示。

## **图 3-5** 流量标识

流量标识 ⑦

| Session标记 |  |  |
|-----------|--|--|
|-----------|--|--|

User标记 -- 🔀

#### 表 3-3 流量标识参数说明

| 标识        | 说明                                                       | 配置样例        |
|-----------|----------------------------------------------------------|-------------|
| Session标记 | 用于Cookie恶意请求的攻击惩罚功<br>能。在选择Cookie拦截的攻击惩罚功<br>能前,必须配置该标识。 | jssessionid |
| User标记    | 用于Params恶意请求的攻击惩罚功<br>能。在选择Params拦截的攻击惩罚功<br>能前,必须配置该标识。 | name        |

步骤6单击"确认",完成标记信息配置。

----结束

相关操作

配置攻击惩罚标准

# 3.2 安全总览

# 3.2.1 Web 安全总览

在"Web安全总览"页面,您可以查看昨天、今天、3天、7天或者30天内所有防护网站或所有实例以及指定防护网站或实例的防护日志。包括各攻击类型统计次数、受攻击域名 Top10、攻击源IP Top10、受攻击URL Top10、攻击来源区域 Top10和业务异常监控 Top10等防护数据。

Web安全总览页面统计数据每分钟刷新一次。

# 前提条件

- 已添加了防护域名并已完成了域名接入,请参见添加防护网站。
- 已为防护域名添加了一个或者多个防护规则。

## 规格限制

在"Web安全总览"界面,最多可以查看30天的防护数据。

# 操作步骤

- 步骤1 登录管理控制台。
- 步骤2 单击页面左上方的 ──,选择"CDN与智能边缘 > CDN与安全防护"。
- **步骤3** 在左侧导航栏选择"安全防护 > 安全总览",进入"安全防护"的"Web安全总览" 页面。
- 步骤4 在页面上方,设置要查询的域名、网站以及查询时间。
  - "域名接入":统计的是添加到边缘安全的防护域名的接入信息。单击"查看" 跳转到"网站设置"界面,可以查看防护域名详细信息。
  - 所有防护网站:默认统计的是该账号所有项目下添加到边缘安全的所有网站的相关数据。
  - 查询时间:可选择昨天、今天、3天、7天、30天。

#### 图 3-6 查询条件设置

| <b>域名識入</b> 日振入10 个 東振入8 个 重調 |    |    |    |    |     |
|-------------------------------|----|----|----|----|-----|
|                               |    |    |    |    |     |
| Web安全结束 DDoS安全结束              |    |    |    |    |     |
| ( <i>К</i> яябар-Яра • ) С    | 許天 | 今天 | 3天 | 7天 | 30天 |
|                               |    |    |    |    |     |

#### 步骤5 查看统计的总的攻击次数以及各类型攻击的页面总数。

• "攻击次数"中统计的次数为网站被各类型攻击的总次数。

#### 🛄 说明

Web攻击单个域名在5分钟内承受攻击达到10万次,则会发送告警。您可以单击控制台右 上角的"消息中心"按钮,在消息中心页面左侧选择"站内消息 > 全部消息",在"运维 消息"页签下可以查看详细的告警信息。

 各攻击类型统计的次数为用户每次访问网站,在某个时间内被该类型攻击的请求 总数。

#### 图 3-7 防护统计数据

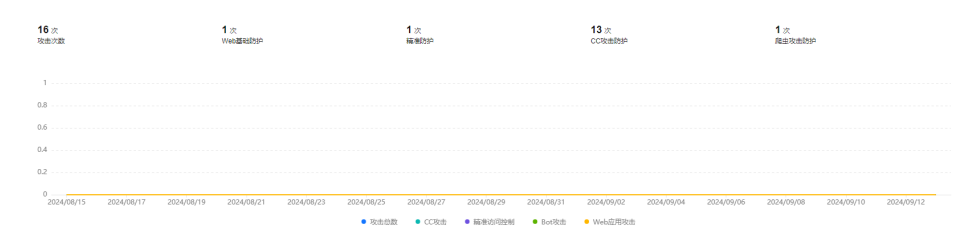

步骤6数据展示。

#### 图 3-8 Web 安全统计

| 事件分布                                                                                                    |      | 受攻击域名 Top10                                                                                              | 查看更多 |
|----------------------------------------------------------------------------------------------------|------|----------------------------------------------------------------------------------------------------|------|
| 28<br>• RittStell<br>• RittStell<br>• |      | <ul> <li>www.tsdot0i.com</li> <li>auto.edgesetist.com</li> <li>tz</li> <li>z/s</li> <li>tdote</li> </ul> |      |
| 攻击源IP Top10                                                                                                    | 在看更多 | 受攻击URL Top10                                                                                             | 查看更多 |
| 10.44 25.43                                                                                                    | 16   | lec                                                                                                    | 14   |
| 217.188.242.218                                                                                                    | 12   | Rest                                                                                                    | 12   |
|                                                                                                    |      |                                                                                                    | 1    |
|                                                                                                    |      | /hestWebAll                                                                                              | 1    |

#### 表 3-4 Web 安全统计参数说明

| 参数名称        | 参数说明                                                                   |
|-------------|------------------------------------------------------------------------|
| 事件分布        | 查看攻击事件类型。<br>单击"事件分布"中的任一个区域,可查看指定域名被攻击<br>的类型、攻击的次数、以及攻击占比。           |
| 受攻击域名 Top10 | 受攻击统计次数Top 10的域名以及各域名受攻击的次数。<br>单击"查看更多",可以跳转到"防护事件"页面,查看更<br>多防护数据。   |
| 攻击源IP Top10 | 攻击次数Top 10的攻击源IP以及各源IP发起的攻击次数。<br>单击"查看更多",可以跳转到"防护事件"页面,查看更<br>多防护数据。 |

| 参数名称         | 参数说明                                                                   |
|--------------|------------------------------------------------------------------------|
| 受攻击URL Top10 | 受攻击统计次数Top 10的URL以及各URL受攻击的次数。<br>单击"查看更多",可以跳转到"防护事件"页面,查看更<br>多防护数据。 |

#### ----结束

# 3.2.2 DDoS 安全总览

在"DDoS安全总览"页面,您可以查看昨天、今天、3天、7天或者30天内的带宽趋势图和发包率趋势图。

#### 前提条件

- 已添加了防护域名并已完成了域名接入,请参见添加防护网站。
- 已为防护域名添加了一个或者多个防护规则。

# 规格限制

在"DDoS安全总览"界面,最多可以查看30天的防护数据。

# 操作步骤

- 步骤1 登录管理控制台。
- 步骤2 单击页面左上方的 ──,选择 "CDN与智能边缘 > CDN与安全防护"。
- **步骤3** 在左侧导航栏选择"安全防护 > 安全总览",进入"安全防护"的"DDoS安全总览" 页面。
- 步骤4 在页面右上方,设置要查询的时间。可选择昨天、今天、3天、7天、30天。
- 步骤5 查看统计的带宽趋势图和发包率趋势图。

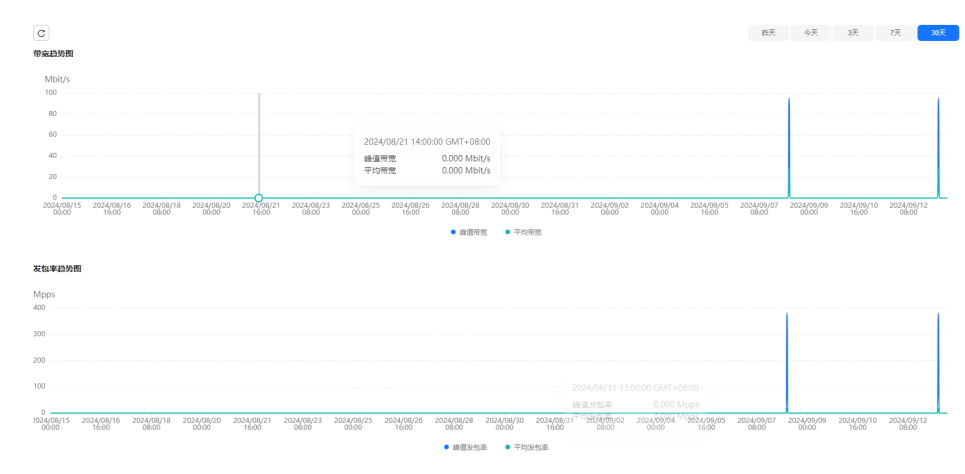

#### 图 3-9 DDoS 安全统计

#### 表 3-5 DDoS 安全统计参数说明

| 参数名称  | 参数说明          |
|-------|---------------|
| 峰值带宽  | 当前时间节点的最高带宽。  |
| 平均带宽  | 当前时间节点的平均带宽。  |
| 峰值发包率 | 当前时间节点的最高发包率。 |
| 平均发包率 | 当前时间节点的平均发包率。 |

#### 🗋 说明

DDOS攻击在5分钟内最大攻击带宽达到100Mbps,则会发送告警。您可以单击控制台右上角的 "消息中心"按钮,在消息中心页面左侧选择"站内消息 > 全部消息",在"运维消息"页签 下可以查看详细的告警信息。

#### ----结束

# 3.3 防护统计

# 3.3.1 管理 Web 防护事件

# 3.3.1.1 查看 Web 防护事件

您可以在防护事件中检索XSS攻击、SQL注入、CC防护、自定义精准防护等安全事件, 快速定位攻击源或对攻击事件进行分析。

支持查看所有防护域名最近30天的防护事件数据。

#### 须知

如果您将防护网站的"工作模式"切换为"暂停防护"模式,则该防护网站所有的流 量请求只转发不检测,同时,日志也不会记录。

## 前提条件

已添加防护网站,详情操作请参见<mark>添加防护网站</mark> 。

## 操作步骤

- 步骤1 登录管理控制台。
- 步骤2 单击页面左上方的 ──,选择 "CDN与智能边缘 > CDN与安全防护"。
- **步骤3** 在左侧导航栏选择"安全防护 > 防护统计",进入"防护统计"的"Web防护事件" 页面。

#### **步骤4** 在网站下拉列表中选择待查看的防护网站,可查看"昨天"、"今天"、"3天"、 "7天"、"30天"或者自定义时间范围内的防护日志。

#### **图 3-10** 防护事件

| ( 所有防护网站 ~          | C 昨天 今天      | 3天 7天 30天        | 自定文  |             |      |             |                  |
|---------------------|--------------|------------------|------|-------------|------|-------------|------------------|
|                     | テーマ 魚件値      | 凝却               |      |             |      |             |                  |
|                     |              |                  |      |             |      |             |                  |
| 时间                  | 201P         | 防护域名             | 地理位置 | URL         | 事件类型 | 防护动作        | 授作               |
| 2024/09/05 20:06:11 | 10.75.209.74 | xiaolong.esa.com |      | /123456789  | CC咬击 | 拦截          | 洋情 事件处理 ~        |
| 2024/09/05 20:08:11 | 10.75.209.74 | xiaolong.esa.com | -    | /123456789  | CC攻击 | 拦截          | 洋債 事件处理 ~        |
| 2024/09/05 20:06:11 | 10.75.209.74 | xiaolong.esa.com |      | /123456789  | CC收由 | 拦截          | 洋橋 事件处理 ~        |
| 2024/09/05 20:06:11 | 10.75.209.74 | xiaolong esa.com |      | /123456789  | CC攻击 | 拦截          | 浄情 事件处理 ~        |
| 2024/09/05 20:05:11 | 10.75.209.74 | xiaolong.esa.com |      | Andex.html  | CC攻击 | 拦截          | 洋情 事件处理 ~        |
| 2024/09/05 20:08:11 | 10.75.209.74 | xiaolong.esa.com | **   | /index.html | CC咬击 | 拦截          | 洋橋 事件处理 ~        |
| 2024/09/05 20:06:11 | 10.75.209.74 | xiaolong.esa.com |      | /index.html | CC收由 | 拦截          | 洋橋 事件处理 ~        |
| 2024/09/05 20:06:11 | 10.75.209.74 | xiaolong esa.com |      | /123456789  | CC攻击 | 拦截          | 浄情 事件处理 ~        |
| 2024/09/05 20:05:11 | 10.75.209.74 | xiaolong.esa.com | **   | /123456789  | CC咬击 | 拦截          | 洋情 事件处理 ~        |
| 2024/09/05 20:08:11 | 10.75.209.74 | xiaolong.esa.com | **   | /123456789  | CC咬击 | 拦截          | 洋橋 事件处理 ~        |
| 10.000              |              |                  |      |             |      | 10 ~ (1 2 3 | 8 4 5 6 … 1000 > |

#### 步骤5 查看防护详情。

- 根据筛选条件字段匹配值进行筛选,可设置多项匹配条件,单击"添加"后,匹 配条件会展示在事件列表的上方,确认后单击"查询",条件字段参数说明如表 3-6所示。
- 单击<sup>③</sup>,可选择防护事件列表展示的字段。
- 在目标事件的"操作"列单击"详情",可查看目标域名攻击事件详情。

#### 图 3-11 防护事件列表

| 控制台最多可以查看10000条日志。  | 如果想要查询更多日志,请调整时间 | 间隔或省将日志转储到LTS进行查看。 | _    |      |         |      |             |
|---------------------|------------------|--------------------|------|------|---------|------|-------------|
| (事件关型 ∨ (数)         | 守  、 条件値         | 添加                 | 0    |      |         |      | 0           |
| 事件类型: SQL注入攻击 ×     |                  |                    |      |      |         |      |             |
| 时间                  | 渡IP              | 防护域名               | 地理位置 | URL  | 事件类型    | 防护动作 | 操作          |
| 2024/10/21 15:58:28 | 10.172.132.69    | www.ssr003.com     |      | /123 | SQL注入攻击 | 拦截   | 3 详情 事件处理 ~ |
| 2024/10/21 15:58:25 | 10.172.132.69    | www.ssr003.com     | -    | /123 | SQL注入攻击 | 拦截   | 洋情 事件处理 🗸   |

#### 表 3-6 条件字段参数说明

| 参数名称 | 参数说明                                                                                   |
|------|----------------------------------------------------------------------------------------|
| 事件ID | 标识该防护事件的ID。                                                                            |
| 事件类型 | 发生攻击的类型。<br>默认选择"全部",查看所有攻击类型的日志信息,<br>也可以根据需要,选择攻击类型查看攻击日志信息。                         |
| 防护动作 | 防护配置中设置的防护动作,包含:拦截、仅记录、<br>人机验证等。                                                      |
| 源IP  | Web访问者的公网IP地址(攻击者IP地址 )。<br>默认选择"全部",查看所有的日志信息,也可以根<br>据需要,选择或者自定义攻击者IP地址查看攻击日志<br>信息。 |
| URL  | 攻击的防护域名的URL。                                                                           |

#### 表 3-7 防护事件列表参数说明

| 参数   | 说明                                                           | 示例                  |
|------|--------------------------------------------------------------|---------------------|
| 时间   | 本次攻击发生的时间。                                                   | 2023/03/04 13:20:04 |
| 源IP  | Web访问者的公网IP地址(攻击者IP<br>地址 )。                                 | -                   |
| 防护域名 | 被攻击的防护域名。                                                    | www.example.com     |
| 地理位置 | 攻击者来源IP所在地区。                                                 | -                   |
| URL  | 攻击的防护域名的URL。                                                 | /admin              |
| 事件类型 | 发生攻击的类型。                                                     | 精准防护                |
| 防护动作 | 防护配置中设置的防护动作,包含:<br>拦截、仅记录、人机验证等。                            | 拦截                  |
|      | <b>说明</b><br>配置隐私屏蔽防护规则后,如果访问请<br>求命中防护规则,则防护动作显示为<br>"不匹配"。 |                     |

#### ----结束

# 3.3.1.2 处理误报事件

对于"防护事件"页面中的攻击事件,如果排查后您确认该攻击事件为误报事件,即 未发现该攻击事件相关的恶意链接、字符等,则您可以通过设置URL和规则ID的忽略 (Web基础防护规则)、删除或关闭对应的防护规则(自定义防护规则),屏蔽该攻 击事件。将攻击事件处理为误报事件后,"防护事件"页面中将不再出现该攻击事 件。

根据内置的Web基础防护规则和网站反爬虫的特征反爬虫,以及自定义防护规则(CC 攻击防护规则、精准访问防护规则、黑白名单规则、地理位置访问控制规则等)检测 到符合规则的恶意攻击时,会按照规则中的防护动作(仅记录、拦截等)在"防护事 件"页面中记录检测到的攻击事件。

# 前提条件

事件详情列表中包含误报攻击事件。

# 约束条件

- 仅基于边缘安全内置的Web基础防护规则和网站反爬虫的特征反爬虫拦截或记录的攻击事情可以进行"误报处理"操作。
- 基于自定义规则(CC攻击防护规则、精准访问防护规则、黑白名单规则、地理位置访问控制规则等)拦截或记录的攻击事件,无法执行"误报处理"操作,如果您确认该攻击事件为误报,可在自定义规则页面,将该攻击事件对应的防护规则删除或关闭。
- 同一个攻击事件不能重复进行误报处理,即如果该攻击事件已进行了误报处理, 则不能再对该攻击事件进行误报处理。

## 使用场景

业务正常请求被拦截。例如,您在华为云ECS服务器上部署了一个Web应用,将该Web 应用对应的公网域名接入边缘安全并开启Web基础防护后,该域名的请求流量命中了 Web基础防护规则被边缘安全误拦截,导致通过域名访问网站显示异常,但直接通过 IP访问网站正常。

#### 系统影响

拦截事件处理为误报后,"防护事件"页面中将不再出现该事件。

#### 操作步骤

- 步骤1 登录管理控制台。
- **步骤3** 在左侧导航栏选择"安全防护 > 防护统计",进入"防护统计"的"Web防护事件" 页面。
- 步骤4 在"防护事件列表"中,根据实际情况对防护事件进行处理。
  - 确认事件为误报,在目标防护事件所在行的"操作"列,单击"事件处理 > 误报处理",确认信息后单击"前去处理",调整防护规则,防护配置请参见配置防护策略。

#### 图 3-12 误报处理

| 误报处理    |                  |       |      |    |  |
|---------|------------------|-------|------|----|--|
| * 防护方式  | 🔵 全部域名 🖲 措定域名    |       |      |    |  |
| *防护域名 ⑦ | www.com          |       |      |    |  |
|         | ⊕ 添加             |       |      |    |  |
| ★ 条件列表  | 字段               | 子字段   | 逻辑   | 内容 |  |
|         | 路径 ~             | ) -   | 包含 ~ |    |  |
|         |                  |       |      |    |  |
|         |                  |       |      |    |  |
|         |                  |       |      |    |  |
|         |                  |       |      |    |  |
|         | ● 添加 您还可以添加29项条件 | -,    |      |    |  |
| ★ 不检测模块 | ● 所有检测模块 ○ Web基  | 础防护模块 |      |    |  |
| 规则描述    |                  |       |      |    |  |
|         |                  |       |      |    |  |
|         |                  |       | 4    |    |  |
|         |                  |       | 确认添加 | 取消 |  |

#### 表 3-8 误报处理参数说明

| 参数   | 参数说明                                                                                | 取值样例 |
|------|-------------------------------------------------------------------------------------|------|
| 防护方式 | <ul> <li>全部域名:默认防护当前策略下绑定的所有域名。</li> <li>指定域名:选择策略绑定的防护域名或手动输入泛域名对应的单域名。</li> </ul> | 指定域名 |

| 参数      | 参数说明                                                                                                    | 取值样例                 |
|---------|----------------------------------------------------------------------------------------------------|----------------------|
| 防护域名    | "防护方式"选择"指定域名"时,<br>需要配置此参数。                                                                                | www.example.com      |
|         | 需要手动输入当前策略下绑定的需要<br>防护的泛域名对应的单域名,且需要<br>输入完整的域名。                                                            |                      |
|         | 单击"添加",支持配置多个域名。                                                                                            |                      |
| 条件列表    | 单击"添加"增加新的条件,一个防<br>护规则至少包含一项条件,最多可添<br>加30项条件,多个条件同时满足时,<br>本条规则才生效。                                       | "路径"包含"/<br>product" |
|         | 条件设置参数说明如下:                                                                                                 |                      |
|         |                                                                                                    |                      |
|         | <ul> <li>子字段:当"字段"选择</li> <li>"Params"、"Cookie"或者</li> <li>"Header"时,请根据实际使用</li> <li>需求配置子字段。</li> </ul>   |                      |
|         | - 逻辑:在"逻辑"下拉列表中选择<br>需要的逻辑关系。                                                                               |                      |
|         | - 内容:输入或者选择条件匹配的内<br>容。                                                                                     |                      |
| 不检测模块   | - "所有检测模块":通过边缘安全<br>配置的其他所有的规则都不会生<br>效,边缘安全将放行该域名下的所<br>有请求流量。                                            | Web基础防护模块            |
|         | - "Web基础防护模块":选择此参数时,可根据选择的"不检测规则<br>类型",对某些规则ID或者事件类<br>别进行忽略设置(例如,某URL不<br>进行XSS的检查,可设置屏蔽规<br>则,屏蔽XSS检查)。 |                      |
| 不检测规则类型 | "不检测模块"选择"Web基础防护<br>模块"时,您可以选择以下方式进行<br>配置:                                                                | 按类别                  |
|         | - 按类别:按攻击事件类别进行配<br>置,如:XSS、SQL注入等。一个<br>类别会包含一个或者多个规则id。                                                   |                      |
|         | – 所有内置规则:Web <mark>基础防护规</mark><br>则里开启的所有防护规则。                                                             |                      |
| 不检测规则类别 | 当"不检测规则类型"选择"按类<br>别"时,展示此参数。                                                                               | SQL注入攻击              |
| 规则描述    | 可选参数,设置该规则的备注信息。                                                                                            | -                    |

| 参数   | 参数说明                                                                                                    | 取值样例         |
|------|----------------------------------------------------------------------------------------------------|--------------|
| 高级设置 | 如果您只想忽略来源于某攻击事件下<br>指定字段的攻击,可在"高级设置"<br>里选择指定字段进行配置,配置完成<br>后,边缘安全将不再拦截指定字段的<br>攻击事件。                   | Params<br>全部 |
|      | 在第一个下拉列表中选择目标字段。<br>支持的字段有:Params、Cookie、<br>Header、Body、Multipart。                                     |              |
|      | <ul> <li>当选择"Params"、"Cookie"</li> <li>或者"Header"字段时,可以配</li> <li>置"全部"或根据需求配置子字</li> <li>段。</li> </ul> |              |
|      | <ul> <li>当选择"Body"或"Multipart"</li> <li>字段时,可以配置"全部"。</li> </ul>                                        |              |
|      | - 当选择"Cookie"字段时,"防护<br>域名"可以为空。                                                                        |              |
|      | <b>说明</b><br>当字段配置为"全部"时,配置完成后,<br>边缘安全将不再拦截该字段的所有攻击事<br>件。                                             |              |

将源IP添加到地址组。在目标防护事件所在行的"操作"列,单击"事件处理 > 添加到地址组",添加成功后将根据该地址组所应用的防护策略进行拦截或放行。

"添加方式"可选择已有地址组或者新建地址组。

**图 3-13** 添加至地址组

| 添加至地址约   | 组             |                       | × |
|----------|---------------|-----------------------|---|
| 将攻击源IP添加 | 1至地址组,添加成功后将根 | 据该地址组所应用的防护策略进行拦截或放行。 |   |
| ★ 攻击源IP  |               |                       |   |
| * 添加方式   | 选择已有地址组       | 新建地址组                 |   |
| * 地址组名称  | yhltest       | ∨ 应用于1个策略             |   |
|          |               | <b>确认</b> 取消          |   |

将源IP添加至对应防护域名下的黑白名单策略。在目标防护事件所在行的"操作"列,单击"事件处理 > 添加至黑白名单",添加成功后该策略将始终对添加的攻击源IP进行拦截或放行。

 $\times$ 

#### 图 3-14 添加至黑白名单

添加至黑白名单

|                   | -                      |              |                               |               |  |
|-------------------|------------------------|--------------|-------------------------------|---------------|--|
| 将攻击源IP添加至<br>防护域名 | 对应防护域名下的策略,<br>· · · ] | 添加成功后该领<br>「 | <sup>6略将始终对添加的攻</sup><br>方护策略 | :击源IP进行拦截或放行。 |  |
| ★ 攻击源IP           |                        |              |                               |               |  |
| * 添加方式            | 选择已有规则                 | 新建规则         |                               |               |  |
| *规则名称 ⑦           |                        | ~            |                               |               |  |
| ★ 防护动作            |                        | ~            |                               |               |  |
|                   |                        | 确认           | 取消                            |               |  |

## 表 3-9 添加至黑白名单参数说明

| 参数    | 参数说明                                                                            |
|-------|---------------------------------------------------------------------------------|
| 添加方式  | - 选择已有规则<br>- 新建规则                                                              |
| 规则名称  | - 添加方式选择"选择已有规则"时,在下拉框中选择<br>规则名称。                                              |
|       | - 添加万式远挥。新建规则 时,自定又羔曰名甲规则<br>的名字。                                               |
| 地址组名称 | "IP/IP段或地址组"选择"地址组"时,需要配置此参<br>数。                                               |
|       | 在下拉列表框中选择已添加的地址组。您也可以单击<br>"添加地址组"创建新的地址组,详细操作请参见 <mark>添加</mark><br>黑白名单IP地址组。 |
| 防护动作  | - 拦截:IP地址或IP地址段设置的是黑名单且需要拦<br>截,则选择"拦截"。                                        |
|       | - 仅记录:需要观察的IP地址或IP地址段,可选择"仅<br>记录"。                                             |

#### ----结束

生效条件

设置误报处理后,1分钟左右生效,攻击事件详情列表中将不再出现此误报。您可以刷 新浏览器缓存,重新访问设置了全局白名单规则的页面,验证是否配置成功。

# 相关操作

拦截事件处理为误报后,该误报事件对应的规则将添加到全局白名单规则列表中,您可以在"防护策略"界面的全局白名单页面查看、关闭、删除或修改该规则。有关配置全局白名单规则的详细操作,请参见配置全局白名单(原误报屏蔽)规则。

# 3.3.2 Web 防护趋势统计

在"Web防护趋势统计"页面,您可以查看昨天、今天、3天、7天、30天或自定义时间内防护响应动作的相关数据。

## 操作步骤

- 步骤1 登录管理控制台。
- 步骤2 单击页面左上方的 ──,选择 "CDN与智能边缘 > CDN与安全防护"。
- **步骤3** 在左侧导航栏选择"安全防护 > 防护统计",进入"防护统计"的"Web防护趋势统计"页面。
- 步骤4 在Web防护趋势统计页面上方,设置要查询的域名、网站、查询时间以及时间粒度。
  - 所有防护网站:默认统计的是该账号所有项目下添加到边缘安全的所有网站的相关数据。
  - 查询时间:可选择昨天、今天、3天、7天、30天、自定义。

#### 须知

可以选择的最大时间范围跨度为30天。

时间粒度:根据查询时间的不同而不同,具体请参见表3-10。

#### 表 3-10 时间粒度

| 时间范围       | 时间粒度           |
|------------|----------------|
| 1小时内       | 1分钟、5分钟        |
| 1天内(大于1小时) | 1分钟、5分钟、1小时    |
| 3天内(大于1天)  | 1分钟、5分钟、1小时、1天 |
| 7天内(大于3天)  | 5分钟、1小时、1天     |
| 30天内(大于7天) | 1小时、1天         |

- **步骤5** 查看攻击类别趋势图表和响应动作趋势图表。攻击类别趋势图表展示了CC攻击、精准 访问控制、Bot攻击和Web应用攻击的次数以及攻击总数,响应动作趋势图表展示了不 同响应动作的防护次数,包含如下响应动作。
  - 仅记录:表示不拦截命中规则的请求,只通过日志记录请求命中了规则。
  - 已拦截:表示拦截命中规则的请求,并向发起请求的客户端返回拦截响应页面。

- 人机验证: JavaScript挑战失败,弹出验证码提示,输入正确的验证码,请求将不 受访问限制。
- javascript挑战:表示边缘安全向客户端返回一段正常浏览器可以自动执行的 JavaScript代码。如果客户端正常执行了JavaScript代码,则边缘安全在一段时间 (默认30分钟)内放行该客户端的所有请求(不需要重复验证),否则拦截请 求。

#### **图 3-15** 趋势图表

| 攻击类别趋势图表                                                                                                    |                                                                                                    |                                                                              |                     |                                  |                                |                                  |                                     |                       |
|----------------------------------------------------------------------------------------------------|----------------------------------------------------------------------------------------------------|------------------------------------------------------------------------------|---------------------|----------------------------------|--------------------------------|----------------------------------|-------------------------------------|-----------------------|
|                                                                                                    |                                                                                                    |                                                                              |                     |                                  |                                |                                  |                                     |                       |
| 08                                                                                                    |                                                                                                    |                                                                              |                     |                                  |                                |                                  |                                     |                       |
| 0.6                                                                                                    |                                                                                                    |                                                                              |                     |                                  |                                |                                  |                                     |                       |
| 0.4                                                                                                    |                                                                                                    |                                                                              |                     |                                  |                                |                                  |                                     |                       |
| 0.2                                                                                                    |                                                                                                    |                                                                              |                     |                                  |                                |                                  |                                     |                       |
| 0                                                                                                    |                                                                                                    |                                                                              |                     |                                  |                                |                                  |                                     |                       |
| 024/08/15 2024/08/16 2024/08/18 2024/08/19 2024/08/21 2024/08/23 2024/08/24 2024/08/26 2024/08/2<br>00:00 15:00 06:00 21:00 12:00 03:00 18:00 09:00 00:00                                                                                                    | 8 2024/08/29 2024/08/31<br>15:00 06:00                                                                                                    | 1 2024/09/01 2024/09/03<br>21:00 12:00                                       | 2024/09/05<br>03:00 | 2024/09/06<br>18:00              | 2024/09/08<br>09:00            | 2024/09/10<br>00:00              | 2024/09/11<br>15:00                 | 2024/09/1<br>06:00    |
| <ul> <li>政治部数</li> <li>CC政治</li> </ul>                                                                                                    | <ul> <li>         ·</li></ul>                                                                                                    | : • Web应用攻击                                                                  |                     |                                  |                                |                                  |                                     |                       |
|                                                                                                    |                                                                                                    |                                                                              |                     |                                  |                                |                                  |                                     |                       |
|                                                                                                    |                                                                                                    |                                                                              |                     |                                  |                                |                                  |                                     |                       |
| 响应动作趋势图表                                                                                                    |                                                                                                    |                                                                              |                     | (汉记录: <b>0</b> 次                 | 已拦截: <b>0</b> 次                | 人机验证: 《                          | 次 javascript                        | 挑战:0次                 |
| 响应动作趋势图象                                                                                                    |                                                                                                    |                                                                              |                     | (文记录: <b>0</b> 次                 | 已拦截:0次                         | 、 人机验证: <b>(</b>                 | 次 javascript                        | 挑战:0次                 |
| <b>响应设计结对图表</b>                                                                                                    |                                                                                                    |                                                                              |                     | (父记录: 0次                         | 巴莊載: 0次                        | : 人机验证: (                        | 次 javascript                        | 挑战:0次                 |
| <b>购会设计组织规想</b><br>1<br>0.8                                                                                                    | 2024/08/26 21:00:00 G                                                                                                    | MT+08:00                                                                     |                     | (交记录: <b>0</b> 次                 | 已拦截:0次                         | : 人机验证: (                        | 次 javascript                        | 挑战: 0次                |
| R6辺州125月間表 3. 3. 5.5                                                                                                    | 2024/08/26 21:00:00 G<br>仅记录                                                                                                    | MT+08:00<br>0次                                                               |                     | (交记录: <b>0</b> (大                | 已拦截:0次                         | : 人机验证: <b>(</b>                 | 次 javascript                        | 明山: <b>0</b> 次        |
| ※会設計当外開業 1 0.8 0.5 0.4 0.4 0.5 0.4 0.5 0.4 0.5 0.5 0.4 0.5 0.5 0.5 0.5 0.5 0.5 0.5 0.5 0.5 0.5                                                                                                    | 2024/08/26 21:00:00 G<br>仅记录<br>已拦戦<br>人机給证                                                                                                    | MT+08:00<br>0 次<br>0 次<br>0 次                                                |                     | (2)记录: 0(次                       | 已拦截:0次                         | : 人机验证: (                        | 次 javascript                        | 脱战: 0次                |
|                                                                                                    | 2024/08/26 21:00:00 G<br>仅记录<br>已經載<br>人称她证<br>Javascript挑战                                                                                                    | MT+08:00<br>0次<br>0次<br>0次<br>0次                                             |                     | (2)记录: 0次                        | 已拦戦:0次                         | : 人机验证: (                        | 次 javascript                        | 脱战: 0次                |
| <b>เหต่อมีการมาสมส</b><br>1                                                                                                    | 2024/08/26 21:00:00 G<br>(双记录<br>已結戦<br>」A形物位<br>Javascriptifiag<br>8 2024/09/29 2024/09/19                                                                                                    | MT+08:00<br>0 次<br>0 次<br>0 次<br>0 次<br>2024/09/01<br>2024/09/01             | 2024/09/05          | (2i品票: 0休<br>2024/09/06          | 已任戦: 0次<br>2024/09/08          | : 人机融运: C<br>2024/09/10          | 2024/09/11                          | Rail: 0次<br>2024/09/1 |
| BAGGINT SZYRER           1           0.8           6.5           0.4           0.5           0.4           0.5           0.6           0.7           0.8           0.8           0.8           0.9           0.9           0.9           0.9           0.9           0.9           0.9           0.9           0.9           0.9           0.9 | 2024/08/26 21:00:00 G<br>(双记录<br>已結戦<br>人利論証<br>3avascript現点数<br>8 2024/08/29 2024/08/3<br>1.550 2024/08/29 2024/08/3<br>1.550 2024/08/29 2024/08/3<br>1.550 2024/08/25 2024/08/3<br>1.550 2024/08/25 2024/08/3<br>1.550 2024/08/25 2024/08/3<br>1.550 2024/08/25 2024/08/25 2024/08/3<br>1.550 2024/08/25 2024/08/25 2024/08/3<br>1.550 2024/08/25 2024/08/25 2024/08/3<br>1.550 2024/08/25 2024/08/25 2024/08/3<br>1.550 2024/08/25 2024/08/25 2024/08/3<br>1.550 2024/08/25 2024/08/25 2024/08/3<br>1.550 2024/08/25 2024/08/3<br>1.550 2024/08/25 2024/08/25 2024/08/3<br>1.550 2024/08/25 2024/08/25 2024/08/3<br>1.550 2024/08/25 2024/08/25 2024/08/3<br>1.550 2024/08/25 2024/08/25 200000000000000000000000000000000000 | MT+08:00<br>0 次<br>0 次<br>0 次<br>0 次<br>0 次<br>21500<br>12500/01<br>12500/01 | 2024/09/05<br>05:00 | (21日票) 0次<br>2024/09/06<br>18:00 | 已莊順: 0次<br>2024/09/08<br>09:00 | : 人机融运: C<br>2024/09/10<br>00:00 | 次 javascript<br>2024/09/11<br>15:00 | 新設: 0次<br>            |

#### ----结束

# 3.3.3 Web TOP 统计

在"Web TOP统计"页面,您可以查看近30分钟、今天或自定义时间内请求的客户端 IP、请求URL以及请求的服务器域名等TOP统计数据。

## 操作步骤

## 步骤1 登录管理控制台。

- **步骤3** 在左侧导航栏选择"安全防护 > 防护统计",进入"防护统计"的"Web TOP统计" 页面。
- 步骤4 在Web TOP统计页面上方,设置要查询的域名、网站和查询时间。
  - 所有防护网站:默认统计的是该账号所有项目下添加到边缘安全的所有网站的相关数据。
  - 查询时间:可选择近30分钟、今天、自定义。

#### **步骤5**数据展示。

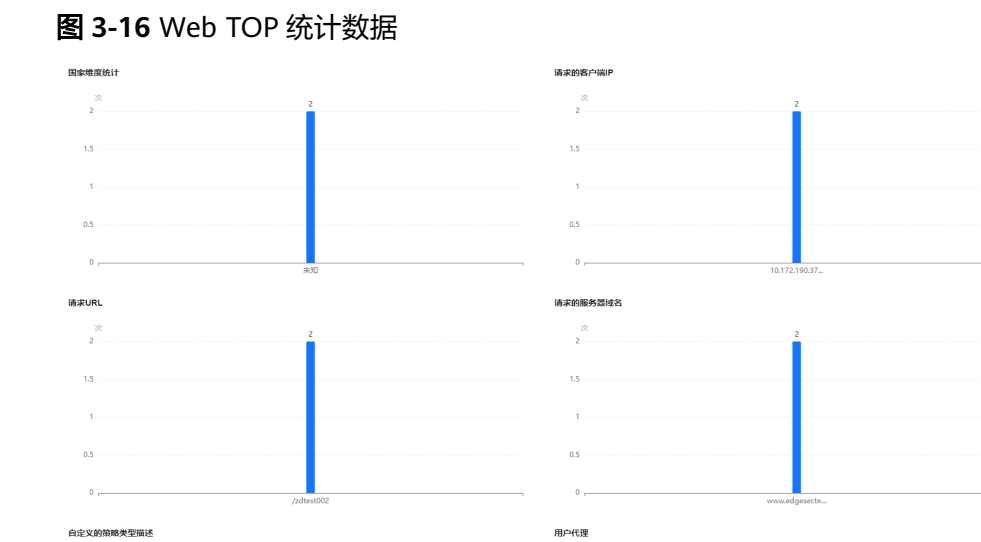

#### 表 3-11 Web TOP 统计参数说明

| 参数名称           | 参数说明                                                   |
|----------------|--------------------------------------------------------|
| 国家维度统计         | 按国家维度统计攻击日志里的地理位置信息。                                   |
| 请求的客户端IP       | 发起请求的客户端源IP地址。                                         |
| 请求URL          | 收到请求的URL。                                              |
| 请求的服务器域名       | 收到请求的服务器域名。                                            |
| 自定义的策略类型描<br>述 | 类型结构为策略ID-策略名。                                         |
| 用户代理           | HTTP请求头,包含了发出请求的用户代理应用程序的信息、<br>浏览器标识、操作系统标识、语言、版本信息等。 |
| 请求方法           | HTTP请求方法。                                              |

----结束

# 3.3.4 DDoS 攻击日志

# 3.3.4.1 查看 DDoS 防护事件

您可以查看所有防护域名最近7天的攻击日志数据。

# 前提条件

已添加防护网站,详情操作请参见<mark>添加防护网站</mark> 。

# 操作步骤

## 步骤1 登录管理控制台。

文档版本 08 (2024-10-30)

- **步骤3** 在左侧导航栏选择"安全防护 > 防护统计",进入"防护统计"的"DDoS攻击日志" 页面。
- **步骤4** 选择"DDoS攻击日志"页面,可查看"昨天"、"今天"、"3天"、"7天"、或者 自定义时间范围内的防护日志。
- 步骤5 在"防护事件列表"中,查看防护详情。
  - 在搜索框对属性进行筛选,或输入关键字搜索。
  - 单击 💮 ,可选择防护事件列表展示的字段。

#### **图 3-17** 防护事件列表

| ○ ○ ○ ○ ○ ○ ○ ○ ○ ○ ○ ○ ○ ○ ○ ○ ○ ○ ○ |              |             |              |                  |        |  |
|---------------------------------------|--------------|-------------|--------------|------------------|--------|--|
| Q 选择履性弱远,或输入关键字搜索                     |              |             |              |                  | 00     |  |
| ddos攻击时间 ↔                            | 政击流量带宽平均值 ⊖  | 包結要率平均值 ↔   | 政击流量带嘉峰值 ↔   | 包转发率峰值 ⊖         |        |  |
| 2024/10/25 09:16:00 GMT+08:00         | 15.692 Mbps  | 22.29 Kpps  | 176.098 Mbps | 250.139 Kpps     |        |  |
| 2024/10/25 09:17:00 GMT+08:00         | 49.204 Mbps  | 69.89 Kpps  | 174.748 Mbps | 248.221 Kpps     |        |  |
| 2024/10/25 09:18:00 GMT+08:00         | 47.15 Mbps   | 66.974 Kpps | 175.583 Mbps | 249.408 Kpps     |        |  |
| 2024/10/25 09:19:00 GMT+08:00         | 45.071 Mbps  | 64.02 Kpps  | 176.129 Mbps | 250.183 Kpps     |        |  |
| 2024/10/25 09:20:00 GMT+08:00         | 45.019 Mbps  | 63.946 Kpps | 174.099 Mbps | 247.3 Kpps       |        |  |
| 2024/10/25 09:21:00 GMT+08:00         | 48.702 Mbps  | 69.179 Kpps | 175.92 Mbps  | 249.886 Kpps     |        |  |
| 2024/10/25 09:22:00 GMT+08:00         | 48.358 Mbps  | 68.689 Kpps | 175.675 Mbps | 249.538 Kpps     |        |  |
| 2024/10/25 09:23:00 GMT+08:00         | 43.482 Mbps  | 61.764 Kpps | 175.673 Mbps | 249.536 Kpps     |        |  |
| 2024/10/25 09:24:00 GMT+08:00         | 87.296 Mbps  | 124 Kpps    | 175.785 Mbps | 249.694 Kpps     |        |  |
| 2024/10/25 10:32:00 GMT+08:00         | 881.366 Mbps | 1.252 Mpps  | 2.642 Gbps   | 3.753 Mpps       |        |  |
| 总条数: 171                              |              |             |              | 10 ~ < 1 2 3 4 5 | 6 18 > |  |

表 3-12 防护事件列表参数说明

| 参数名称      | 参数说明              |
|-----------|-------------------|
| 攻击流量带宽平均值 | ddos攻击产生的流量带宽平均值。 |
| 攻击流量带宽峰值  | ddos攻击产生的流量带宽最大值。 |
| 包转发率平均值   | 数据包的转发速率的平均值。     |
| 包转发率峰值    | 数据包的转发速率的最大值。     |
| ddos攻击时间  | ddos攻击发生的时间。      |

#### ----结束

# 3.3.4.2 下载 DDoS 防护事件

您可以下载所有防护域名最近7天的防护事件数据。

#### 前提条件

已添加防护网站,详情操作请参见<mark>添加防护网站</mark> 。

## 操作步骤

步骤1 登录管理控制台。

- 步骤2 单击页面左上方的 ──,选择"CDN与智能边缘 > CDN与安全防护"。
- **步骤3** 在左侧导航栏选择"安全防护 > 防护统计",进入"防护统计"的"DDoS攻击日志" 页面。
- 步骤4 在防护事件列表右上角,单击"下载"按钮,可对防护事件数据进行下载。

#### 表 3-13 下载表格参数说明

| 参数名称        | 参数说明       |
|-------------|------------|
| attack time | ddos攻击时间。  |
| avg bps     | 攻击流量带宽平均值。 |
| avg pps     | 包转发率平均值。   |
| max bps     | 攻击流量带宽峰值。  |
| max pps     | 包转发率峰值。    |

----结束

# 3.3.5 DDoS 攻击监控

业务接入后,您可以查看DDoS攻击防护信息,了解当前业务的安全状态。

# 操作步骤

- 步骤1 登录管理控制台。
- 步骤2 单击页面左上方的 ──,选择 "CDN与智能边缘 > CDN与安全防护"。
- **步骤3** 在左侧导航栏选择"安全防护 > 防护统计",进入"防护统计"的"DDoS攻击监控" 页面。
- **步骤4** 在页面右上方,选择查看时间,您可以查看昨天、今天、3天、7天或者30天内的趋势 图。参数说明如**表 DDoS攻击参数说明**所示。

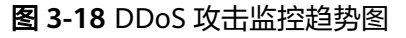

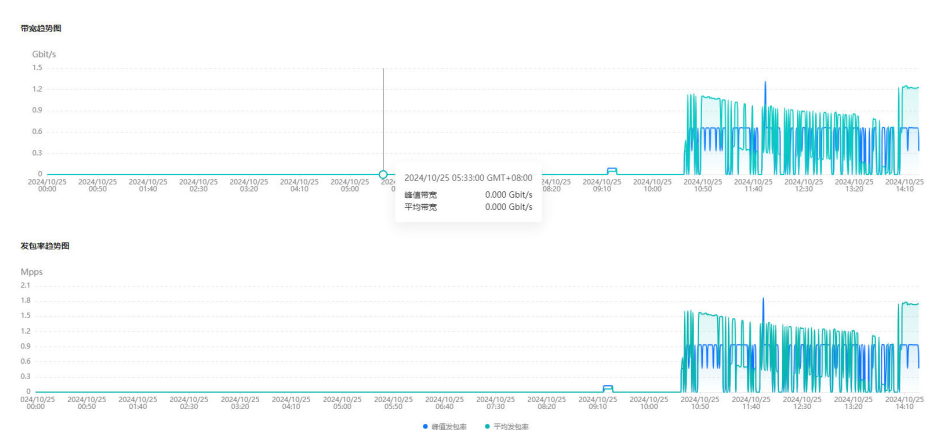

#### 表 3-14 DDoS 安全统计参数说明

| 参数名称  | 参数说明          |
|-------|---------------|
| 峰值带宽  | 当前时间节点的最高带宽。  |
| 平均带宽  | 当前时间节点的平均带宽。  |
| 峰值发包率 | 当前时间节点的最高发包率。 |
| 平均发包率 | 当前时间节点的平均发包率。 |

-----结束

# 3.3.6 管理全量日志

启用全量日志后,您可以将攻击日志记录到云日志服务(Log Tank Service,简称 LTS)中,通过LTS记录的日志数据,快速高效地进行实时决策分析、设备运维管理以 及业务趋势分析。

LTS对于采集的日志数据,通过海量日志数据的分析与处理,可以为您提供一个实时、 高效、安全的日志处理能力。LTS默认存储日志的时间为7天,存储时间可以在1~30天 之间进行设置,超出存储时间的日志数据将会被自动删除,对于需要长期存储的日志 数据(日志持久化),LTS提供转储功能,可以将日志转储至对象存储服务(OBS)或 者数据接入服务(DIS)中长期保存。

#### 🗀 说明

- 在LTS管理控制台,您可以查看最近30天的防护日志、下载5天内的防护日志数据。
- LTS按流量单独计费。有关LTS的计费详情,请参见LTS价格详情。
- 如果您已开通企业项目,您需要在"企业项目"下拉列表中选择您所在的企业项目并确保已 开通操作权限,才能开启该企业项目的全量日志。
- 将防护日志配置到LTS请参见将防护日志配置到LTS。
- 在LTS管理控制台查看日志数据请参见在LTS上查看防护日志。
- 边缘安全支持HTTP攻击日志和DDoS攻击日志:
  - HTTP攻击日志字段说明请参见HTTP攻击日志字段说明。

- DDoS攻击日志字段说明请参见DDoS攻击日志字段说明。

# 前提条件

已添加防护网站,详情操作请参见<mark>添加防护网站</mark> 。

## 将防护日志配置到 LTS

- 步骤1 登录管理控制台。
- 步骤2 单击页面左上方的 ──,选择 "CDN与智能边缘 > CDN与安全防护"。
- 步骤3 根据需求选择配置路径:

配置边缘安全日志:在左侧导航栏选择"安全防护 > 防护统计",进入"防护统计" 页面,选择"全量日志"页签。

**步骤4**开启全量日志 , 并选择日志组,或单击"云日志服务(LTS)"。相关参数说明 如表3-15所示。前往LTS管理控制台创建日志组和日志流。操作步骤请参见创建日志组和日志流。

#### 表 3-15 全量日志配置参数

| 参数         | 参数说明                                                          | 取值样例           |
|------------|---------------------------------------------------------------|----------------|
| 选择日志组      | 选择已创建的日志组,或者单击<br>"查看日志组",跳转到LTS管<br>理控制台创建新的日志组。             | lts-group-qhse |
| 记录HTTP攻击日志 | 若开启按钮,可以选择已创建的<br>日志流,或者单击"查看日志<br>流",跳转到LTS管理控制台创<br>建新的日志流。 | lts-topic-8dvf |
| 记录DDoS攻击日志 | 若开启按钮,可以选择已创建的<br>日志流,或者单击"查看日志<br>流",跳转到LTS管理控制台创<br>建新的日志流。 | lts-topic-8n7l |

**步骤5** 单击"确定",全量日志配置成功。

----结束

## 在 LTS 上查看防护日志

- 步骤1 登录管理控制台。
- 步骤3 在日志组列表中,单击 🗹 展开日志组 (例如, "lts-group-EdgeSec")。

步骤4 查看攻击日志。

1. 在日志流列表,单击配置的攻击日志流名称。

# 图 3-19 单击攻击日志流名称

| ∧ Its-group-esa-test  |        |    |       | 3  | 修改 删除 更多 > |
|-----------------------|--------|----|-------|----|------------|
| 创建日志流 Q 点击此处          | 添加筛选条件 |    |       |    | Q          |
| 日志流名称                 | 备注     | 标签 | 指标数 计 | 计费 | 操作         |
| Its-topic-xee6        |        |    |       |    | 修改 删除 更多 ~ |
| Its-topic-ddos-attack |        |    |       |    | 修改 删除 更多 ~ |
| Its-topic-http-attack |        |    |       |    | 修改 删除 更多 ~ |

2. 查看攻击日志。

----结束

# HTTP 攻击日志字段说明

| 字段                      | 类型     | 字段说明                | 描述                 |
|-------------------------|--------|---------------------|--------------------|
| id                      | string | 攻击事件id              | -                  |
| geo                     | string | 地理位置                | 其中c表示国家,r表示<br>省份。 |
| sip                     | string | 攻击源ip               | -                  |
| attackTime              | string | 攻击时间                | -                  |
| tenantld                | string | 租户id                | -                  |
| host                    | string | 域名                  | -                  |
| hostld                  | string | 域名id                | -                  |
| enterpriseProj<br>ectld | string | 企业项目id              | -                  |
| projectId               | string | 租户所在region的项目<br>id | -                  |
| siteSn                  | string | 站点名                 | -                  |
| rule                    | string | 规则id                | -                  |
| ruleName                | sting  | 规则名                 | -                  |
| method                  | string | 攻击请求方法              | -                  |
| url                     | string | 攻击请求url             | -                  |
| requestHeade<br>r       | string | 攻击请求头               | -                  |
| requestParam<br>s       | string | 攻击请求参数              | -                  |
| cookie                  | string | 攻击请求cookie          | -                  |
| requestBody             | string | 攻击请求体               | -                  |

| 字段                       | 类型     | 字段说明       | 描述                                                                                      |
|--------------------------|--------|------------|-----------------------------------------------------------------------------------------|
| status                   | string | 攻击响应码      | Nginx作为Web服务器<br>时,会处理客户端的请<br>求并返回该响应码。                                                |
| responseHead<br>ers      | string | 攻击响应头      | -                                                                                       |
| responseBody             | string | 攻击响应体      | -                                                                                       |
| responseSize             | long   | 攻击响应体大小    | -                                                                                       |
| upstreamStat<br>us       | string | 上游服务器攻击响应码 | Nginx作为反向代理服<br>务器时,客户端的请求<br>转发给上游服务器,由<br>上游服务器返回的响应<br>码。                            |
| upstreamResp<br>onseTime | string | 攻击响应时间     | -                                                                                       |
| processTime              | string | 攻击处理时间     | -                                                                                       |
| attackCount              | long   | 攻击数        | -                                                                                       |
| attackCategor<br>y       | string | 攻击类别       | -                                                                                       |
| attack                   | string | 攻击详情       | attack中的key和value<br>分别表示攻击类型和攻<br>击数,action中的key<br>和value分别表示该攻<br>击类型的防护动作和防<br>护次数。 |
| maliciousData            | string | 触发规则的恶意数据  | -                                                                                       |
| maliciousLoca<br>tion    | string | 恶意数据位置     | -                                                                                       |
| policyId                 | string | 策略id       | -                                                                                       |

# DDoS 攻击日志字段说明

| 字段         | 类型     | 字段说明    | 描述 |
|------------|--------|---------|----|
| id         | string | 受攻击目的ip | -  |
| attackTime | long   | 攻击时间    | -  |
| tenantld   | string | 租户id    | -  |
| siteld     | string | 站点id    | -  |

| 字段         | 类型     | 字段说明            | 描述 |
|------------|--------|-----------------|----|
| attackType | string | 攻击来源类型          | -  |
| avgBps     | long   | 攻击流量带宽平均值       | -  |
| avgPps     | long   | 攻击数据包转发数平均<br>值 | -  |
| maxBps     | long   | 攻击流量带宽最大值       | -  |
| maxPps     | long   | 攻击数据包转发数最大<br>值 | -  |

# 日志标签字段说明

| 字段                 | 类型     | 字段说明 | 描述                                     |
|--------------------|--------|------|----------------------------------------|
| _resource_id       | string | 资源id | 表示攻击来源,当前支<br>持HTTP和DDoS。              |
| _resource_na<br>me | string | 资源名称 | 表示日志类型,当前仅<br>支持攻击日志(attack-<br>log )。 |
| _service_type      | string | 服务类型 | 表示云服务类型,当前<br>边缘安全属于EdgeSec<br>云服务。    |

# 3.4 防护策略

# 3.4.1 新增防护策略

防护策略是多种防护规则的合集,用于配置和管理Web基础防护、黑白名单、精准访问防护等防护规则,一条防护策略可以适用于多个防护域名,但一个防护域名只能绑定一个防护策略。该任务指导您添加防护策略。

# 约束条件

- 一个防护域名只能绑定一个防护策略。
- 最多添加3000条防护策略。

# 操作步骤

- 步骤1 登录管理控制台。
- **步骤2** 单击页面左上方的 ──,选择 "CDN与智能边缘 > CDN与安全防护"。
- **步骤3** 在左侧导航栏选择"安全防护 > 防护策略",进入"防护策略"的"防护策略管理" 页面。

文档版本 08 (2024-10-30)

×

步骤4 在列表的左上角,单击"添加防护策略"。

#### 图 3-20 添加防护策略

| 添加防护策略 忽还可以添加 2,270 条策略 |           |         | 请编入策略名称         Q         C |
|-------------------------|-----------|---------|-----------------------------|
| 策略名称 ↓=                 | 防护配置      | 使用策略的域名 | 操作                          |
|                         | 已开启 9 项助护 | wwwcom  | 添加防护域名 删除                   |
| policy_nNRGJKuv         | 日开启9项防护   | wwwcom  | 添加防护域名 删除                   |

步骤5 在弹出的对话框中,输入策略名称,单击"确认"。

#### 图 3-21 添加策略

# 添加防护策略

| ★ 策略名称 |    |    |
|--------|----|----|
|        | 确认 | 取消 |

步骤6 确认提示框中内容后,单击"确认",添加的策略会展示在策略列表中。

**步骤7** 在目标策略所在行,单击策略名称,进入防护规则配置页面,参见**配置防护规则**为策略添加防护规则。

----结束

## 相关操作

- 若想修改策略名称,单击目标策略名称后的 《,在弹出的对话框中,重新输入 新的策略名称即可。
- 若想删除添加的防护策略,在目标策略所在行的"操作"列,单击"删除"。

# 3.4.2 添加策略适用的防护域名

您可以通过边缘安全添加策略适用的防护域名。

#### 操作步骤

#### 步骤1 登录管理控制台。

- 步骤2 单击页面左上方的 ──,选择 "CDN与智能边缘 > CDN与安全防护"。
- **步骤3** 在左侧导航栏选择"安全防护 > 防护策略",进入"防护策略"的"防护策略管理" 页面。
- 步骤4 在目标策略名称所在行的"操作"列,单击"添加防护域名"。

步骤5 选择适用于该策略的"防护域名"。

#### 须知

- 一个防护域名有且只能配置一条防护策略。
- 一条防护策略可以适用于多个防护域名。
- 若想删除已绑定域名的防护策略,请先将此防护策略绑定的所有域名添加到其它防 护策略,再在目标策略名称所在行的"操作"列中,单击"删除"。

**步骤6**单击"确认"。

----结束

# 3.4.3 配置防护策略

# 3.4.3.1 配置引导

## 引擎检测机制

边缘安全服务内置的防护规则,可帮助您防范常见的Web应用攻击,包括XSS攻击、 SQL注入、爬虫检测、Webshell检测等。同时,您也可以根据自己网站防护的需要, 灵活配置防护规则,边缘安全根据您配置的防护规则更好的防护您的网站业务。边缘 安全引擎内置防护规则的检测流程如图引擎检测图所示,自定义规则的检测顺序如图 3-23所示。

#### **图 3-22** 引擎检测图

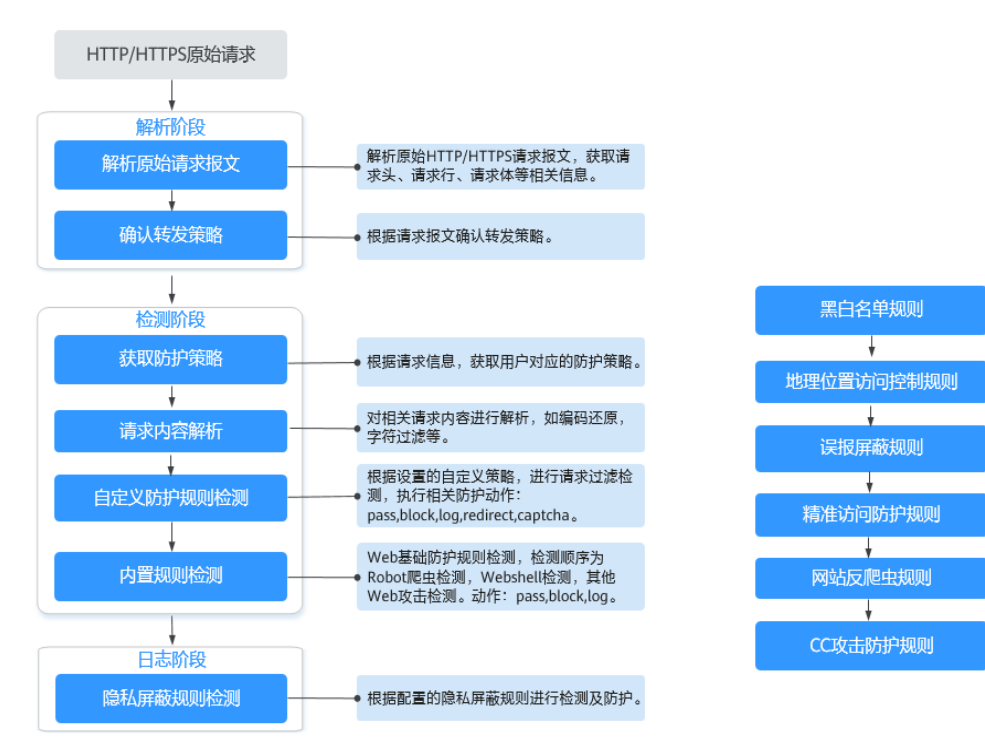

文档版本 08 (2024-10-30)

#### 图 3-23 自定义防护规则的检测顺序

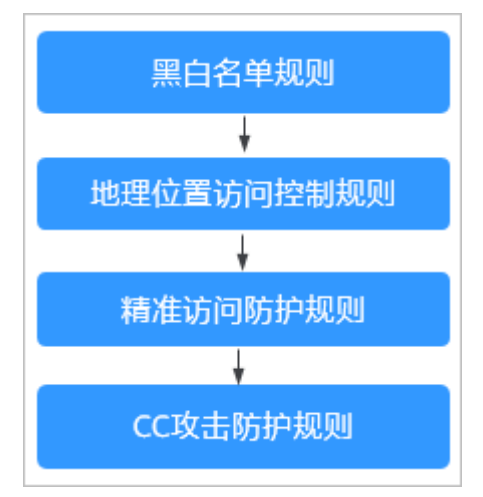

#### 响应动作:

- pass: 命中规则后无条件放行当前请求。
- block:命中规则后拦截当前请求。
- captcha:命中规则后执行人机验证动作。
- redirect: 命中规则后通知客户端执行重定向动作。
- log: 命中规则后仅记录攻击信息。
- mask: 命中规则后对相关敏感信息进行脱敏处理。

# 防护规则配置方式

为了简化您的配置过程,边缘安全提供了自定义防护规则的配置方式。

此种方式适合域名业务较少或者域名业务适用的配置规则不相同的用户。

🛄 说明

域名添加后,边缘安全会自动为该域名绑定一个防护策略,为域名配置的防护规则默认也添加到 绑定该域名的防护策略。如果以后有适用于该防护策略的域名,可直接通过该策略添加防护域 名,具体的操作请参见<mark>添加策略适用的防护域名</mark>。

- 入口
  - a. 在左侧导航栏选择"网站设置",进入"网站设置"页面。
  - b. 在目标域名所在行的"防护策略"栏中,单击"已开启N项防护",进入 "防护策略"页面。

#### **图 3-24** 网站列表

| 域名 ⇔             | 近3天威胁 | 工作模式   | 调度状态      | 防护策略                     | 创建时间 🔶                        | 操作   |
|------------------|-------|--------|-----------|--------------------------|-------------------------------|------|
| esp.1.test01.com | 未发现攻击 | 开启防护 ~ | ⊘ 已调度到WAF | lxl_test001<br>已开启 9 项防护 | 2024/07/02 19:23:46 GMT+08:00 | #II+ |

• 进入规则配置页面可配置的防护规则

#### 表 3-16 可配置的防护规则

| 防护规则           | 说明                                                                                                    | 参考文档                     |
|----------------|----------------------------------------------------------------------------------------------------|--------------------------|
| Web基础防护规<br>则  | 覆盖OWASP ( Open Web<br>Application Security Project,<br>简称OWASP ) TOP 10中常见安<br>全威胁,通过预置丰富的信誉<br>库,对恶意扫描器、IP、网马等<br>威胁进行检测和拦截。 | 配置Web基础防护规则<br>防御常见Web攻击 |
| CC攻击防护规则       | 可以自定义CC防护规则,限制访问者对您的网站上特定路径<br>(URL)的访问频率,EdgeSec<br>会根据您配置的规则,精准识别<br>CC攻击以及有效缓解CC攻击。                                        | 配置CC攻击防护规则防<br>御CC攻击     |
| 精准访问防护规<br>则   | 精准访问防护策略可对HTTP首<br>部、Cookie、访问URL、请求参<br>数或者客户端IP进行条件组合,<br>定制化防护策略,为您的网站带<br>来更精准的防护。                                        | 配置精准访问防护规则               |
| 黑白名单规则         | 配置黑白名单规则,阻断、仅记<br>录或放行指定IP的访问请求,即<br>设置IP黑/白名单。                                                                               | 配置IP黑白名单规则规则<br>拦截指定IP   |
| 攻击惩罚规则         | 当访问者的IP、Cookie或Params<br>恶意请求被拦截时,您可以通过<br>配置攻击惩罚,使边缘安全按配<br>置的攻击惩罚时长来自动封禁访<br>问者。                                            | 配置攻击惩罚标准                 |
| 地理位置访问控<br>制规则 | 针对指定国家、地区的来源IP自<br>定义访问控制。                                                                                                    | 配置地理位置访问控制规<br>则拦截特定区域请求 |
| 网站反爬虫规则        | 动态分析网站业务模型,结合人<br>机识别技术和数据风控手段,精<br>准识别爬虫行为。                                                                                  | 配置网站反爬虫防护规则<br>防御爬虫攻击    |
| 全局白名单规则        | 针对特定请求忽略某些攻击检测<br>规则,用于处理误报事件。                                                                                                | 配置全局白名单规则忽略<br>误报        |
| 隐私屏蔽规则         | 隐私信息屏蔽,避免用户的密码<br>等信息出现在事件日志中。                                                                                                | 配置隐私屏蔽规则                 |

# 3.4.3.2 配置 Web 基础防护规则防御常见 Web 攻击

Web基础防护开启后,默认防范SQL注入、XSS跨站脚本、远程溢出攻击、文件包含、 Bash漏洞攻击、远程命令执行、目录遍历、敏感文件访问、命令/代码注入等常规的 Web攻击。您还可以根据实际使用需求,开启Webshell检测等Web基础防护。

# 前提条件

已添加防护网站,详情操作请参见<mark>添加防护网站</mark> 。
# 约束条件

- Web基础防护支持"拦截"和"仅记录"模式。
- 添加或修改防护规则后,规则生效需要等待几分钟。规则生效后,您可以在"防护事件"页面查看防护效果。
- 当Web基础防护设置为"拦截"模式时,您可以配置攻击惩罚标准。配置攻击惩罚后,如果访问者的IP、Cookie或Params恶意请求被拦截时,边缘安全将根据攻击惩罚设置的拦截时长来封禁访问者。

操作步骤

- 步骤1 登录管理控制台。
- **步骤3** 在左侧导航栏选择"安全防护 > 域名接入",进入"安全防护"的"域名接入"页面。
- **步骤4** 在目标域名所在行的"防护策略"栏中,单击"已开启N项防护",进入"防护策略" 页面。

**图 3-25** 网站列表

| 域名 ⇔             | 近3天威胁   | 工作模式   | 调度状态      | 防护籠路                     | 创建时间 \ominus                  | 操作 |
|------------------|---------|--------|-----------|--------------------------|-------------------------------|----|
| esp.1.test01.com | ● 未发现攻击 | 开启防护 ~ | ⊘ 已调度到WAF | lxl_test001<br>已开启 9 项防护 | 2024/07/02 19:23:46 GMT+08:00 | 删除 |

**步骤5** 在"Web基础防护"配置框中,用户可根据自己的需要参照表3-17更改Web基础防护的"状态"和"模式"。

图 3-26 Web 基础防护配置框

 Web基础防护
 状态
 ●

 防护常见的Web应用攻击,如SQL注入、XSS攻击、网页木马检查等。
 常歌设置

#### 表 3-17 防护动作参数说明

| 参数 | 说明            |
|----|---------------|
| 状态 | Web应用防护攻击的状态。 |
|    | • 〇: 开启状态。    |
|    | • 〇〇: 关闭状态。   |

- 步骤6 在"Web基础防护"配置框中,单击"高级设置",进入"Web基础防护"界面。
- 步骤7 在"防护配置"页签,根据您的业务场景,开启合适的防护功能,检测项说明如表 3-19所示。

#### 图 3-27 Web 基础防护

| 防护配置                                                               |                      |                         |             |
|--------------------------------------------------------------------|----------------------|-------------------------|-------------|
| Web基础的护著盖OWASP常见安全能称,请得探觉的业务结果,开启自适的协种功能。                          | 模式 ⑦ 〇 搭載 攻曲惩罚 无攻击惩罚 | <ul> <li>使记录</li> </ul> | 防护等级 ② 中等 🔹 |
| 常規检測<br>防かSQL注入、XSS牌站脚本、文件包含、Bash属同攻击、运程命令执行、目录遍历、戦感文件访问、命令代码注入等攻击 |                      | 状态 💽                    |             |
| Webshell检测<br>防护测工作等面围人网页本马                                        |                      | 状态 🔵                    |             |

## 须知

当"模式"设置为"拦截"时,您可以根据需要选择已配置的攻击惩罚。有关配置攻 击惩罚的详细操作,请参见配置攻击惩罚标准。

1. 防护等级设置。

在页面右上角,选择防护等级,Web基础防护设置了三种防护等级:"宽松"、 "中等"、"严格",默认情况下,选择"中等"。

表 3-18 防护等级说明

| 防护等级 | 说明                                                                        |
|------|---------------------------------------------------------------------------|
| 宽松   | 防护粒度较粗,只拦截攻击特征比较明显的请求。<br>当误报情况较多的场景下,建议选择"宽松"模式。                         |
| 中等   | 默认为"中等"防护模式,满足大多数场景下的Web防<br>护需求。                                         |
| 严格   | 防护粒度最精细,可以拦截具有复杂的绕过特征的攻击<br>请求,例如jolokia网络攻击、探测CGI漏洞、探测<br>Druid SQL注入攻击。 |
|      | 建议您等待业务运行一段时间后,根据防护效果配置全<br>局白名单规则,再开启"严格"模式。                             |

2. 防护检测类型设置。

#### 须知

默认开启"常规检测"防护检测,用户可根据业务需要,参照<mark>表3-19</mark>开启其他需 要防护的检测类型。

#### **表 3-19** 检测项说明

| 检测项        | 说明                                                                                                   |  |
|------------|----------------------------------------------------------------------------------------------------|--|
| 常规检测       | 防护SQL注入、XSS跨站脚本、远程溢出攻击、文件包含、<br>Bash漏洞攻击、远程命令执行、目录遍历、敏感文件访问、命<br>令/代码注入等攻击。其中,SQL注入攻击主要基于语义进行检<br>测。 |  |
|            | <b>说明</b><br>开启"常规检测"后,边缘安全将根据内置规则对常规检测项进行检<br>测。                                                    |  |
| Webshell检测 | 防护通过上传接口植入网页木马。                                                                                      |  |
|            | <b>说明</b><br>开启"Webshell检测"后,边缘安全将对通过上传接口植入的网页木<br>马进行检测。                                            |  |

----结束

# 配置示例-拦截 SQL 注入攻击

假如防护域名"www.example.com"已接入边缘安全,您可以参照以下操作步骤验证 是否拦截SQL注入攻击。

步骤1 开启Web基础防护的"常规检测",并将防护模式设置为"拦截"。

### 图 3-28 开启"常规检测"

| 防护配置                                                               |                                                            |
|--------------------------------------------------------------------|------------------------------------------------------------|
| Web基础的护署盖OWASP常贝会全线制。请得探诊的业务场景,开启台道的防护功能。                          | <ul> <li>(1) (1) (1) (1) (1) (1) (1) (1) (1) (1)</li></ul> |
| 常规检测<br>财产SQL注入、XSS博轴脚本、文件包含、Bash属网攻击、运程命令执行,目录遍历,敏感文件访问,命令代码注入等攻击 | Ka 💽                                                       |
| Webshell检测<br>防护通过上传接口插入网页术品                                       | <del>ка</del> 💽                                            |
| 深度检测<br>深度反迫逸识别(支持局形字符混淆,通赋符变形的命令注入、UTF7、Data URI Schema等的防护)      | жа <b>О</b>                                                |
| header全检测<br>对请求量header中所有手段进行攻击检测,默认状态下会检测常规存在注入师的header手段        | жа 💽                                                       |

步骤2 开启Web基础防护。

图 3-29 开启 Web 基础防护

Web基础防护 防护常见的Web应用攻击,如SQL注入、XSS攻击、网页木马检查等。

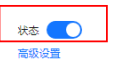

**步骤3** 清理浏览器缓存,在浏览器中输入模拟SQL注入攻击(例如,http://www.example.com?id='or 1=1)。

此时访问请求被拦截,拦截页面示例如<mark>图6 拦截攻击请求</mark>所示。

#### **图 3-30** 拦截攻击请求

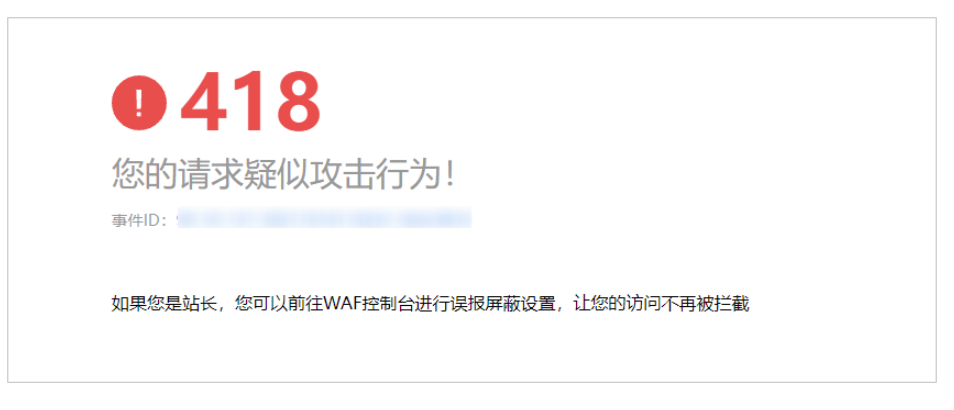

**步骤4** 返回边缘安全管理控制台,在左侧导航树中,单击"防护事件",进入"防护事件" 页面,您可以查看该防护事件。

----结束

# 3.4.3.3 配置 CC 攻击防护规则防御 CC 攻击

CC攻击防护规则支持通过限制访问者对防护网站上资源的访问频率,精准识别CC攻击 以及有效缓解CC攻击;当您配置完CC攻击防护规则并开启CC攻击防护后(即"CC攻

### 前提条件

已添加防护网站,详情操作请参见添加防护网站 。

## 约束条件

- 添加或修改防护规则后,规则生效需要等待几分钟。规则生效后,您可以在"防护事件"页面查看防护效果。
- CC攻击防护规则可以添加引用表,引用表防护规则对所有防护域名都生效,即所 有防护域名都可以使用CC攻击防护规则的引用表。
- CC攻击防护规则支持"人机验证"、"阻断"等防护动作,您可以根据使用需求 设置对应的防护动作。例如,通过配置CC攻击防护规则实现以下功能:当边缘安 全识别到同一IP的用户在60秒内访问您域名下的URL(例如,/admin\*)页面超过 10次时,封禁该用户访问目标网址600秒。

### 操作步骤

- 步骤1 登录管理控制台。
- 步骤2 单击页面左上方的 ──,选择"CDN与智能边缘 > CDN与安全防护"。
- **步骤3** 在左侧导航栏选择"安全防护 > 域名接入",进入"安全防护"的"域名接入"页面。
- **步骤4** 在目标域名所在行的"防护策略"栏中,单击"已开启N项防护",进入"防护策略" 页面。

#### **图 3-31** 网站列表

| 域名 ⇔             | 近3天威胁   | 工作模式   | 调度状态      | 防护策略                    | 创建时间 😔                        | 操作 |
|------------------|---------|--------|-----------|-------------------------|-------------------------------|----|
| esp.1.test01.com | ♥ 未发现攻击 | 开启防护 ~ | 📀 已调度到WAF | kd_test001<br>已开启 9 项助护 | 2024/07/02 19:23:46 GMT+08:00 | 删除 |

**步骤5** 在"CC攻击防护"配置框中,用户可根据自己的需要更改"状态",单击"自定义CC 攻击防护规则",进入CC防护规则配置页面。

图 3-32 CC 防护规则配置框

| CC | CC攻击防护<br>可使用PI型Cookle设置灵活的限速指导,有效道解CC攻击。 | 状态 <b>()</b> 建议打开cc的护开 配置规则,可有效防御cc攻击<br>自起义CC攻击的护规则 |
|----|-------------------------------------------|------------------------------------------------------|
|----|-------------------------------------------|------------------------------------------------------|

步骤6 在"CC攻击防护"规则配置页面左上角,单击"添加规则"。

步骤7 在弹出的对话框中,根据表3-20配置CC防护规则。

表 3-20 CC 防护规则参数说明

| 参数     | 参数说明                                                                                                    | 取值样例 |
|--------|----------------------------------------------------------------------------------------------------|------|
| 规则名称   | 自定义规则名称。                                                                                                    | test |
| 规则描述   | 可选参数,设置该规则的备注信息。                                                                                                    |      |
| 指定生效时间 | <ul> <li>"立即生效":设置后立即生效。</li> <li>"时间段生效":设置一段时间内需要生效的时间。</li> <li>"周期生效":设置一天中需要生效的时间。</li> </ul>                        |      |
| 优先级    | 自定义优先级数值,取值范围为1~100。                                                                                                    |      |
| 限速模式   | 对源端限速,如某IP(或用户)的访问频率<br>超过限速频率,就会对该IP(或用户)的访<br>问限速。<br>• "IP限速":根据IP区分单个Web访问<br>者。<br>• "用户限速":根据cookie值区分单个<br>Web访问者。 |      |
| 用户标识   | 当"限速模式"选择"用户限速"时,需输<br>入Cookie的字段名。                                                                                       |      |

| 参数   | 参数说明                                                                                                    | 取值样例                |
|------|----------------------------------------------------------------------------------------------------|---------------------|
| 限速条件 | 单击"添加"增加新的条件,至少配置一项<br>条件,最多可添加30项条件,多个条件同时<br>满足时,本条规则才生效。                                                                                             | "路径"包含"/<br>admin/" |
|      | <ul> <li>字段:地理位置、路径、IP、Cookie、<br/>Header、Params、返回码(HTTP<br/>Code)。</li> </ul>                                                                         |                     |
|      | <b>说明</b><br>当"限速模式"选择"用户限速"时,用户标<br>识为Cookie,则限速条件中的字段不支持地理<br>位置。                                                                                     |                     |
|      | <ul> <li>子字段:当"字段"选择"Cookie"、</li> <li>"Header"、"Params"时,请根据实际需求配置子字段。</li> </ul>                                                                      |                     |
|      | <b>须知</b><br>子字段的长度不能超过2048字节,且只能由<br>数字、字母、下划线和中划线组成。                                                                                                  |                     |
|      | <ul> <li>逻辑:在"逻辑"下拉列表中选择需要的<br/>逻辑关系。</li> </ul>                                                                                                    |                     |
|      | 说明<br>当"逻辑"关系选择"包含任意一个"、"不<br>包含所有"、"等于任意一个"、"不等于所<br>有"、"前缀为任意一个"、"前缀不为所<br>有"、"后缀为任意一个"或者"后缀不为所<br>有"时,需要选择引用表,创建引用表的详细<br>操作请参见创建引用表对防护指标进行批量配<br>置。 |                     |
|      | <ul> <li>内容: 输入或者选择条件匹配的内容。</li> </ul>                                                                                                    |                     |
| 限速频率 | 单个Web访问者在限速周期内可以正常访问<br>的次数,如果超过该访问次数,边缘安全将<br>根据配置的"防护动作"来处理。                                                                                          | 10次/60秒             |
| 防护动作 | 当访问的请求频率超过"限速频率"时,可<br>设置以下防护动作:                                                                                                    | 阻断                  |
|      | <ul> <li>人机验证:表示超过"限速频率"后弹出<br/>验证码,进行人机验证,完成验证后,请<br/>求将不受访问限制。人机验证目前支持英<br/>文。</li> </ul>                                                             |                     |
|      | <ul> <li>阻断:表示超过"限速频率"将直接阻断。</li> </ul>                                                                                                    |                     |
|      | <ul> <li>仅记录:表示超过"限速频率"将只记录<br/>不阻断。</li> </ul>                                                                                                    |                     |

| 参数   | 参数说明                                                                                                    | 取值样例                                                                                                    |
|------|----------------------------------------------------------------------------------------------------|----------------------------------------------------------------------------------------------------|
| 阻断页面 | <ul> <li>当"防护动作"选择"阻断"时,需要设置,即当访问超过限速频率时,返回的错误页面。</li> <li>当选择"默认设置"时,返回的错误页面为系统默认的阻断页面。</li> <li>当选择"自定义",返回错误信息由用户</li> </ul> | 自定义                                                                                                    |
|      | 自定义。                                                                                                    |                                                                                                    |
| 页面类型 | 当"阻断页面"选择"自定义"时,可选择<br>阻断页面的类型"application/json"、<br>"text/html"或者"text/xml"。                                                   | text/html                                                                                                    |
| 页面内容 | 当"阻断页面"选择"自定义"时,可设置<br>自定义返回的内容。                                                                                                | <ul> <li>不同页面类型对应的<br/>页面内容样式:</li> <li>text/html:<br/><html><body>F<br/>orbidden<!--<br-->body&gt;</body></html></li> <li>application/<br/>json: {"msg":<br/>"Forbidden"}</li> <li>text/xml: <?xml<br>version="1.0"<br/>encoding="utf-8<br/>"?&gt;<error><br/><msg>Forbidden<br/></msg></error></li> </ul> |
| 防护时长 | 自定义防护时长,取值范围为0~65535。                                                                                                    |                                                                                                    |

步骤8 单击"确认",添加的CC攻击防护规则展示在CC规则列表中。

- 规则添加成功后,默认的"规则状态"为"已开启",若您暂时不想使该规则生效,可在目标规则所在行的"操作"列,单击"关闭"。
- 若需要修改添加的CC攻击防护规则时,可单击待修改的CC攻击防护规则所在行的 "修改",修改CC攻击防护规则。
- 若需要删除用户自行添加的CC攻击防护规则时,可单击待删除的CC攻击防护规则 所在行的"删除",删除CC攻击防护规则。

----结束

# 配置示例-人机验证

假如防护域名"www.example.com"已接入边缘安全,您可以参照以下操作步骤验证 人机验证防护效果。

步骤1 添加防护动作为"人机验证"CC防护规则。

状态 🛑 建议打开cc防护并 配置规则,可有效防御cc攻;

#### 图 3-33 添加"人机验证"防护规则

\*防护动作 () 人机验证 () 阻断 () 仅记录

步骤2 开启CC攻击防护。

图 3-34 CC 防护规则配置框

|            | CC攻击防护                 |           |  |  |
|------------|------------------------|-----------|--|--|
| $\bigcirc$ | 可根据IP或Cookie设置员活的限速策略, | 有效缓解CC攻击。 |  |  |

步骤3 清理浏览器缓存,在浏览器中访问"http://www.example.com/admin/"页面。

当您在60秒内访问页面10次,在第11次访问该页面时,页面弹出验证码。此时,您需 要输入验证码才能继续访问。

🛄 说明

拦截生效会有一定的延迟,如果操作得太快,第11次不一定能拦截成功。

**步骤4** 返回边缘安全管理控制台,在左侧导航树中,单击"防护事件",进入"防护事件" 页面,您可以查看该防护事件。

----结束

### 3.4.3.4 配置精准访问防护规则

精准访问防护策略可对HTTP首部、Cookie、访问URL、请求参数或者客户端IP进行条件组合,定制化防护策略,为您的网站带来更精准的防护。

精准访问防护规则允许您设置访问防护规则,对常见的HTTP字段(如IP、路径、 Referer、User Agent、Params等)进行条件组合,用来筛选访问请求,并对命中条件 的请求设置仅记录或阻断操作。

精准访问防护规则可以添加引用表,引用表防护规则对所有防护域名都生效,即所有防护域名都可以使用精准防护规则的引用表。

### 前提条件

已添加防护网站,详情操作请参见<mark>添加防护网站</mark> 。

### 约束条件

- 添加或修改防护规则后,规则生效需要等待几分钟。规则生效后,您可以在"防 护事件"页面查看防护效果。
- 当精准访问防护规则的"防护动作"设置为"阻断"时,您可以配置攻击惩罚标准。配置攻击惩罚后,如果访问者的IP、Cookie或Params恶意请求被拦截时,边缘安全将根据攻击惩罚设置的拦截时长来封禁访问者。

### 应用场景

精准访问防护支持业务场景定制化的防护策略,可用于盗链防护、网站管理后台保护 等场景。

文档版本 08 (2024-10-30)

### 操作步骤

步骤1 登录管理控制台。

- 步骤2 单击页面左上方的 ──,选择"CDN与智能边缘 > CDN与安全防护"。
- **步骤3** 在左侧导航栏选择"安全防护 > 域名接入",进入"安全防护"的"域名接入"页面。
- **步骤4** 在目标域名所在行的"防护策略"栏中,单击"已开启N项防护",进入"防护策略" 页面。

**图 3-35** 网站列表

| 域名 令             | 近3天威胁   | 工作模式   | 调度状态      | 防护策略                     | 创建时间 令                        | 操作 |
|------------------|---------|--------|-----------|--------------------------|-------------------------------|----|
| esp.1.test01.com | ◎ 未发现攻击 | 开启防护 ~ | ⊘ 已调度到WAF | lxl_test001<br>已开启 9 项防护 | 2024/07/02 19:23:46 GMT+08:00 | 删除 |

**步骤5** 在"精准访问防护"配置框中,用户可根据自己的需要更改"状态",单击"自定义 精准访问防护规则",进入精准访问防护规则配置页面。

图 3-36 精准访问防护配置框

| 精准访问防护<br>对常见HTTP字段进 | 行条件组合,支持定制化防护策略。 | 状态 <b>一</b><br>目定义精准访问财护规则 |
|----------------------|------------------|----------------------------|
| 对常见HTTP字段进           | 行条件组合,支持定制化防护策略。 | 自定义精准访问防护规则                |

步骤6 在"精准访问防护配置"页面,设置"检测模式",如图3-37所示。

精准访问防护规则提供了两种检测模式:

 短路检测:当用户的请求符合精准防护中的拦截条件时,便立刻终止检测,进行 拦截。

门 说明

当用户的请求符合精准防护中的拦截条件时,依然会进行CC防护检测。

 全检测:当用户的请求符合精准防护中的拦截条件时,不会立即拦截,它会继续 执行其他防护的检测,待其他防护的检测完成后进行拦截。

**图 3-37** 检测模式

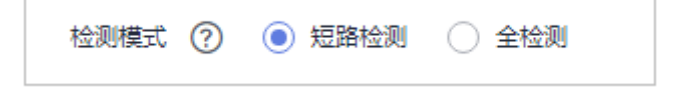

步骤7 在"精准访问防护配置"页面左上角,单击"添加规则"。

步骤8 在弹出的对话框中,根据表3-21和表条件列表配置添加精准访问防护规则。

以图3-38的配置为例,其含义为:当用户访问目标域名下包含"/admin"的URL地址时,边缘安全将阻断该用户访问目标URL地址。

×

### 须知

如果不确定配置的精准访问防护规则是否会误拦截正常的访问请求,您可以先将精准 访问防护规则的"防护动作"设置为"仅记录",在"防护事件"页面查看防护事 件,确认不会误拦截正常的访问请求后,再将该精准访问防护规则的"防护动作"设 置为"阻断"。

#### 图 3-38 添加精准访问防护规则

| 添加精准试               | 方问防护规则                  |                |         |    |       |
|---------------------|-------------------------|----------------|---------|----|-------|
| 下面条件同时演             | 起,此规则生效, <b>一</b> 条规则最多 | 8支持30个条件。      |         |    |       |
| ★ 规则名称              | 请输入规则名称                 |                |         |    |       |
| 规则描述                |                         |                |         |    |       |
| ★ 条件列表              | 字段                      | 子字段            | 逻辑      | 内容 | 添加引用表 |
|                     | 路径 ~                    | )              | 包含 ~    |    |       |
|                     |                         |                |         |    |       |
|                     |                         |                |         |    |       |
|                     |                         |                |         |    |       |
|                     | ● 添加 您还可以添加29项条件        | 牛。(多个条件同时成立,才拔 | (行防护动作) |    |       |
| ★ 防护动作              | 「拦截」、                   |                |         |    |       |
| ★ 攻击惩罚              | 无攻击惩罚 ~                 |                |         |    |       |
| <mark>★</mark> 优先级  | 50                      | 值越小,优先级越高      |         |    |       |
| <mark>★</mark> 生效时间 | ● 立即生效 ○ 自定义            |                |         |    |       |
|                     |                         |                | 确认      | 取消 |       |

### **表 3-21** 规则参数说明

| 参数   | 参数说明              | 取值样例 |
|------|-------------------|------|
| 规则名称 | 用户自定义精准访问防护规则的名字。 |      |

| 参数       | 参数说明                                                                                                    | 取值样例                                                                                                    |
|----------|----------------------------------------------------------------------------------------------------|----------------------------------------------------------------------------------------------------|
| 条件列表     | <ul> <li>单击"添加"增加新的条件,一个防护规则至少包含一项条件,最多可添加30项条件,多个条件同时满足时,本条规则才生效。</li> <li>条件设置参数说明如下: <ul> <li>字段</li> <li>子字段:当字段选择"IP"、"Params"、"Cookie"或者"Header"时,请根据实际使用需求配置子字段。</li> </ul> </li> <li>勿知     <ul> <li>子字段的长度不能超过2048字节,目只能由数字、字母、下划线和中划线组成。</li> </ul> </li> <li>逻辑:在"逻辑"下拉列表中选择需要的逻辑关系。</li> <li>说明 <ul> <li>选择"包含任意一个"、"不包含所有"、"布等于所有"、"前缀为任意一个"、"布等于所有"、"前缀为任意一个"、"布等于所有"、"前缀为任意一个"、"而等不为所有"、"后缀为分所有"时,何容"需要选择引用表名称,创建引用表的详细操作请参见创建引用表对防护指标进行批量配置。</li> <li>"不包含所有"、"后缀不为所有"、"后缀不为所有"、"后缀不为所有"、"后缀不为所有"、"高级不为所有"、"高级不为所有"、"高级不为所有"、"高级不为所有"、"高级为任意一个"或者"后缀不为所有"时,"内容"需要选择引用表名称,创建引用表时说并标进行批量配置。</li> <li>"不包含所有"、"不等于所有"、"后缀不为所有"是指当访问请求中字段不包含、不等于、前/后缀不为引用表中设置的任何一个值时,将进行防护动作(阻断或02)记录)。例如,设置"路径"字段的逻辑为"不包含所有",选择了"test"引用表,如果"test"引用表中设置的值为test1、test2和test3,则当访问请求的路径不包含test1、test2或test3时,将进行防护动作。</li> </ul> </li> <li>内容:输入或者选择条件匹配的内容。</li> <li>说明 <ul> <li>具体的配置请参见表3-22。</li> </ul> </li> </ul> | <ul> <li>"路径"包含"/<br/>admin/"</li> <li>"User Agent"前缀不为"mozilla/5.0"</li> <li>"IP"等于<br/>"192.168.2.3"</li> <li>"Cookie[key1]"前缀<br/>不为"jsessionid"</li> </ul> |
| 防护动作<br> | 可选择"阻断"、"仅记录"或"JS挑<br>  战"(返回JS代码)。                                                                                                    | "阻断"                                                                                                    |
| 攻击惩罚     | 当"防护动作"设置为"阻断"时,您可<br>以设置攻击惩罚标准。设置攻击惩罚后,<br>当访问者的IP、Cookie或Params恶意请求<br>被拦截时,边缘安全将根据惩罚标准设置<br>的拦截时长来封禁访问者。                                                                                                    | 长时间IP拦截                                                                                                    |

| 参数   | 参数说明                                                                                                    | 取值样例   |
|------|----------------------------------------------------------------------------------------------------|--------|
| 优先级  | 设置该条件规则检测的顺序值。如果您设<br>置了多条规则,则多条规则间有先后匹配<br>顺序,即访问请求将根据您设定的精准访<br>问控制规则优先级依次进行匹配,优先级<br>较小的精准访问控制规则优先匹配。 | 5      |
|      | 您可以通过优先级功能对所有精准访问控<br>制规则进行排序,以获得最优的防护效<br>果。                                                            |        |
|      | <b>须知</b><br>如果多条精准访问控制规则的优先级取值相<br>同,则根据添加防护规则的先后顺序进行排序<br>匹配。                                          |        |
| 生效时间 | 用户可以选择"立即生效"或者自定义设<br>置生效时间段。                                                                            | "立即生效" |
|      | 自定义设置的时间只能为将来的某一时间<br>段。                                                                                 |        |

# 表 3-22 条件列表配置

| 字段                                                                                                    | 子字段                                                          | 逻辑                     | 内容(举例)                                                    |
|----------------------------------------------------------------------------------------------------|--------------------------------------------------------------|------------------------|-----------------------------------------------------------|
| 路径:设置的防护路<br>径,不包含域名,仅<br>支持精准匹配(需要<br>防护的路径需要与此<br>处填写的路径完全相<br>等。例如,需要防护<br>的路径为"/<br>admin",该规则必<br>须填写为"/<br>admin") |                                                              | 在"逻辑"下拉列表<br>框中选择逻辑关系。 | /buy/phone/<br><b>须知</b><br>路径设置为"/"时,<br>表示防护网站所有路<br>径。 |
| User Agent:设置为<br>需要防护的扫描器的<br>用户代理。                                                                                     |                                                              |                        | <i>Mozilla/5.0<br/>(Windows NT 6.1)</i>                   |
| IP:设置为需要防护<br>的访问者IP地址。                                                                                                  | <ul> <li>客户端IP</li> <li>X-<br/>Forwarde<br/>d-For</li> </ul> |                        | XXX.XXX.1.1                                               |
| Params:设置为需<br>要防护的请求参数。                                                                                                 |                                                              |                        | 201901150929                                              |
| Cookie:根据Cookie<br>区分的Web访问者。                                                                                            | <ul> <li>所有字段</li> <li>任意子字<br/>段</li> <li>自定义</li> </ul>    |                        | jsessionid                                                |

| 字段                                                                                                    | 子字段                                                       | 逻辑                                                          | 内容(举例)                                                                                                    |
|----------------------------------------------------------------------------------------------------|-----------------------------------------------------------|-------------------------------------------------------------|----------------------------------------------------------------------------------------------------|
| Referer:设置为需要<br>防护的自定义请求访<br>问的来源。<br>例如:防护路径设置<br>为"/admin/xxx",<br>若用户不希望访问者<br>从<br>"www.test.com"<br>访问该页面,则<br>"Referer"对应的<br>"内容"设置为<br>"http://<br>www.test.com"。 |                                                           |                                                             | http://www.test.com                                                                                                    |
| Header:设置为需<br>要防护的自定义<br>HTTP首部。                                                                                                    | <ul> <li>所有字段</li> <li>任意子字<br/>段</li> <li>自定义</li> </ul> |                                                             | <i>text/<br/>html,application/<br/>xhtml<br/>+xml,application/<br/>xml;q=0.9,image/<br/>webp,image/apng,*/<br/>*;q=0.8</i> |
| Method:需要防护<br>的自定义请求的方<br>法。                                                                                                    |                                                           |                                                             | GET、POST、PUT、<br>DELETE、PATCH                                                                                              |
| Request Line:需要<br>防护的自定义请求行<br>的长度。                                                                                                    |                                                           |                                                             | 50                                                                                                    |
| Request:需要防护<br>的自定义请求的长<br>度。包含请求头、请<br>求行、请求体。                                                                                                    |                                                           |                                                             |                                                                                                    |
| ASN: 自治系统号                                                                                                    |                                                           | <ul> <li>属于</li> <li>不属于</li> <li>大于</li> <li>小于</li> </ul> |                                                                                                    |
| 地理位置                                                                                                    |                                                           | <ul><li>属于</li><li>不属于</li></ul>                            |                                                                                                    |
| 已知特征爬虫                                                                                                    |                                                           | <ul><li>匹配</li><li>不匹配</li></ul>                            | <ul> <li>搜索引擎</li> <li>扫描器</li> <li>脚本工具</li> <li>其他爬虫</li> </ul>                                                          |

步骤9 单击"确认",添加的精准访问防护规则展示在精准访问防护规则列表中。

- 若需要修改添加的精准访问防护规则时,可单击待修改的精准访问防护规则所在 行的"修改",修改精准访问防护规则。
- 若需要删除添加的精准访问防护规则时,可单击待删除的精准访问防护规则所在 行的"删除",删除精准访问防护规则。

----结束

# 防护效果

假如已添加域名"www.example.com",且配置了如<mark>图3-38</mark>所示的精准访问防护规则。可参照以下步骤验证防护效果:

- 步骤1 清理浏览器缓存,在浏览器中输入防护域名,测试网站域名是否能正常访问。
  - 不能正常访问,参照章节<mark>添加防护网站</mark>重新完成域名接入。
  - 能正常访问,执行2。
- 步骤2 清理浏览器缓存,在浏览器中访问"http://www.example.com/admin"页面或者包含/admin的任意页面,正常情况下,边缘安全会阻断满足条件的访问请求,返回拦截页面。

----结束

## 配置示例-不允许某一地区来源 IP 访问请求

假如防护域名"www.example.com"已接入边缘安全,当您不允许某一地区的IP可以访问防护域名,例如,不允许来源"北京""新加坡"地区的IP可以访问防护域名,请参照以下步骤处理。

- **步骤1** 添加一条精准访问防护规则,字段为"地理位置",设置"北京""新加坡"地区 "拦截"的防护动作。
- 步骤2 开启精准访问防护规则。

图 3-39 精准访问防护配置框

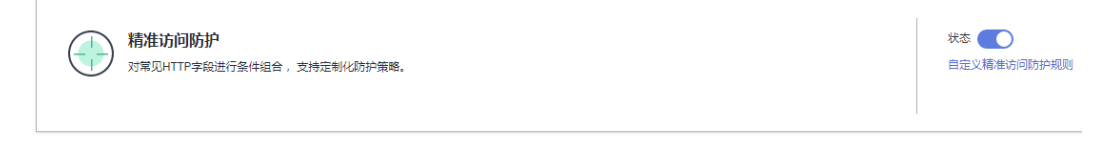

步骤3 清理浏览器缓存,在浏览器中访问"http://www.example.com"页面。

当"北京""新加坡"地区的源IP访问页面时,边缘安全将拦截该访问请求,拦截页面示例如图 拦截攻击请求所示。

#### **图 3-40** 拦截攻击请求

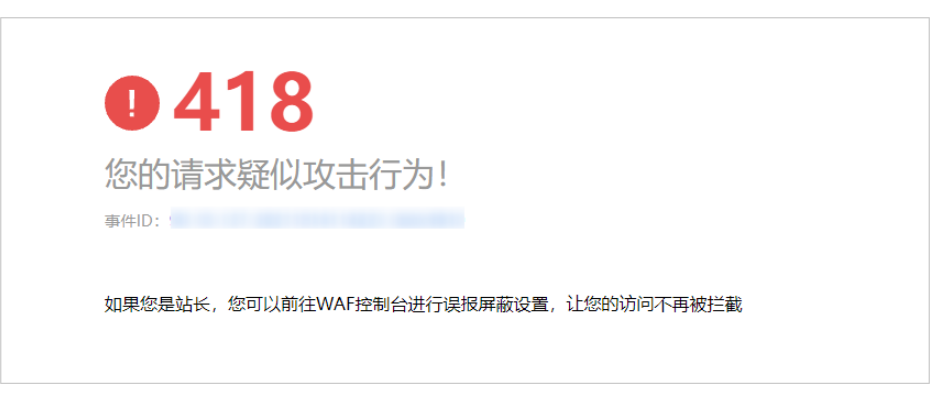

步骤4 返回边缘安全管理控制台,在左侧导航树中,单击"防护事件",进入"防护事件" 页面,您可以查看到"北京""新加坡"地区的源IP都被拦截。

----结束

# 3.4.3.5 创建引用表对防护指标进行批量配置

该章节指导您创建引用表,即可对路径、User Agent、IP、Params、Cookie、 Referer、Header这些单一类型的防护指标进行批量配置,引用表能够被CC攻击防护规 则和精准访问防护中的规则所引用。

## 前提条件

已添加防护网站,详情操作请参见<mark>添加防护网站</mark> 。

### 约束条件

最多创建100条引用表。

### 应用场景

CC攻击防护规则和精准访问防护规则批量配置防护字段时,可以使用引用表。

#### 操作步骤

- 步骤1 登录管理控制台。
- 步骤2 单击页面左上方的 ──,选择"CDN与智能边缘 > CDN与安全防护"。
- **步骤3** 在左侧导航栏选择"安全防护 > 域名接入",进入"安全防护"的"域名接入"页面。
- **步骤4** 在目标域名所在行的"防护策略"栏中,单击"已开启N项防护",进入"防护策略" 页面。

#### **图 3-41** 网站列表

| 趙名 ⇔             | 近3天威胁 | 工作模式   | 调度状态      | 防护策略                     | 创建时间 😔                        | 操作 |
|------------------|-------|--------|-----------|--------------------------|-------------------------------|----|
| esp.1.test01.com | 未发现攻击 | 开启防护 ~ | ⊘ 已调度到WAF | lxl_test001<br>已开启 9 项防护 | 2024/07/02 19:23:46 GMT+08:00 | 删除 |

- **步骤5** 在"CC攻击防护"或者"精准访问防护"配置框中,单击"自定义CC攻击防护规则" 或者"自定义精准访问防护规则",进入规则配置页面。
- **步骤6** 在列表左上角,单击"引用表管理"。
- 步骤7 在"引用表管理"界面,单击"添加引用表"。
- **步骤8** 在弹出的"添加引用表"对话框中,添加引用表,参数说明如表3-23所示。

| <b>泳加51用</b> :   | 表                 |  |
|------------------|-------------------|--|
| ★ 名称             |                   |  |
| * 类型             | 路径                |  |
|                  |                   |  |
|                  |                   |  |
| <mark>★</mark> 值 |                   |  |
|                  |                   |  |
|                  | → 添加 您还可以添加99项条件。 |  |
| 坝则描述             |                   |  |

## **图 3-42** 添加引用表

### 表 3-23 添加引用表参数说明

| 参数名称 | 参数说明         | 取值样例 |
|------|--------------|------|
| 名称   | 用户自定义引用表的名字。 | test |

| 参数名称 | 参数说明                                                                                                    | 取值样例        |
|------|----------------------------------------------------------------------------------------------------|-------------|
| 类型   | <ul> <li>路径:设置的防护路径,不<br/>包含域名。</li> </ul>                                                                                                    | 路径          |
|      | ● User Agent:设置为需要防<br>护的扫描器的用户代理。                                                                                                    |             |
|      | ● IP:设置为需要防护的访问者<br>IP地址。                                                                                                    |             |
|      | <ul> <li>Params:设置为需要防护的<br/>请求参数。</li> </ul>                                                                                                    |             |
|      | ● Cookie:根据Cookie区分的<br>Web访问者。                                                                                                    |             |
|      | <ul> <li>Referer:设置为需要防护的<br/>自定义请求访问的来源。<br/>例如:防护路径设置为"/<br/>admin/xxx",若用户不希望<br/>访问者从"www.test.com"<br/>访问该页面,则"Referer"<br/>对应的"值"设置为"http://<br/>www.test.com"。</li> </ul> |             |
|      | • Header:设置为需要防护的<br>自定义HTTP首部。                                                                                                    |             |
| 值    | 对应"类型"的取值,该值不支<br>持通配符。                                                                                                    | /buy/phone/ |
|      | <b>说明</b><br>   可单击 "添加" 设置多个值。                                                                                                    |             |

步骤9 单击"确认",添加的引用表展示在引用表列表。

----结束

相关操作

- 若需要修改创建的引用表,可单击待修改的引用表所在行的"修改",修改引用表。
- 若需要删除创建的引用表,可单击待删除的引用表所在行的"删除",删除引用表。

# 3.4.3.6 配置 IP 黑白名单规则规则拦截指定 IP

IP地址默认全部放行,您可以通过配置黑白名单规则,阻断、仅记录指定IP地址/IP地 址段的访问请求。配置黑白名单规则时,边缘安全支持单个添加或通过引用地址组批 量导入黑白名单IP地址/IP地址段。

## 前提条件

已添加防护网站,详情操作请参见<mark>添加防护网站</mark> 。

文档版本 08 (2024-10-30)

# 约束条件

- 添加或修改防护规则后,规则生效需要等待几分钟。规则生效后,您可以在"防 护事件"页面查看防护效果。
- 边缘安全黑白名单规则不支持配置0.0.0.0/0 IP地址段。如果您需要拦截某个网段 其他所有IP,请先添加黑名单规则,拦截该网段的所有IP。
- 当黑白名单规则的"防护动作"设置为"拦截"时,您可以配置攻击惩罚标准。
   配置攻击惩罚后,如果访问者的IP、Cookie或Params恶意请求被拦截时,边缘安全将根据攻击惩罚设置的拦截时长来封禁访问者。

# 注意事项

- 如果您在边缘安全和内容分发网络(CDN)服务中同时配置了IP黑白名单,则IP 黑白名单规则的执行顺序为"CDN->边缘安全"。
- 如果您当前版本的IP黑白名单防护规则条数不能满足要求时,您可以通过购买规则扩展包(一个规则扩展包包含10条IP黑白名单防护规则)增加IP黑白名单防护规则条数,以满足的防护配置需求。

# 系统影响

将IP或IP地址段配置为黑名单后,来自该IP或IP地址段的访问,边缘安全将不会做任何 检测,直接拦截(黑名单)。

### 🛄 说明

将IP或IP地址段配置为黑名单后,依然会做CC防护检测。

# 操作步骤

- 步骤1 登录管理控制台。
- 步骤2 单击页面左上方的 ──,选择 "CDN与智能边缘 > CDN与安全防护"。

工作模式

- **步骤3** 在左侧导航栏选择"安全防护 > 域名接入",进入"安全防护"的"域名接入"页面。
- **步骤4** 在目标域名所在行的"防护策略"栏中,单击"已开启N项防护",进入"防护策略" 页面。

图 3-43 网站列表

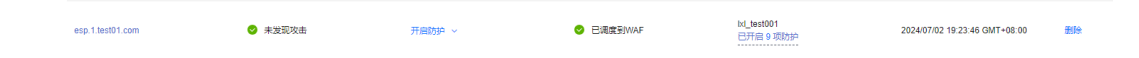

**步骤5** 在"黑白名单设置"配置框中,用户可根据自己的需要更改"状态",单击"自定义 黑白名单设置规则",进入黑白名单设置规则页面。

图 3-44 黑白名单配置框

| <b>黑白名单设置</b>             | 状态 <b>()</b> |
|---------------------------|--------------|
| 自定义IP名单,准确识别部分IP是需要拦截或放行。 | 自定义黒白名単设置規則  |

步骤6 在"黑白名单"页面左上角,单击"添加规则"。

步骤7 在弹出的对话框中,添加黑白名单规则,如图 添加黑白名单规则所示,参数说明如表 3-24所示。

🗀 说明

- 将IP配置为仅记录后,来自该IP的访问,边缘安全将根据防护规则进行检测并记录该IP的防 护事件数据。
- 其他的IP将根据配置的防护规则进行检测。

图 3-45 添加黑白名单规则

# 添加黑白名单设置规则

| <br>μ. |   | e  |
|--------|---|----|
| ъ      |   |    |
| r      | ٦ | ۰. |

| * 规则名称       |                |
|--------------|----------------|
| * IP/IP段或地址组 | ● IP/IP段 ○ 地址组 |
| * IP/IP段     |                |
| *防护动作        | 「拦截」 く         |
| 攻击惩罚         | 无攻击惩罚 ~        |
| 规则描述         |                |
|              | 确认 取消          |

#### 表 3-24 黑白名单参数说明

| 参数             | 参数说明                              | 取值样例        |
|----------------|-----------------------------------|-------------|
| 规则名称           | 用户自定义黑白名单规则的名<br>字。               | EdgeSectest |
| IP/IP段或地<br>址组 | 支持添加黑白名单规则的方式,<br>"IP/IP段"或"地址组"。 | IP/IP段      |

| 参数     | 参数说明                                                                                                    | 取值样例        |
|--------|----------------------------------------------------------------------------------------------------|-------------|
| IP/IP段 | <ul> <li>当"IP/IP段或地址组"选择</li> <li>"IP/IP段"时需要设置该参数。</li> <li>支持IP地址或IP地址段。</li> <li>IP地址:添加黑名单或者白名<br/>单的IP地址。</li> <li>IP地址段: IP地址与子网掩</li> </ul> | XXX.XXX.2.3 |
| 选择地址组  | <sup>143。</sup><br>当"IP/IP段或地址组"选择"地<br>址组"时需要设置该参数,在下<br>拉列表框中选择已添加的地址<br>组。您也可以单击"添加地址<br>组"创建新的地址组,详细操作<br>请参见添加黑白名单IP地址组。                      | -           |
| 防护动作   | <ul> <li>拦截:IP地址或IP地址段设置的是黑名单且需要拦截,则选择"拦截"。</li> <li>仅记录:需要观察的IP地址或IP地址段,可选择"仅记录"。</li> </ul>                                                      | 拦截          |
| 攻击惩罚   | 当"防护动作"设置为"拦截"<br>时,您可以设置攻击惩罚标准。<br>设置攻击惩罚后,当访问者的<br>IP、Cookie或Params恶意请求被<br>拦截时,边缘安全将根据惩罚标<br>准设置的拦截时长来封禁访问<br>者。                                | 长时间IP拦截     |
| 规则描述   | 可选参数,设置该规则的备注信<br>息。                                                                                                    |             |

步骤8 输入完成后,单击"确认",添加的黑白名单展示在黑白名单规则列表中。

- 规则添加成功后,默认的"规则状态"为"已开启",若您暂时不想使该规则生效,可在目标规则所在行的"操作"列,单击"关闭"。
- 若需要修改添加的黑白名单规则时,可单击待修改的黑白名单IP规则所在行的 "修改",修改黑白名单规则。
- 若需要删除添加的黑白名单规则时,可单击待删除的黑白名单IP规则所在行的 "删除",删除黑白名单规则。

----结束

# 3.4.3.7 配置攻击惩罚标准

当访问者的IP、Cookie或Params恶意请求被拦截时,您可以通过配置攻击惩罚,使边缘安全按配置的攻击惩罚时长来自动封禁访问者。例如,访问者的源IP (192.168.1.1)为恶意请求,如果您配置了IP攻击惩罚拦截时长为500秒,该攻击惩罚 生效后,则该IP被拦截时,边缘安全将封禁该IP,时长为500秒。

# 前提条件

已添加防护网站,详情操作请参见<mark>添加防护网站</mark> 。

# 约束条件

- Web基础防护、精准访问防护和黑白名单设置支持攻击惩罚功能,当攻击惩罚标 准配置完成后,您还需要在Web基础防护、精准访问防护或黑白名单规则中选择 攻击惩罚,该功能才能生效。
- 添加或修改防护规则后,规则生效需要等待几分钟。规则生效后,您可以在"防护事件"页面查看防护效果。
- 在配置Cookie或Params恶意请求的攻击惩罚标准前,您需要在域名详情页面设置 对应的流量标识。相关操作请参见配置攻击惩罚的流量标识。

## 规格限制

- 支持设置6种拦截类型,每个拦截类型只能设置一条攻击惩罚标准。
- 最大拦截时长为30分钟。

# 操作步骤

- 步骤1 登录管理控制台。
- **步骤3** 在左侧导航栏选择"安全防护 > 域名接入",进入"安全防护"的"域名接入"页面。
- 步骤4 在目标域名所在行的"防护策略"栏中,单击"已开启N项防护",进入"防护策略" 页面。

**图 3-46** 网站列表

| 趙名 ⇔             | 近3天威胁   | 工作模式   | 调度状态      | 防护策略                    | 创建时间 🕀                        | 操作 |
|------------------|---------|--------|-----------|-------------------------|-------------------------------|----|
| esp.1.test01.com | ✓ 未发现攻击 | 开启防护 ~ | S 已调度到WAF | bd_test001<br>已开启 9 项防护 | 2024/07/02 19:23:46 GMT+08:00 | 刮除 |

**步骤5** 在"攻击惩罚"配置框中,用户可根据自己的需要更改"状态",单击"自定义攻击惩罚标准",进入攻击惩罚标准页面。

### 图 3-47 攻击惩罚配置框

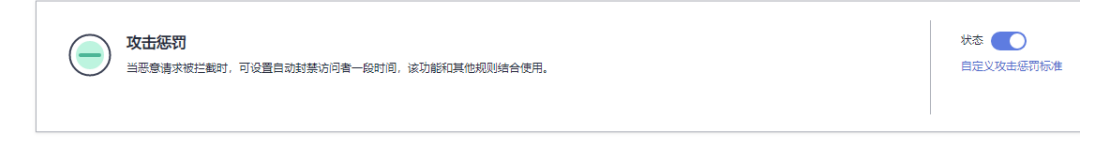

步骤6 在攻击惩罚标准的列表左上角,单击"添加攻击惩罚"。

步骤7 在弹出的对话框中,添加攻击惩罚标准,参数说明如表3-25所示。

 $\times$ 

## **图 3-48** 添加攻击惩罚

# 添加攻击惩罚

选择Cookie、Params拦截时,需要在域名详情页面设置对应的流量标识,攻击惩罚规则才设置完成。

| 拦截类型       | 长时间IP拦截 | ~ |
|------------|---------|---|
| ★ 拦截时长 (秒) |         |   |
| 规则描述       |         |   |

注意:短时间惩罚拦截时长可达300秒,长时间惩罚拦截时长最大值可达1800秒。拦截时长为0时,攻击惩罚规则不生效。

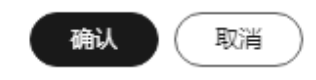

### 表 3-25 攻击惩罚参数说明

| 参数      | 参数说明                                                                                                    | 取值样例    |
|---------|----------------------------------------------------------------------------------------------------|---------|
| 拦截类型    | <ul> <li>支持以下拦截方式:</li> <li>长时间IP拦截</li> <li>短时间IP拦截</li> <li>长时间Cookie拦截</li> <li>短时间Cookie拦截</li> <li>长时间Params拦截</li> <li>短时间Params拦截</li> </ul> | 长时间IP拦截 |
| 拦截时长(秒) | 拦截时长需要设置为整数,且设置<br>范围为:<br>● 300<长时间拦截时长≤1800<br>● 短时间拦截时长≤300                                                                                      | 500     |
| 规则描述    | 可选参数,设置该规则的备注信<br>息。                                                                                                    | -       |

步骤8 输入完成后,单击"确认",添加的攻击惩罚标准展示在列表中。

----结束

# 相关操作

- 若需要修改添加的攻击惩罚标准,可单击待修改的攻击惩罚标准所在行的"修改",修改该标准的拦截时长。
- 若需要删除添加的攻击惩罚标准,可单击待删除的攻击惩罚标准所在行的"删除",删除该标准。

## 配置示例-Cookie 拦截攻击惩罚

假如防护域名"www.example.com"已接入边缘安全,访问者IP XXX.XXX.248.195为 恶意请求,而您需要对来自该IP地址Cookie标记为jsessionid的访问请求封禁10分钟。 您可以参照以下操作步骤验证封禁效果。

步骤1 在"网站设置"页面,单击"www.example.com",进入域名基本信息页面。

步骤2 配置防护域名的Cookie流量标识,即"Session标记"。

**图 3-49** 流量标识

流量标识 ⑦

User标记 -- 🔀

步骤3 添加一条拦截时长为600秒的"长时间Cookie拦截"的攻击惩罚标准。

图 3-50 添加 Cookie 拦截攻击惩罚

# 添加攻击惩罚

| <ol> <li>选择Cookie、F<br/>罚规则才设置系</li> </ol> | Params拦截时,需要在域名详情页面设置对应的流量标识,攻击惩<br>泡成。   |
|--------------------------------------------|-------------------------------------------|
| 拦截类型                                       | 长时间Cookie拦截                               |
| ★ 拦截时长 (秒)                                 | 600                                       |
| 规则描述                                       |                                           |
| 注意: 短时间惩罚拦截<br>为0时,攻击惩罚规则7                 | 时长可达300秒,长时间惩罚拦截时长最大值可达1800秒。拦截时长<br>不生效。 |

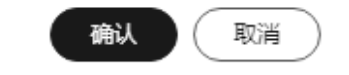

×

 $\times$ 

步骤4开启攻击惩罚。

图 3-51 攻击惩罚配置框

|  |  | <b>攻击惩罚</b><br>当恶意请求被拦截时,可设置自动封禁访问者一段时间,该功能和其他规则结合使用。 | 状态 👥 |
|--|--|-------------------------------------------------------|------|
|--|--|-------------------------------------------------------|------|

**步骤5** 添加一条黑白名单规则,拦截XXX.XXX.248.195,且"攻击惩罚"选择"长时间Cookie 拦截"。

图 3-52 选择攻击惩罚规则

| 添加黑白名单设置规则   |                |     |  |
|--------------|----------------|-----|--|
| * 规则名称       | cf001          |     |  |
| ★ IP/IP段或地址组 | ● IP/IP段 ○ 地址组 |     |  |
| ★ IP/IP段     |                |     |  |
| ★ 防护动作       | 「拦截」 く         |     |  |
| 攻击惩罚         | 长时间Cookie拦截 ~  |     |  |
| 规则描述         |                | - 0 |  |
|              | 确认取消           |     |  |

步骤6 清理浏览器缓存,在浏览器中访问"http://www.example.com"页面。

当XXX.XXX.248.195源IP访问页面时,会被边缘安全拦截。当检测到来自该源IP的 Cookie标记为jsessionid访问请求时,将封禁该访问请求,时长为10分钟。

#### **图 3-53** 拦截攻击请求

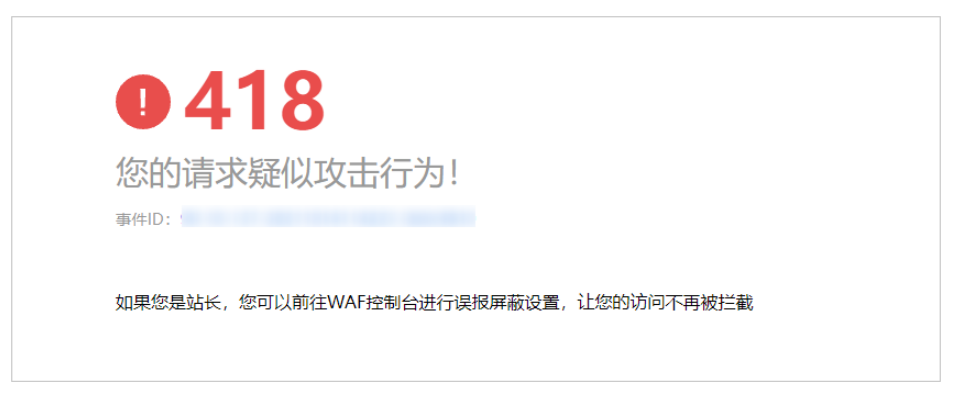

**步骤7** 返回边缘安全管理控制台,在左侧导航树中,单击"防护事件",进入"防护事件" 页面,您可以查看该防护事件。

#### ----结束

### 3.4.3.8 配置地理位置访问控制规则拦截特定区域请求

您可以通过配置地理位置访问控制规则。可针对指定国家、地区的来源IP自定义访问 控制。

## 前提条件

已添加防护网站,详情操作请参见<mark>添加防护网站</mark> 。

## 约束条件

- 同一个地区只能配置到一条地理位置访问控制规则中。例如,如果某个地理位置 访问控制规则已设置了"新加坡"地区,那么"新加坡"地区不能再添加到其他 地理位置访问控制规则。
- 添加或修改防护规则后,规则生效需要几分钟。规则生效后,您可以在"防护事件"页面查看防护效果。

## 注意事项

如果您在边缘安全和内容分发网络(CDN )服务中同时配置了区域访问控制,则区域 访问控制规则的执行顺序为"CDN->边缘安全"。

### 操作步骤

- 步骤1 登录管理控制台。
- **步骤3** 在左侧导航栏选择"安全防护 > 域名接入",进入"安全防护"的"域名接入"页面。
- 步骤4 在目标域名所在行的"防护策略"栏中,单击"已开启N项防护",进入"防护策略" 页面。

 $\times$ 

#### **图 3-54** 网站列表

| 域名 ⇔             | 近3天威胁   | 工作模式   | 调度状态      | 防护策略                     | 创建时间 \ominus                  | 操作  |
|------------------|---------|--------|-----------|--------------------------|-------------------------------|-----|
| esp.1.test01.com | 🔮 未发现攻击 | 开启防护 ~ | 📀 已调度别WAF | lxl_test001<br>已开启 9 项防护 | 2024/07/02 19:23:46 GMT+08:00 | ₩le |

步骤5 在"地理位置访问控制"配置框中,用户可根据自己的需要更改"状态",单击"自 定义地理位置访问控制规则",进入"地理位置访问控制"页面。

图 3-55 地理位置访问控制配置框

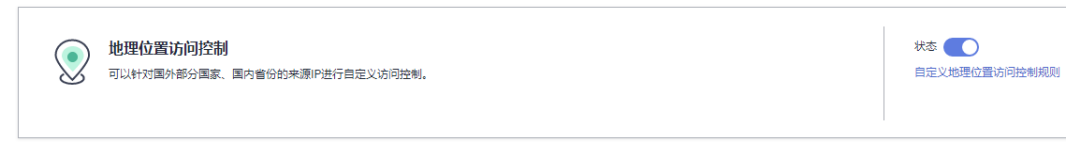

- 步骤6 在"地理位置访问控制"页面左上角,单击"添加规则"。
- 步骤7 在弹出的对话框中,添加地理位置访问控制规则,如图3-56所示,根据表3-26配置参 数。
  - 图 3-56 添加地理位置访问控制规则

| 添加地理位置   | 访问控制规则  |                        |       | ×     |
|----------|---------|------------------------|-------|-------|
| * 规则名称   |         |                        |       |       |
| 规则描述     |         |                        |       |       |
| * 地理位置   |         |                        |       |       |
| 中国境内 (0) | ○ 全选    |                        |       |       |
|          | □ 北京    | □ 上海                   | □ 天津  | _ 重庆  |
|          | □ 广东    | () 浙江                  | □ 江苏  | □福建   |
|          | □ 吉林    | <ul> <li>辽宁</li> </ul> | 白湾    | 贵州    |
|          | 🗌 安徽    | □ 黑龙江                  | () 河南 | 〇 四川  |
|          | □ 河北    | 🗌 云南                   | 🗌 湖北  | 海南    |
|          | □ 青海    | 🗌 湖南                   | () 江西 | () 山西 |
|          | 🗌 陕西    | □甘肃                    | () 山东 | () 澳门 |
|          | _ 香港    | 🗌 宁夏                   | ○ 广西  | ─ 新疆  |
|          | ◯ 西藏    | ○ 内蒙古                  |       |       |
| 中国境外 (0) | 请选择地理区域 |                        | ~     |       |
| *防护动作    | 拦截      |                        | ~     |       |
|          |         |                        |       | 确认 取消 |

### 表 3-26 添加地理位置访问控制规则参数说明

| 参数   | 参数说明                    | 取值样例 |
|------|-------------------------|------|
| 规则名称 | 用户自定义地理位置控制规则的名字。       | -    |
| 规则描述 | 可选参数,设置该规则的备注信息。        | -    |
| 地理位置 | IP访问的地理范围。              | -    |
| 防护动作 | 可以根据需要选择"拦截"、"仅记<br>录"。 | "拦截" |

步骤8 单击"确认",添加的地理位置访问控制规则展示在地理位置访问控制规则列表中。

- 若需要修改添加的地理位置访问控制规则时,可单击待修改的地理位置访问控制规则所在行的"修改",修改地理位置访问控制规则。
- 若需要删除添加的地理位置访问控制规则时,可单击待删除的地理位置访问控制规则所在行的"删除",删除地理位置访问控制规则。

-----结束

# 防护效果

假如已添加域名"www.example.com"。可参照以下步骤验证防护效果:

- 步骤1 清理浏览器缓存,在浏览器中输入防护域名,测试网站域名是否能正常访问。
  - 不能正常访问,参照章节添加防护网站重新完成域名接入。
  - 能正常访问,执行2。
- 步骤2 参照操作步骤,将您的客户端IP来源地配置为拦截。
- **步骤3**清理浏览器缓存,在浏览器中访问"http://www.example.com"页面,正常情况下, 会阻断该来源地IP的访问请求,返回拦截页面。

### -----结束

# 3.4.3.9 配置网站反爬虫防护规则防御爬虫攻击

您可以通过配置网站反爬虫防护规则,防护搜索引擎、扫描器、脚本工具、其它爬虫 等爬虫,以及自定义JS脚本反爬虫防护规则。

# 前提条件

已添加防护网站,详情操作请参见添加防护网站 。

# 约束条件

- 本功能依赖浏览器的Cookie机制、JavaScript解析能力,如果客户端浏览器不支持 Cookie,此功能无法使用。
- 添加或修改防护规则后,规则生效需要等待几分钟。规则生效后,您可以在"防护事件"页面查看防护效果。
- 如果您的业务接入了CDN服务,请谨慎使用此功能。

由于CDN缓存机制的影响,网站反爬虫特性将无法达到预期效果,并且有可能造成页面访问异常。

## JS 脚本反爬虫检测机制

JS脚本检测流程如图3-57所示,其中,①和②称为"js挑战",③称为"js验证"。

图 3-57 JS 脚本检测流程说明

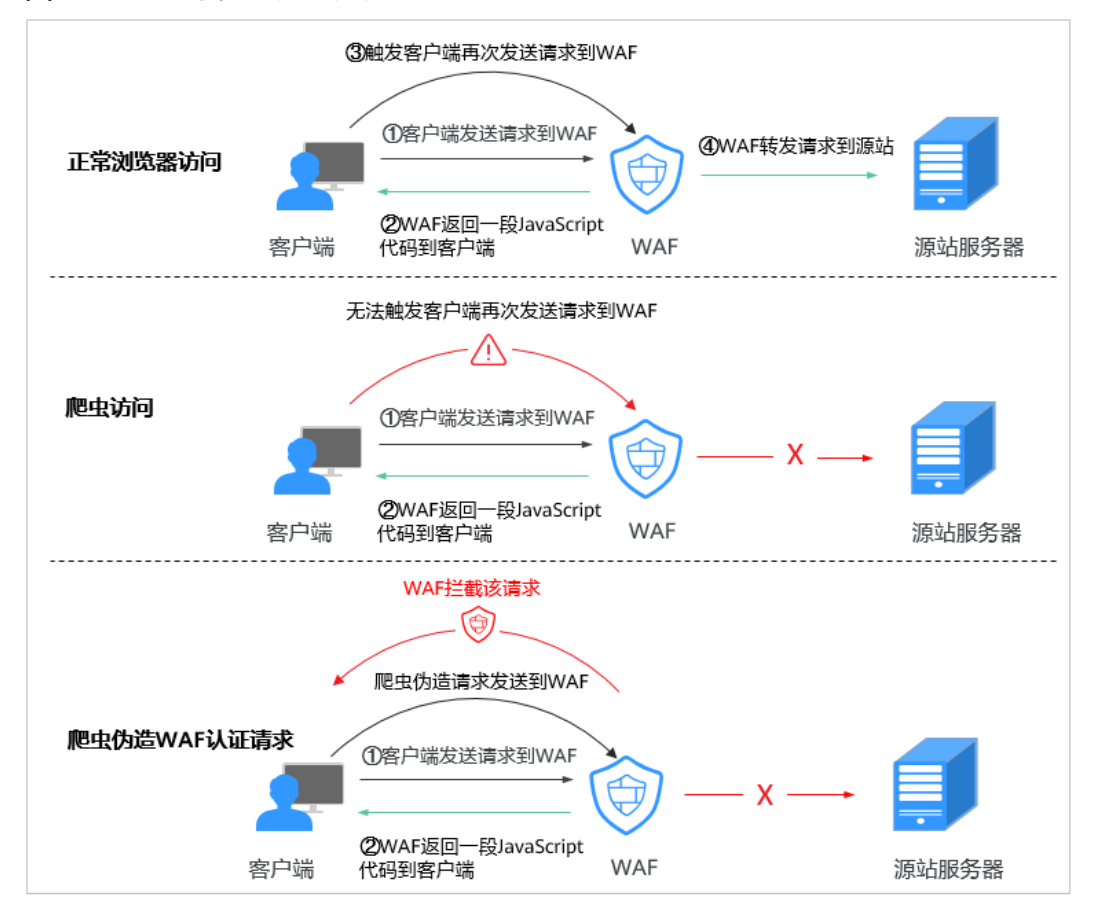

开启JS脚本反爬虫后,当客户端发送请求时,会返回一段JavaScript代码到客户端。

- 如果客户端是正常浏览器访问,就可以触发这段JavaScript代码再发送一次请求, 即边缘安全完成js验证,并将该请求转发给源站。
- 如果客户端是爬虫访问,就无法触发这段JavaScript代码再发送一次请求,即边缘 安全无法完成js验证。
- 如果客户端爬虫伪造了认证请求,发送到边缘安全时,会拦截该请求,js验证失败。

通过统计"js挑战"和"js验证",就可以汇总出JS脚本反爬虫防御的请求次数。例如,<mark>图3-58</mark>中JS脚本反爬虫共记录了18次事件,其中,"js挑战"(EdgeSec返回JS代码)为16次,"js验证"(EdgeSec完成JS验证)为2次,"其他"(即爬虫伪造 EdgeSec认证请求)为0次。

#### 图 3-58 JS 脚本反爬虫防护数据

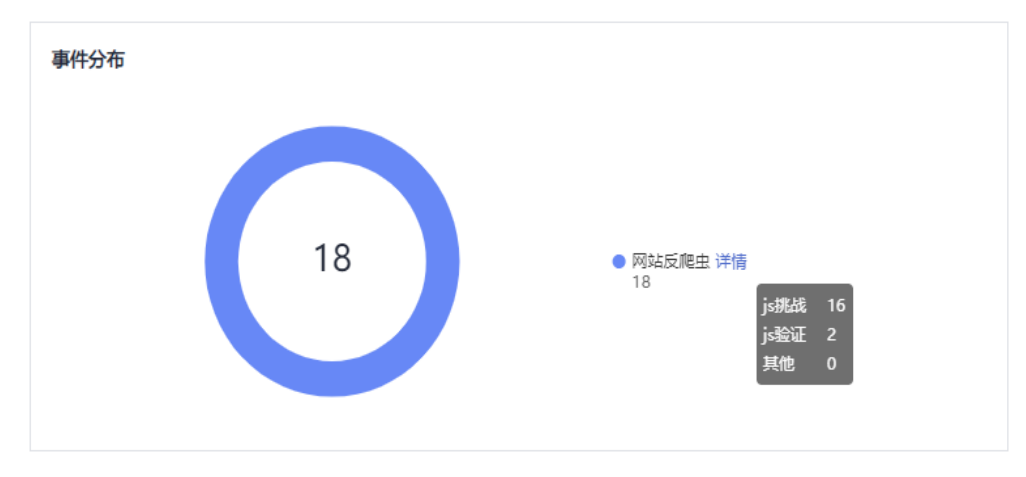

### 须知

"js挑战"和"js验证"的防护动作为仅记录,EdgeSec不支持配置"js挑战"和"js验证"的防护动作。

# 操作步骤

- 步骤1 登录管理控制台。
- 步骤2 单击页面左上方的 ──,选择 "CDN与智能边缘 > CDN与安全防护"。
- **步骤3** 在左侧导航栏选择"安全防护 > 域名接入",进入"安全防护"的"域名接入"页面。
- **步骤4** 在目标域名所在行的"防护策略"栏中,单击"已开启N项防护",进入"防护策略" 页面。

**图 3-59** 网站列表

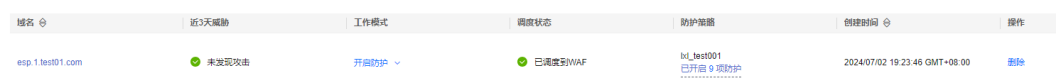

**步骤5** 在"网站反爬虫"配置框中,用户可根据自己的需要参照<mark>图3-60</mark>更改网站反爬虫的 "状态",单击"BOT设置",进入网站反爬虫规则配置页面。

图 3-60 网站反爬虫配置框

| ( | 状态 <b>()</b><br>BOT设置 |
|---|-----------------------|
|---|-----------------------|

步骤6 在"特征反爬虫"页签,根据您的业务场景,开启合适的防护功能,如图3-61所示, 检测项说明如表3-27所示。

特征反爬虫规则提供了两种防护动作:

● 拦截

发现攻击行为后立即阻断并记录。

• 仅记录

默认防护动作,发现攻击行为后只记录不阻断攻击。

默认开启"扫描器"防护检测,用户可根据业务需要,配置防护动作并开启其他需要防护的检测类型。

## 图 3-61 特征反爬虫防护

| 特征反爬虫  JS脚本反爬虫                                        |      |
|-------------------------------------------------------|------|
| 防护动作 ① 〇 荘載 (●) 仅记录                                   |      |
| 搜索引擎<br>为搜索引擎执行页面内容能取任务,如Googlebot, Balduspider。      | 状态 🔵 |
| 扫描器<br>执行属博归旗、病毒扫描等Web扫描任务,如OpenVAS、Nmap。             | 状态 🔵 |
| 脚本工具<br>用于执行自动化任务、银序额本等,如httpclient、okhttp、python银序等。 | 状态 🔵 |
| 其他爬虫<br>各类用脸的爬虫程序、如站点监弦、访问代理、网页分析等。                   | 状态 🚺 |

# 表 3-27 特征反爬虫检测项说明

| 检测项  | 说明                                                    | 功能说明                                                                                                    |
|------|-------------------------------------------------------|----------------------------------------------------------------------------------------------------|
| 搜索引擎 | 搜索引擎执行页面内容爬取<br>任务,如Googlebot、<br>Baiduspider。        | 开启后,EdgeSec将检测并阻断<br>搜索引擎爬虫。<br>说明<br>如果不开启"搜索引擎",EdgeSec<br>针对谷歌和百度爬虫不会拦截,如<br>果您希望拦截百度爬虫的POST请<br>求,可参照配置示例-搜索引擎进行<br>配置。                                                                |
| 扫描器  | 执行漏洞扫描、病毒扫描等<br>Web扫描任务,如<br>OpenVAS、Nmap。            | 开启后,EdgeSec将检测并阻断<br>扫描器爬虫。                                                                                                    |
| 脚本工具 | 用于执行自动化任务、程序<br>脚本等,如httpclient、<br>okhttp、python程序等。 | 开启后,EdgeSec将检测并阻断<br>执行自动化任务、程序脚本等。<br>说明<br>如果您的应用程序中使用了<br>httpclient、okhttp、python程序等<br>脚本工具,建议您关闭"脚本工<br>具",否则,EdgeSec会将使用了<br>httpclient、okhttp、python程序等<br>脚本工具当成恶意爬虫,拦截该应<br>用程序。 |

| 检测项  | 说明                                                                                  | 功能说明                            |
|------|-------------------------------------------------------------------------------------|---------------------------------|
| 其他爬虫 | 各类用途的爬虫程序,如站<br>点监控、访问代理、网页分<br>析等。                                                 | 开启后,EdgeSec将检测并阻断<br>各类用途的爬虫程序。 |
|      | 说明<br>"访问代理"是指当网站接入<br>EdgeSec后,为避免爬虫被<br>EdgeSec拦截,爬虫者使用大<br>量IP代理实现爬虫的一种技术<br>手段。 |                                 |

**步骤7** 选择"JS脚本反爬虫"页签,用户可根据业务需求更改JS脚本反爬虫的"状态"和"防护模式"。

| 默认关闭JS脚本反爬虫, | ●击○○, | 在弹出的 | "警告" | 提示框中, | 单击 | "确定" | , |
|--------------|-------|------|------|-------|----|------|---|
| 开启JS脚本反爬虫    | )。    |      |      |       |    |      |   |

# 须知

- JS脚本反爬虫依赖浏览器的Cookie机制、JavaScript解析能力,如果客户端浏览器不 支持Cookie,此功能无法使用,开启后会造成永远无法访问源站。
- 如果您的业务接入了CDN服务,请谨慎使用JS脚本反爬虫。
   由于CDN缓存机制的影响,JS脚本反爬虫特性将无法达到预期效果,并且有可能造成页面访问异常。

步骤8 根据业务配置JS脚本反爬虫规则,相关参数说明如表3-28所示。

JS脚本反爬虫规则提供了"防护所有请求"和"防护指定请求"两种防护动作。

除了指定请求规则以外,防护其他所有请求
 "防护模式"选择"防护所有请求",单击"添加排除请求规则",配置排除请求规则后,单击"确认"。

 $\times$ 

 $\times$ 

## 图 3-62 添加排除防护路径

| 添加排除i  | 青求规则                                     |       |
|--------|------------------------------------------|-------|
| 下面条件同时 | 藏足,此规则生效,一条规则最多支持30个条件。                  |       |
| * 规则名称 |                                          |       |
| 规则描述   |                                          |       |
| * 生效时间 | <ul> <li>         ① 立即生效     </li> </ul> |       |
| ★ 条件列表 | 字段 子字段 逻辑 内容                             | 添加引用表 |
|        | 路径 ~ - 包含 ~                              |       |
|        |                                          |       |
|        |                                          |       |
|        |                                          |       |
|        | · 添加 您还可以添加29项条件。(多个条件同时成立,才执行防护动作)      |       |
| ★ 优先级  | 50 值越小,优先级越高                             |       |
|        | <b>施认</b> 取消                             |       |

## • 只防护指定请求时

"防护模式"选择"防护指定请求",单击"添加请求规则",配置请求规则 后,单击"确认"。

图 3-63 添加请求规则

| 添加请求    | 现则                                                    |       |
|---------|-------------------------------------------------------|-------|
| 下面条件同时演 | 嵬足,此规则生效,一条规则最多支持30个条件。                               |       |
| * 规则名称  |                                                       |       |
| 规则描述    |                                                       |       |
| * 生效时间  | ● 立即生效                                                |       |
| ★ 条件列表  | 字段     子字段     逻辑     内容       路径     ✓      包含     ✓ | 添加引用表 |
|         | ● 添加 您还可以添加29项条件。(多个条件同时成立,才执行防护动作)                   | 1     |
| * 优先级   | 50 值越小,优先级越高                                          |       |
|         | 織みの対                                                  |       |

### 表 3-28 JS 脚本反爬虫参数说明

| 参数   | 参数说明     | 示例      |
|------|----------|---------|
| 规则名称 | 自定义规则名称。 | EdgeSec |

| 参数   | 参数说明                                                                                                    | 示例                  |
|------|----------------------------------------------------------------------------------------------------|---------------------|
| 规则描述 | 可选参数,设置该规则的备注信<br>息。                                                                                                    | -                   |
| 生效时间 | 立即生效。                                                                                                    | 立即生效                |
| 条件列表 | <ul> <li>条件设置参数说明如下:</li> <li>字段:在下拉列表中选择需要防护的字段,当前仅支持"路径"、"User Agent"。</li> <li>子字段</li> <li>逻辑:在"逻辑"下拉列表中选择需要的逻辑关系。</li> <li>说明 <ul> <li>选择"包含任意一个"、"不包含所有"、"等于任意一个"、"不等于所有"、"前缀不为所有"、"不等于所有"、"前缀为任意一个"、"不等于所有"、"前缀不为所有"、"后缀为任意一个"或者"后缀不为所有"时,"内容"需要选择引用表名称,创建引用表的详细操作请参见创建引用表。</li> </ul> </li> <li>内容:输入或者选择条件匹配的内容。</li> </ul> | "路径"包含"/<br>admin/" |
| 优先级  | 设置该条件规则检测的顺序值。如<br>果您设置了多条规则,则多条规则<br>间有先后匹配顺序,即访问请求将<br>根据您设定的优先级依次进行匹<br>配,优先级较小的规则优先匹配。                                                                                                    | 5                   |

## ----结束

相关操作

- 若需要修改添加的JS脚本反爬虫规则,可单击待修改的路径规则所在行的"修改",修改该规则。
- 若需要删除添加的JS脚本反爬虫规则时,可单击待删除的路径规则所在行的"删除",删除该规则。

# 配置示例-仅记录脚本工具爬虫

假如防护域名"www.example.com"已接入EdgeSec,您可以参照以下操作步骤验证 反爬虫防护效果。

- 步骤1 执行JS脚本工具,爬取网页内容。
- **步骤2** 在"特征反爬虫"页签,开启"脚本工具","防护动作"设置为"仅记录" (EdgeSec检测为攻击行为后,只记录不阻断)。

### 图 3-64 开启"脚本工具"

| 特征反爬虫」」S脚本反爬虫                                         |    |  |
|-------------------------------------------------------|----|--|
|                                                       |    |  |
| 搜索引擎<br>为搜索引擎执行页面内容施取任务,如Googlebot、Balduspider。       | 状态 |  |
| 扫描器<br>执行属照扫描、病毒扫描等Web扫描任务,如OpenVAS、Nmap。             | 状态 |  |
| 脚本工具<br>用于执行自动化任务、程序基本等,如http://ent.okhttp.python程序等。 | 状态 |  |
| 其他爬虫。各类用途的爬虫相手,如站点监控。访问代理、网页分析等。                      | 状态 |  |

#### 步骤3开启网站反爬虫。

#### 图 3-65 网站反爬虫配置框

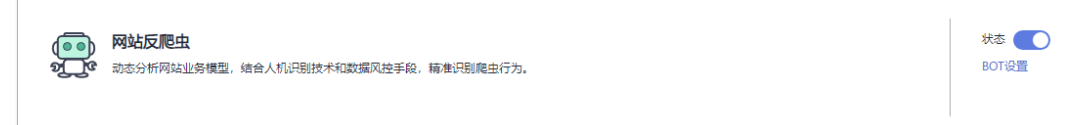

**步骤4** 在左侧导航树中,单击"防护事件",进入"防护事件"页面,您可以查看该防护事件。

图 3-66 查看防护事件-脚本爬虫

| 8314)                         | 题IP | 地理位置 | 防护域名            | URL                   | 恶意负载         | 事件类型  | 防护动作 | 操作      |
|-------------------------------|-----|------|-----------------|-----------------------|--------------|-------|------|---------|
| 2021/11/18 20:23:03 GMT+08:00 |     | -    |                 | /L3Rlc3QxYmUwNGEzNTc= | js_verified  | 网站反爬虫 | 仅记录  | 洋情 误报处理 |
| 2021/11/18 20:23:03 GMT+08:00 | -   | -    | www.example.com | /test1                | js_challenge | 网站反爬虫 | 仅记录  | 详情 误报处理 |

----结束

# 配置示例-搜索引擎

放行百度或者谷歌的搜索引擎,同时拦截百度的POST请求。

- 步骤1 参照步骤5将"搜索引擎"设置为放行,即将"搜索引擎"的"状态"设置为
- 步骤2 参照**配置精准访问防护规则**配置如图3-67的规则。

#### 图 3-67 拦截 POST 请求

| 添加精准访问防护规则 |               |           |      |             |    |       |
|------------|---------------|-----------|------|-------------|----|-------|
| 下面条件同时演    | 起,此规则生效,一条规则最 | 多支持30个条件。 |      |             |    |       |
| *防护动作      | 阻断  ▼         |           |      |             |    |       |
| * 生效时间     | ● 立即生效 ○ 自定义  |           |      | Ē           |    |       |
| *条件列表      | 字段            | 子字段       | 逻辑   | 内容          |    | 添加引用表 |
|            | Method -      | ] -       | 等于 🔻 | POST        | 删除 |       |
|            | User Agent 🔻  | ] -       | 包含 🔻 | Baiduspider | 删除 |       |

----结束

# 3.4.3.10 配置全局白名单规则忽略误报

当EdgeSec根据您配置的Web基础防护规则或自定义规则检测到符合规则的恶意攻击时,会按照规则中的防护动作对攻击事件进行处理。

对于误报情况,您可以添加白名单对误报进行忽略,对某些规则ID或者事件类别进行 忽略设置(例如,某URL不进行XSS的检查,可设置屏蔽规则,屏蔽XSS检查)。

- "不检测模块"选择"所有检测模块"时:通过EdgeSec配置的其他所有的规则都 不会生效,EdgeSec将放行该域名下的所有请求流量。
- "不检测模块"选择"Web基础防护模块"时:可根据选择的"不检测规则类型",对某些规则ID或者事件类别进行忽略设置(例如,某URL不进行XSS的检查,可设置屏蔽规则,屏蔽XSS检查)。

### 前提条件

已添加防护网站,详情操作请参见<mark>添加防护网站</mark> 。

### 约束条件

- 当"不检测模块"配置为"所有检测模块"时,通过EdgeSec配置的其他所有的规则都不会生效,EdgeSec将放行该域名下的所有请求流量。
- 当"不检测模块"配置为"Web基础防护模块"时,仅对EdgeSec预置的Web基 础防护规则和网站反爬虫的"特征反爬虫"拦截或记录的攻击事件可以配置全局 白名单规则,防护规则相关说明如下:
  - Web基础防护规则 防范SQL注入、XSS跨站脚本、远程溢出攻击、文件包含、Bash漏洞攻击、远 程命令执行、目录遍历、敏感文件访问、命令/代码注入等常规的Web攻击, 以及Webshell检测、深度反逃逸检测等Web基础防护。
  - 网站反爬虫的"特征反爬虫"规则
     可防护搜索引擎、扫描器、脚本工具、其它爬虫等爬虫。
- 添加或修改防护规则后,规则生效需要等待几分钟。规则生效后,您可以在"防 护事件"页面查看防护效果。
- 您可以通过处理误报事件来配置全局白名单规则,处理误报事件后,您可以在全局白名单规则列表中查看该误报事件对应的全局白名单规则。

## 操作步骤

步骤1 登录管理控制台。

- **步骤3** 在左侧导航栏选择"安全防护 > 域名接入",进入"安全防护"的"域名接入"页面。
- **步骤4** 在目标域名所在行的"防护策略"栏中,单击"已开启N项防护",进入"防护策略" 页面。

#### 图 3-68 网站列表

| 趙名 ⇔             | 近3天威胁   | 工作模式   | 调度状态      | 防护策略                     | 创建时间 😔                        | 操作  |
|------------------|---------|--------|-----------|--------------------------|-------------------------------|-----|
| esp.1.test01.com | ⊘ 未发现攻击 | 开启防护 ~ | ⊘ 已调度到WAF | lxl_test001<br>已开启 9 项助护 | 2024/07/02 19:23:46 GMT+08:00 | #H+ |

**步骤5** 在"全局白名单"配置框中,用户可根据自己的需要更改"状态",单击"自定义全局白名单规则",进入规则配置页面。

图 3-69 全局白名单配置框

| -0 | <b>全局白名单(原误报屏蔽)</b><br>针对特定请求忽略检测模块和规则,可用于处理误报事件、选择具体检测模块。 | 状态 <b>一</b> 自定义全局白名单规则 |
|----|------------------------------------------------------------|------------------------|

步骤6 在"全局白名单"规则配置页面左上角,单击"添加规则"。

步骤7 添加全局白名单规则,参数说明如表3-29所示。

图 3-70 添加全局白名单规则

| 添加全局白名  | 单规则             |               |    |          |  |
|---------|-----------------|---------------|----|----------|--|
| ★ 防护方式  | ○ 全部域名 . ● 指定域名 |               |    |          |  |
| *防护域名 ⑦ |                 |               |    |          |  |
|         | ⊕ 添加            |               |    |          |  |
| ★ 条件列表  | 字段              | 子字段           | 逻辑 | 内容       |  |
|         | 踏径 ~            | )             | 包含 | <b>~</b> |  |
|         |                 |               |    |          |  |
|         | 🛨 添加 您还可以添加29项条 | 件。(多个条件同时成立才生 | 效) |          |  |
| ★ 不检测模块 | ● 所有检测模块 ○ Webā | 話础防护模块        |    |          |  |
| 规则描述    |                 |               |    |          |  |
|         |                 |               | 4  |          |  |
|         |                 |               |    |          |  |
|         |                 |               | 确认 |          |  |

### **表 3-29** 参数说明

| 参数   | 参数说明                                                    | 取值样例            |
|------|---------------------------------------------------------|-----------------|
| 防护方式 | <ul> <li>"全部域名":默认防护当前策略下<br/>绑定的所有域名。</li> </ul>       | 指定域名            |
|      | <ul> <li>"指定域名":配置当前策略下需要<br/>防护的是泛域名对应的单域名。</li> </ul> |                 |
| 防护域名 | "防护方式"选择"指定域名"时,需<br>要配置此参数。                            | www.example.com |
|      | 需要手动输入当前策略下绑定的需要防<br>护的泛域名对应的单域名,且需要输入<br>完整的域名。        |                 |
| 参数    | 参数说明                                                                                                    | 取值样例                 |
|-------|----------------------------------------------------------------------------------------------------|----------------------|
| 条件列表  | <ul> <li>单击"添加"增加新的条件,一个防护规则至少包含一项条件,最多可添加30项条件,多个条件同时满足时,本条规则才生效。</li> <li>条件设置参数说明如下:</li> <li>字段</li> <li>子字段:当字段选择"Params"、"Cookie"或者"Header"时,请根据实际使用需求配置子字段。</li> <li><i>预知</i>子字段的长度不能超过2048字节,且只能由数字、字母、下划线和中划线组成。</li> <li>逻辑:在"逻辑"下拉列表中选择需要的逻辑关系。</li> <li>内容:输入或者选择条件匹配的内容。</li> </ul> | "路径"包含"/<br>product" |
| 不检测模块 | <ul> <li>"所有检测模块":通过EdgeSec配置的其他所有的规则都不会生效,<br/>EdgeSec将放行该域名下的所有请求<br/>流量。</li> <li>"Web基础防护模块":选择此参数<br/>时,可根据选择的"不检测规则类型",对某些规则ID或者事件类别进<br/>行忽略设置(例如,某URL不进行<br/>XSS的检查,可设置屏蔽规则,屏蔽<br/>XSS检查)。</li> </ul>                                                                                     | Web基础防护模块            |
| 规则描述  | 可选参数,设置该规则的备注信息。                                                                                                    | 不拦截SQL注入攻击           |

步骤8 单击"确认添加"。

----结束

相关操作

- 若需要修改添加的全局白名单规则时,可单击待修改的全局白名单规则所在行的 "修改",修改全局白名单规则。
- 若需要删除添加的全局白名单规则时,可单击待删除的全局白名单规则所在行的 "删除",删除全局白名单规则。

## 3.4.3.11 配置隐私屏蔽规则

您可以通过EdgeSec配置隐私屏蔽规则。隐私信息屏蔽,避免用户的密码等信息出现在 事件日志中。

#### 🛄 说明

CC攻击防护不支持隐私屏蔽规则。

#### 前提条件

已添加防护网站,详情操作请参见<mark>添加防护网站</mark> 。

#### 约束条件

添加或修改防护规则后,规则生效需要几分钟。规则生效后,您可以在"防护事件" 页面查看防护效果。

#### 系统影响

配置隐私屏蔽规则后,防护事件中将屏蔽敏感数据,防止用户隐私泄露。

#### 操作步骤

- 步骤1 登录管理控制台。
- 步骤2 单击页面左上方的 ──,选择 "CDN与智能边缘 > CDN与安全防护"。
- **步骤3** 在左侧导航栏选择"安全防护 > 域名接入",进入"安全防护"的"域名接入"页面。
- **步骤4** 在目标域名所在行的"防护策略"栏中,单击"已开启N项防护",进入"防护策略" 页面。

**图 3-71** 网站列表

| 医舌 ⇒             | 近3大風間 | 工作探究   | KRIBERTG23 | ND #* 312 BB             | ENTERNIN S                    | BRTE |
|------------------|-------|--------|------------|--------------------------|-------------------------------|------|
| esp.1.test01.com | ★发现攻击 | 开启防护 ~ | ⊘ 已调度到WAF  | lxl_test001<br>已开启 9 项防护 | 2024/07/02 19:23:46 GMT+08:00 | #He  |

**步骤5** 在"隐私屏蔽"配置框中,用户可根据自己的需要更改"状态",单击"自定义隐私 屏蔽规则",进入隐私屏蔽规则配置页面。

图 3-72 隐私设置配置框

| 隐私屏蔽<br>屏蔽攻击事件中的敏感数据,防止用户隐私泄露。 | 状态 <b>一</b><br>自定义隐私屏蔽规则 |
|--------------------------------|--------------------------|
|                                |                          |

步骤6 在"隐私屏蔽"规则配置页面左上角,单击"添加规则"。

步骤7 添加隐私屏蔽规则,根据表3-30配置参数。

 $\times$ 

#### 图 3-73 添加隐私屏蔽规则

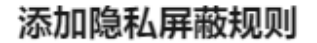

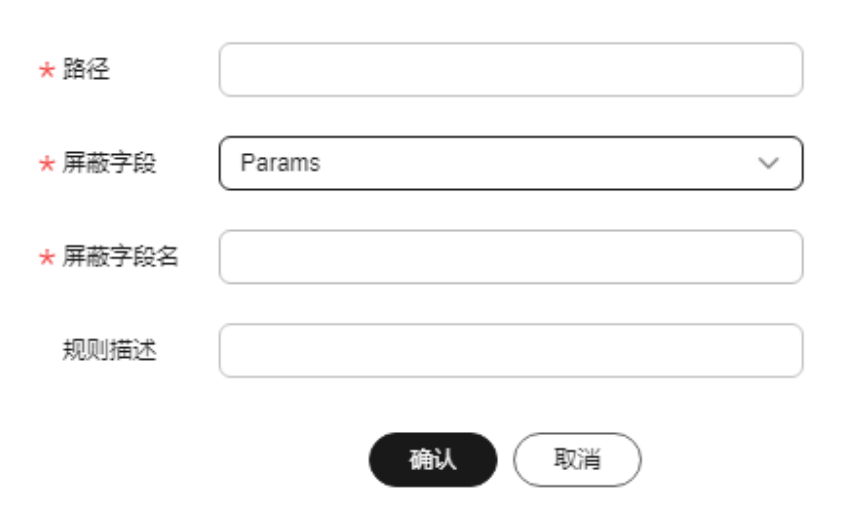

#### 表 3-30 添加隐私屏蔽规则参数说明

| 路径       完整的URL链接,不包含域名。       /admin/login.php         • 前缀匹配:以*结尾代表以该路径为前 缀。例如,需要防护的路径为"/ admin/test.php"或"/adminabc",则路径可以填写为"/admin*"。       例如:需要防护的URL "http:// Www.example.com/ admin/login.php", !                                                                                                    | 参数              | 参数说明                                                                                                    | 取值样例                                                                                                    |
|----------------------------------------------------------------------------------------------------|-----------------|----------------------------------------------------------------------------------------------------|----------------------------------------------------------------------------------------------------|
| <ul> <li>精准匹配:需要防护的路径需要与此处填写的路径完全相等。例如,需要防护的路径为"/admin",该规则必须填写为"/admin/login.php"。</li> <li>第4位min"。</li> <li>第4dmin"。</li> <li>第6位的方式。</li> <li>第6位的方式。<th><b>多奴</b><br/>路径</th><th><ul> <li>▶ 致成成功</li> <li>完整的URL链接,不包含域名。</li> <li>前缀匹配:以*结尾代表以该路径为前缀。例如,需要防护的路径为"/adminabc",则路径可以填写为"/admin*"。</li> <li>精准匹配:需要防护的路径需要与此处填写的路径完全相等。例如,需要防护的路径为"/admin",该规则必须填写为"/admin"。</li> <li>减明</li> <li>该路径不支持正则,仅支持前缀匹配和精准匹配的逻辑。</li> <li>路径里不能含有连续的多条斜线的配置,如"///admin",访问时,引擎会将"///"转</li> </ul></th><th>Axian+199<br/>/admin/login.php<br/>例如: 需要防护的URL为<br/>"http://<br/>www.example.com/<br/>admin/login.php",则<br/>"路径"设置为"/<br/>admin/login.php"。</th></li></ul> | <b>多奴</b><br>路径 | <ul> <li>▶ 致成成功</li> <li>完整的URL链接,不包含域名。</li> <li>前缀匹配:以*结尾代表以该路径为前缀。例如,需要防护的路径为"/adminabc",则路径可以填写为"/admin*"。</li> <li>精准匹配:需要防护的路径需要与此处填写的路径完全相等。例如,需要防护的路径为"/admin",该规则必须填写为"/admin"。</li> <li>减明</li> <li>该路径不支持正则,仅支持前缀匹配和精准匹配的逻辑。</li> <li>路径里不能含有连续的多条斜线的配置,如"///admin",访问时,引擎会将"///"转</li> </ul> | Axian+199<br>/admin/login.php<br>例如: 需要防护的URL为<br>"http://<br>www.example.com/<br>admin/login.php",则<br>"路径"设置为"/<br>admin/login.php"。 |

| 参数        | 参数说明                                                                                                  | 取值样例                                                                                                    |
|-----------|----------------------------------------------------------------------------------------------------|----------------------------------------------------------------------------------------------------|
| 屏蔽字段      | 设置为屏蔽的字段。<br>• Params:请求参数。<br>• Cookie:根据Cookie区分的Web访问<br>者。<br>• Header:自定义HTTP首部。<br>• Form:表单参数。 | <ul> <li>"屏蔽字段"为</li> <li>"Params"时,屏蔽</li> <li>字段名请根据实际使</li> <li>用需求设置,如果设置为"id",设置</li> <li>后,与"id"匹配的</li> <li>内容将被屏蔽。</li> </ul>                      |
| 屏蔽字段<br>名 | 根据"屏蔽字段"设置字段名,被屏蔽的<br>字段将不会出现在日志中。<br><b>须知</b><br>子字段的长度不能超过2048字节,且只能由数<br>字、字母、下划线和中划线组成。          | <ul> <li>         开殿子段 万         "Cookie"时,屏蔽         字段名请根据实际使         用需求设置,如果设         置为"name",设置         后,与"name"匹配         的内容将被屏蔽。     </li> </ul> |
| 规则描述      | 可选参数,设置该规则的备注信息。                                                                                      |                                                                                                    |

步骤8 单击"确认",添加的隐私屏蔽规则展示在隐私屏蔽规则列表中。

----结束

相关操作

- 若需要修改添加的隐私屏蔽规则时,可单击待修改的隐私屏蔽规则所在行的"修改",修改隐私屏蔽规则。
- 若需要删除添加的隐私屏蔽规则时,可单击待删除的隐私屏蔽规则所在行的"删除",删除隐私屏蔽规则。

# 配置示例-屏蔽 Cookie 字段

假如防护域名"www.example.com"已接入EdgeSec,您可以参照以下操作步骤验证 屏蔽Cookie字段名"jsessionid"防护效果。

步骤1 添加一条隐私屏蔽规则。

 $\times$ 

#### 图 3-74 添加"jsessionid"字段名隐私屏蔽规则

| ★ 路径    | /test      | ] |
|---------|------------|---|
| ★ 屏蔽字段  | Cookie ~   | ) |
| ★ 屏蔽字段名 | jsessionid | ) |
| 规则描述    |            | ) |

#### 步骤2开启隐私屏蔽。

图 3-75 隐私设置配置框

|  | <b>隐私屏蔽</b><br>屏蔽攻击事件中的敏感数据,防止用户隐私泄露。 | 状态 <b>一</b> 自定义隐私屏蔽规则 |
|--|---------------------------------------|-----------------------|
|  |                                       |                       |

- 步骤3 在左侧导航树中,单击"防护事件",进入"防护事件"页面。
- **步骤4** 在目标防护事件所在行的"操作"列中,单击"详情",查看事件详细信息。 该防护事件的Cookie字段名"jsessionid"信息被屏蔽。

| 事件信息                                                                                                    |                                                                                                    |                                                                                    |                                                        |
|----------------------------------------------------------------------------------------------------|----------------------------------------------------------------------------------------------------|------------------------------------------------------------------------------------|--------------------------------------------------------|
| 时间                                                                                                    | 2021/11/18 20:15:58 GMT+08:00                                                                                                    | 事件类型                                                                               | SQL注入攻击                                                |
| 源IP                                                                                                    |                                                                                                    | 地理位置                                                                               | 江苏                                                     |
| 防护域名                                                                                                    |                                                                                                    | URL                                                                                | /test                                                  |
| 恶意负载位置                                                                                                    | body                                                                                                    | 防护动作                                                                               | 拦截                                                     |
| 亊件ID                                                                                                    |                                                                                                    | 状态码                                                                                | 418                                                    |
| 响应时间 (毫秒)                                                                                                    | 0                                                                                                    | 返回大小 (字节)                                                                          | 3,533                                                  |
|                                                                                                    |                                                                                                    |                                                                                    |                                                        |
| 恶意负载                                                                                                    |                                                                                                    |                                                                                    |                                                        |
| id=' and 1=1                                                                                                    |                                                                                                    |                                                                                    |                                                        |
| 请求详情                                                                                                    |                                                                                                    |                                                                                    |                                                        |
| POST /test<br>authorization: Bas<br>content-length: 14<br>accept-language:<br>host:<br>upgrade-insecure-<br>content-type: app<br>connection: Keep-<br>cache-control: ma<br>user-agent: Mozill<br>o) Version\/4.0 Ch<br>via: proxy A<br>Cookie: HWWAFS | sic cm9vdDpyb290<br>4<br>zh- <b>C</b> N,zh;q=0.9, zh-CN,zh;q=0.9<br>.requests: 1<br>lication/x-www-form-urlencoded<br>Alive<br>ix-age=0<br>la\/5.0 (Linux; U; Android 10; id-id; Redmi 9C Bui<br>irome\/89.0.4389.116 Mobile Safari\/537.36 Xiao<br>ESID=f3ece7308c3e8feff3; HWWAFSESTIME=163 | ld\/QP1A.190711.020) Ap;<br>Mi\/MiuiBrowser\/12.13.0-<br>7135543680; jsessionid=** | pleWebKit\/537.36 (KHTML, like Geck<br>.gn<br>•1. ;*** |

图 3-76 查看防护事件-隐私屏蔽

----结束

# 3.4.4 地址组管理

## 3.4.4.1 添加黑白名单 IP 地址组

IP地址组集中管理IP地址或网段,被黑白名单规则引用时可以批量设置IP/IP地址段。

#### 约束条件

• 添加IP地址组时,请确保IP/IP地址段未添加到其他IP地址组,重复添加同一IP/IP 地址段会导致添加IP地址组失败。

#### 规格限制

• 每个用户可以拥有50个地址组。1个地址组可以添加200个IP地址/IP地址段。

文档版本 08 (2024-10-30)

• 添加地址组前,请确保当前版本有剩余的IP黑白名单规则配额。

#### 🛄 说明

- 您可以参见配置IP黑白名单规则规则拦截指定IP,查看当前IP黑白名单规则配额。
- 如果您当前版本的IP黑白名单防护规则条数不能满足要求时,您可以通过购买规则扩展 包或升级版本增加IP黑白名单防护规则条数,以满足的防护配置需求。一个规则扩展包 包含10条IP黑白名单防护规则。

#### 操作步骤

- 步骤1 登录管理控制台。
- **步骤3** 在左侧导航栏选择"安全防护 > 防护策略",进入"防护策略"的"地址组管理"页面。
- 步骤4 在"我的地址组"列表左上方,单击"添加地址组"。
- 步骤5 在弹出的"添加地址组"对话框中,输入"地址组名称"和"IP/IP段",如图添加地址组所示。

#### **图 3-77** 添加地址组

| 添加现证组 |
|-------|
|-------|

|        | ~  |
|--------|----|
| <br>۰. |    |
|        |    |
|        |    |
|        |    |
|        | ۰. |
|        |    |
|        |    |
|        |    |
|        |    |

| ★ 地址组名称  |                                                          |
|----------|----------------------------------------------------------|
| ★ IP/IP段 |                                                          |
|          | /<br>以英文逗号分割,您一共可以配置 200 个IP/IP段,当前<br>还可以配置 200 个IP/IP段 |
| 备注       |                                                          |
|          | 确认取消                                                     |

#### 🗋 说明

- 多个IP地址/IP地址段以英文逗号分隔,输入时不支持换行。
- 支持配置200个IP地址/IP地址段。
- 步骤6 单击"确认",地址组创建成功。

#### ----结束

# 3.4.4.2 修改或删除黑白名单 IP 地址组

您可以通过修改或删除IP地址,管理IP地址组信息。

#### 前提条件

已成功创建地址组。

#### 约束条件

- 修改IP地址组时,请确保IP地址组中的IP/IP地址段未添加到其他IP地址组,重复添加同一IP/IP地址段会导致添加IP地址组失败。
- 如果地址组已被黑白名单规则引用,删除地址组前需要解除该地址组与黑白名单规则的绑定关系。

#### 操作步骤

#### 步骤1 登录管理控制台。

- 步骤2 单击页面左上方的 ──,选择 "CDN与智能边缘 > CDN与安全防护"。
- **步骤3** 在左侧导航栏选择"安全防护 > 防护策略",进入"防护策略"的"地址组管理"页面。
- 步骤4 在地址组列表中,查看地址组信息。
  - 表 3-31 参数说明

| 参数名称   | 参数说明              |
|--------|-------------------|
| 地址组名称  | 用户自定义的地址组名称。      |
| IP/IP段 | 地址组添加的IP地址/IP地址段。 |
| 应用规则   | 引用地址组的防护规则。       |
| 备注     | 地址组补充信息。          |

步骤5 修改或删除IP地址组。

修改地址组

在目标地址组所在行的"操作"列中,单击"修改",在弹出的"修改地址组" 对话框中,修改地址组名称或IP地址/IP地址段后,单击"确认"。

• 删除地址组

在目标地址组所在行的"操作"列中,单击"删除",在弹出的提示框中,单击 "确认"。

----结束

# 3.5 系统管理

文档版本 08 (2024-10-30)

# 3.5.1 开启告警通知

用户可在消息通知服务应用下配置SMN主题,授权给边缘安全服务,通过对攻击日志 进行通知设置,边缘安全可将攻击日志通过用户设置的接收通知方式(例如邮件或短 信)发送给用户。

#### 约束条件

- 当前仅支持用户在北京四region配置SMN主题。
- 配置主题名默认为edgesec-topic。

#### 前提条件

接入边缘安全服务前,需访问一下北京四region,即确认用户能否访问北京四region。

#### 创建主题

#### 步骤1 登录管理控制台。

- **步骤2** 单击页面左上方的 ━ ,选择"管理与监控 > 消息通知服务 SMN",进入消息通知服务页面。
- 步骤3 在左侧导航栏,选择"主题管理>主题",进入主题页面。
- 步骤4 在主题页面,单击"创建主题"。
- **步骤5**填写相关参数。

|--|

| 参数     | 说明                                                                                               |
|--------|--------------------------------------------------------------------------------------------------|
| 主题名称   | edgesec-topic                                                                                    |
| 显示名    | 显示名,长度限制在192字节或64个中文字。                                                                           |
| 启动日志记录 | 是否配置启动日志记录。                                                                                      |
| 标签     | 标签由键值对组成,用于标识云资源,可对云资源进行分<br>类和搜索 。                                                              |
|        | 如您的组织已经设定消息通知的相关标签策略,则需按照<br>标签策略规则为主题添加标签。标签如果不符合标签策略<br>的规则,则可能会导致主题创建失败,请联系组织管理员<br>了解标签策略详情。 |
|        | • 键的长度最大128字符,值的长度最大255字符。                                                                       |
|        | <ul> <li>标签的键可以包含任意语种的字母、数字和空格,以及</li> <li>_:=+-@字符,但首尾不能包含空格,且不能以_sys_开头。</li> </ul>            |
|        | <ul> <li>标签的值可以包含任意语种字母、数字、空格和:/=</li> <li>+ - @。</li> </ul>                                     |
|        | • 每个主题最多可创建20个标签。                                                                                |

步骤6 单击"确定",主题创建成功。

----结束

#### 添加授权

- 步骤1 在左侧导航栏,选择"主题管理 > 主题",进入主题页面。
- 步骤2 单击已创建的主题名称进入主题详情页,单击右上角"设置主题策略"。
- **步骤3** 在弹出的对话框中,设置"可发布消息的服务"为"EDGESEC"。其他参数设置请参见设置主题策略。

----结束

#### 添加订阅

- 步骤1 在左侧导航栏,选择"主题管理>主题",进入主题页面。
- **步骤2** 在主题列表中,选择您要向其添加订阅者的主题,在右侧"操作"栏单击"添加订 阅"。

或者单击"主题名称",在主题详情页的右上角选择"添加订阅"。

- **步骤3** 在"协议"下拉框中选择您需要的协议,在"订阅终端"输入框中输入对应的订阅终端。
- 步骤4 单击"确定"按钮。详细设置请参见添加订阅。

----结束

#### 告警通知邮件示例

配置SMN成功后,将以邮件方式接收告警通知,边缘安全会将记录和拦截的攻击日志发送给您,接收的告警通知邮件示例如图3-78所示。

#### 图 3-78 告警通知邮件示例

| P pmail_smnhw<br>Notice on Ddos Attacked                                                                                                    |
|----------------------------------------------------------------------------------------------------|
| Dear<br>you are under Ddos attack. If you have any questions, submit a service ticket to CDN and Security. Thank you for using HUAWEI CLOUD.                                                                                                    |
| If you wish to stop receiving notifications from this topic, please click the link below to unsubscribe. This is a private link. Please keep it secure.<br>https://compole.ulanoab.huawei.com/am/unsubscribe.html?ubscription_urm/unsum.cn-north-7:379X3978127407Esec241246100fc:TEST.cf2be20f158745370Fe7acc40384e0aklocal==en-uskregion=cn-north-7kregion_down-north-7 |

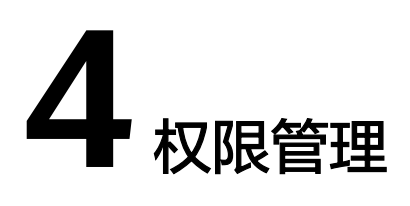

# 4.1 创建用户组并授权使用 EdgeSec

如果您需要对您所拥有的边缘安全(Edge Security,EdgeSec)进行精细的权限管理,您可以使用<mark>统一身份认证服务</mark>(Identity and Access Management,简称 IAM ),通过IAM,您可以:

- 根据企业的业务组织,在您的华为账号中,给企业中不同职能部门的员工创建 IAM用户,让员工拥有唯一安全凭证,并使用EdgeSec资源。
- 根据企业用户的职能,设置不同的访问权限,以达到用户之间的权限隔离。
- 将EdgeSec资源委托给更专业、高效的其他华为账号或者云服务,这些账号或者云 服务可以根据权限进行代运维。

如果华为账号已经能满足您的要求,不需要创建独立的IAM用户,您可以跳过本章 节,不影响您使用EdgeSec服务的其它功能。

本章节为您介绍对用户授权的方法,操作流程如图给用户授权服务权限流程所示。

## 前提条件

给用户组授权之前,请您了解用户组可以添加的EdgeSec权限,并结合实际需求进行选择,EdgeSec支持的系统权限如**表 EdgeSec系统角色**所示。

#### 表 4-1 EdgeSec 系统角色

| 系统角色/策略<br>名称                 | 描述         | 类别       | 依赖关系 |
|-------------------------------|------------|----------|------|
| EdgeSec<br>FullAccess         | 边缘安全服务所有权限 | 系统策<br>略 | 无。   |
| EdgeSec<br>ReadOnlyAcces<br>s | 边缘安全服务只读权限 | 系统策<br>略 |      |

# 示例流程

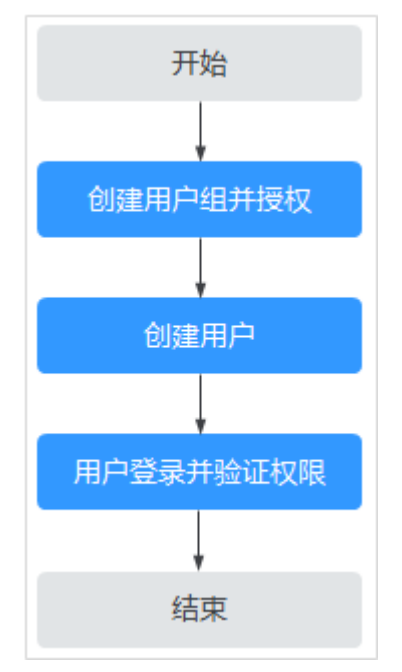

#### 图 4-1 给用户授权服务权限流程

#### 1. 创建用户组并授权

在IAM控制台创建用户组,并授予边缘安全权限"EdgeSec FullAccess"。

2. 创建用户并加入用户组

在IAM控制台创建用户,并将其加入1中创建的用户组。

#### 3. 用户登录并验证权限

新创建的用户登录控制台,切换至授权区域,验证权限:

在"服务列表"中选择除边缘安全外(假设当前策略仅包含"EdgeSec FullAccess")的任一服务,若提示权限不足,表示"EdgeSec FullAccess"已生 效。

# 5 云审计服务支持的关键操作

# 5.1 云审计服务支持的 EdgeSec 操作列表

云审计服务(Cloud Trace Service,CTS)记录了边缘安全相关的操作事件,方便用户 日后的查询、审计和回溯,具体请参见《云审计服务用户指南》。

云审计服务支持的EdgeSec操作列表如表云审计服务支持的EdgeSec操作列表所示。

| 操作名称        | 资源类型                   | 事件名称                              |
|-------------|------------------------|-----------------------------------|
| 添加cdn域名调度任务 | cdnDomainScheduleTask  | addCdnDomainSchedule<br>Task      |
| 用户添加防护的域名   | bsgDomainName          | addBsgDomainName                  |
| 用户删除防护的域名信息 | bsgDomainName          | deleteBsgDomainName               |
| 用户修改防护的域名信息 | bsgDomainName          | updateBsgDomainName               |
| 用户开通服务      | serviceInfo            | addServiceInfo                    |
| 用户退订服务      | serviceInfo            | deleteServiceInfo                 |
| 添加ddos防护域名  | ddosDomainNames        | add Edge DD os Domain Na<br>mes   |
| 删除ddos防护域名  | ddosDomainNames        | deleteEdgeDDosDomain<br>Names     |
| 更新ddos防护域名  | ddosDomainNames        | update Edge DD os Domain<br>Names |
| 创建脚本反爬虫规则   | EdgeSecAntiCrawlerRule | createEdgeSecAntiCrawle<br>rRule  |
| 删除脚本反爬虫规则   | EdgeSecAntiCrawlerRule | deleteEdgeSecAntiCrawle<br>rRule  |

#### 表 5-1 云审计服务支持的 EdgeSec 操作列表

| 操作名称        | 资源类型                   | 事件名称                             |
|-------------|------------------------|----------------------------------|
| 修改脚本反爬虫防护模式 | EdgeSecAntiCrawlerRule | switchEdgeSecAntiCrawle<br>rRule |
| 更新脚本反爬虫规则   | EdgeSecAntiCrawlerRule | updateEdgeSecAntiCrawl<br>erRule |
| 创建cc规则      | EdgeSecCcRule          | createEdgeSecCcRule              |
| 删除cc规则      | EdgeSecCcRule          | deleteEdgeSecCcRule              |
| 更新cc规则      | EdgeSecCcRule          | updateEdgeSecCcRule              |
| 创建证书        | EdgeSecCertificate     | createEdgeSecCertificate         |
| 删除证书        | EdgeSecCertificate     | deleteEdgeSecCertificate         |
| 更新证书        | EdgeSecCertificate     | updateEdgeSecCertificate         |
| 创建精准防护规则    | EdgeSecCustomRule      | createEdgeSecCustomRul<br>e      |
| 删除精准防护规则    | EdgeSecCustomRule      | deleteEdgeSecCustomRul<br>e      |
| 更新精准防护规则    | EdgeSecCustomRule      | updateEdgeSecCustomRu<br>le      |
| 创建防护域名      | EdgeSecDomain          | createEdgeSecDomain              |
| 删除防护域名      | EdgeSecDomain          | deleteEdgeSecDomain              |
| 更新防护域名      | EdgeSecDomain          | updateEdgeSecDomain              |
| 创建地理位置规则    | EdgeSecGeoIpRule       | createEdgeSecGeoIpRule           |
| 删除地理位置规则    | EdgeSecGeoIpRule       | deleteEdgeSecGeoIpRule           |
| 更新地理位置规则    | EdgeSecGeoIpRule       | updateEdgeSecGeoIpRul<br>e       |
| 创建误报屏蔽规则    | EdgeSecIgnoreRule      | createEdgeSecIgnoreRule          |
| 删除误报屏蔽规则    | EdgeSecIgnoreRule      | deleteEdgeSecIgnoreRule          |
| 重置误报屏蔽规则    | EdgeSecIgnoreRule      | recountEdgeSecIgnoreRul<br>e     |
| 更新误报屏蔽规则    | EdgeSecIgnoreRule      | updateEdgeSecIgnoreRul<br>e      |
| 创建IP地址组     | EdgeSecIpGroup         | CreateEdgeSecIpGroup             |
| 删除IP地址组     | EdgeSecIpGroup         | DeleteEdgeSecIpGroup             |
| 更新IP地址组     | EdgeSecIpGroup         | UpdateEdgeSecIpGroup             |
| 更新防护策略的域名   | EdgeSecPolicy          | applyEdgeSecPolicy               |

| 操作名称       | 资源类型                        | 事件名称                              |
|------------|-----------------------------|-----------------------------------|
| 创建防护策略     | EdgeSecPolicy               | createEdgeSecPolicy               |
| 删除防护策略     | EdgeSecPolicy               | deleteEdgeSecPolicy               |
| 更新防护策略     | EdgeSecPolicy               | updateEdgeSecPolicy               |
| 创建隐私屏蔽规则   | EdgeSecPrivacyMaskRule      | createEdgeSecPrivacyMa<br>skRule  |
| 删除隐私屏蔽规则   | EdgeSecPrivacyMaskRule      | deleteEdgeSecPrivacyMa<br>skRule  |
| 更新隐私屏蔽规则   | EdgeSecPrivacyMaskRule      | updateEdgeSecPrivacyM<br>askRule  |
| 创建攻击惩罚规则   | EdgeSecPunishmentRule       | createEdgeSecPunishmen<br>tRule   |
| 删除攻击惩罚规则   | EdgeSecPunishmentRule       | deleteEdgeSecPunishmen<br>tRule   |
| 更新攻击惩罚规则   | EdgeSecPunishmentRule       | updateEdgeSecPunishme<br>ntRule   |
| 创建引用表      | EdgeSecValueList            | createEdgeSecValueList            |
| 删除引用表      | EdgeSecValueList            | deleteEdgeSecValueList            |
| 更新引用表      | EdgeSecValueList            | updateEdgeSecValueList            |
| 创建IP黑白名单规则 | EdgeSecWhiteBlackIpRul<br>e | createEdgeSecWhiteBlac<br>kIpRule |
| 删除IP黑白名单规则 | EdgeSecWhiteBlackIpRul<br>e | deleteEdgeSecWhiteBlac<br>kIpRule |
| 更新IP黑白名单规则 | EdgeSecWhiteBlackIpRul<br>e | updateEdgeSecWhiteBlac<br>kIpRule |

# 5.2 查看云审计日志

开启了云审计服务后,系统开始记录EdgeSec资源的操作。云审计服务管理控制台保存 最近7天的操作记录。

查看审计日志的详细操作请参见查看审计事件。

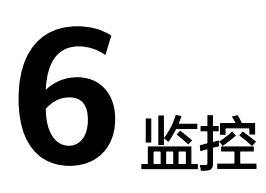

# 6.1 EdgeSec 监控指标说明

## 功能说明

本节定义了边缘安全上报云监控服务的监控指标的命名空间,监控指标列表和维度定义,用户可以通过云监控服务提供管理控制台或API接口来检索边缘安全产生的监控指标和告警信息。

# 命名空间

SYS.EdgeSec

#### 🗀 说明

命名空间是对一组资源和对象的抽象整合。在同一个集群内可创建不同的命名空间,不同命名空间中的数据彼此隔离。使得它们既可以共享同一个集群的服务,也能够互不干扰。

# 监控指标

| 表 6-1 | EdgeSec | 支持的监控指标 |
|-------|---------|---------|
|-------|---------|---------|

| 指标ID     | 指标名称 | 指标含义                                                                               | 取值范围                  | 测量对<br>象 | 监控周期<br>(原始指<br>标) |
|----------|------|------------------------------------------------------------------------------------|-----------------------|----------|--------------------|
| requests | 请求量  | 该指标用于统计测<br>量对象近5分钟内<br>EdgeSec返回的请<br>求量的总数。<br>单位:次<br>采集方式:统计防<br>护域名请求量的总<br>数 | ≥0 次<br>值类型:<br>Float | 防护域<br>名 | 5分钟                |

| 指标ID                 | 指标名称                    | 指标含义                                                                                                    | 取值范围                  | 测量对<br>象 | 监控周期<br>(原始指<br>标) |
|----------------------|-------------------------|----------------------------------------------------------------------------------------------------|-----------------------|----------|--------------------|
| EdgeSec_<br>http_2xx | EdgeSec返<br>回码<br>(2XX) | 该指标用于统计测<br>量对象近5分钟内<br>EdgeSec返回的2XX<br>状态码的数量。<br>单位:次<br>采集方式:统计<br>EdgeSec引擎返回<br>的2XX系列状态响<br>应码的数量 | ≥0 次<br>值类型:<br>Float | 防护域<br>名 | 5分钟                |
| EdgeSec_<br>http_3xx | EdgeSec返<br>回码<br>(3XX) | 该指标用于统计测<br>量对象近5分钟内<br>EdgeSec返回的3XX<br>状态码的数量。<br>单位:次<br>采集方式:统计<br>EdgeSec引擎返回<br>的3XX系列状态响<br>应码的数量 | ≥0 次<br>值类型:<br>Float | 防护域名     | 5分钟                |
| EdgeSec_<br>http_4xx | EdgeSec返<br>回码<br>(4XX) | 该指标用于统计测<br>量对象近5分钟内<br>EdgeSec返回的4XX<br>状态码的数量。<br>单位:次<br>采集方式:统计<br>EdgeSec引擎返回<br>的4XX系列状态响<br>应码的数量 | ≥0 次<br>值类型:<br>Float | 防护域<br>名 | 5分钟                |
| EdgeSec_<br>http_5xx | EdgeSec返<br>回码<br>(5XX) | 该指标用于统计测<br>量对象近5分钟内<br>EdgeSec返回的5XX<br>状态码的数量。<br>单位:次<br>采集方式:统计<br>EdgeSec引擎返回<br>的5XX系列状态响<br>应码的数量 | ≥0 次<br>值类型:<br>Float | 防护域<br>名 | 5分钟                |

| 指标ID                           | 指标名称                           | 指标含义                                                                                                    | 取值范围                     | 测量对<br>象 | 监控周期<br>(原始指<br>标) |
|--------------------------------|--------------------------------|----------------------------------------------------------------------------------------------------|--------------------------|----------|--------------------|
| EdgeSec_f<br>used_cou<br>nts   | EdgeSec熔<br>断量                 | 该指标用于统计测<br>量对象近5分钟内被<br>EdgeSec熔断保护<br>的请求数量。<br>单位:次<br>采集方式:统计防<br>护域名被熔断保护                                                 | ≥0 次<br>值类型:<br>Float    | 防护域名     | 5分钟                |
| inbound_t<br>raffic            | 入网总流量                          | 访请尔 <u></u> 致量<br>该指标用于统计测<br>量对象近5分钟内总<br>入带宽的大小。<br>单位:Mbit<br>采集方式:统计近5<br>分钟内总入带宽的<br>大小                                   | ≥0 Mbit<br>值类型:<br>Float | <br>名    | 5分钟                |
| outbound<br>_traffic           | 出网总流量                          | 该指标用于统计测<br>量对象近5分钟内总<br>出带宽的大小。<br>单位:Mbit<br>采集方式:统计近5<br>分钟内总出带宽的<br>大小                                                     | ≥0 Mbit<br>值类型:<br>Float | 防护域名     | 5分钟                |
| EdgeSec_<br>process_ti<br>me_0 | EdgeSec处<br>理时延-区<br>间[0-10ms) | 该指标用于统计测<br>量对象近5分钟内<br>EdgeSec处理时延<br>在区间[0-10ms)内<br>的总数量<br>单位:次<br>采集方式:统计近5<br>分钟内EdgeSec处<br>理时延在区间<br>[0-10ms)内的总数<br>量 | ≥0 次<br>值类型:<br>Float    | 防护域名     | 5分钟                |

| 指标ID                            | 指标名称                                 | 指标含义                                                                                                    | 取值范围                  | 测量对<br>象 | 监控周期<br>(原始指<br>标) |
|---------------------------------|--------------------------------------|----------------------------------------------------------------------------------------------------|-----------------------|----------|--------------------|
| EdgeSec_<br>process_ti<br>me_10 | EdgeSec处<br>理时延-区<br>间<br>[10-20ms)  | 该指标用于统计测<br>量对象近5分钟内<br>EdgeSec处理时延<br>在区间[10-20ms)<br>内的总数量<br>单位:次<br>采集方式:统计近5<br>分钟内EdgeSec处<br>理时延在区间<br>[10-20ms)内的总<br>数量   | ≥0 次<br>值类型:<br>Float | 防护域<br>名 | 5分钟                |
| EdgeSec_<br>process_ti<br>me_20 | EdgeSec处<br>理时延-区<br>间<br>[20-50ms)  | 该指标用于统计测<br>量对象近5分钟内<br>EdgeSec处理时延<br>在区间[20-50ms)<br>内的总数量<br>单位:次<br>采集方式:统计近5<br>分钟内EdgeSec处<br>理时延在区间<br>[20-50ms)内的总<br>数量   | ≥0 次<br>值类型:<br>Float | 防护域名     | 5分钟                |
| EdgeSec_<br>process_ti<br>me_50 | EdgeSec处<br>理时延-区<br>间<br>[50-100ms) | 该指标用于统计测<br>量对象近5分钟内<br>EdgeSec处理时延<br>在区间[50-100ms)<br>内的总数量<br>单位:次<br>采集方式:统计近5<br>分钟内EdgeSec处<br>理时延在区间<br>[50-100ms)内的总<br>数量 | ≥0 次<br>值类型:<br>Float | 防护域名     | 5分钟                |

| 指标ID                              | 指标名称                                       | 指标含义                                                                                                    | 取值范围                  | 测量对<br>象 | 监控周期<br>(原始指<br>标) |
|-----------------------------------|--------------------------------------------|----------------------------------------------------------------------------------------------------|-----------------------|----------|--------------------|
| EdgeSec_<br>process_ti<br>me_100  | EdgeSec处<br>理时延-区<br>间<br>[100-1000<br>ms) | 该指标用于统计测<br>量对象近5分钟内<br>EdgeSec处理时延<br>在区间<br>[100-1000ms)内的<br>总数量<br>单位:次<br>采集方式:统计近5<br>分钟内EdgeSec处<br>理时延在区间<br>[100-1000ms)内的<br>总数量 | ≥0 次<br>值类型:<br>Float | 防护域名     | 5分钟                |
| EdgeSec_<br>process_ti<br>me_1000 | EdgeSec处<br>理时延-区<br>间<br>[1000+ms)        | 该指标用于统计测<br>量对象近5分钟内<br>EdgeSec处理时延<br>在区间[1000+ms)<br>内的总数量<br>单位:次<br>采集方式:统计近5<br>分钟内EdgeSec处<br>理时延在区间<br>[1000+ms)内的总<br>数量           | ≥0 次<br>值类型:<br>Float | 防护域名     | 5分钟                |
| qps_peak                          | QPS峰值                                      | 该指标用于统计近5<br>分钟内防护域名的<br>QPS峰值<br>单位:次<br>采集方式:统计近5<br>分钟内防护域名的<br>QPS峰值                                                                   | ≥0 次<br>值类型:<br>Float | 防护域名     | 5分钟                |
| qps_mea<br>n                      | QPS均值                                      | 该指标用于统计近5<br>分钟内防护域名的<br>QPS均值<br>单位:次<br>采集方式:统计近5<br>分钟内防护域名的<br>QPS均值                                                                   | ≥0 次<br>值类型:<br>Float | 防护域<br>名 | 5分钟                |

| 指标ID                      | 指标名称                   | 指标含义                                                                                                   | 取值范围                  | 测量对<br>象 | 监控周期<br>(原始指<br>标) |
|---------------------------|------------------------|----------------------------------------------------------------------------------------------------|-----------------------|----------|--------------------|
| EdgeSec_<br>http_0        | 无返回的<br>EdgeSec状<br>态码 | 该指标用于统计测<br>量对象近5分钟内<br>EdgeSec无返回的<br>状态响应码的数量<br>单位:次<br>采集方式:统计近5<br>分钟内EdgeSec无<br>返回的状态响应码<br>的数量 | ≥0 次<br>值类型:<br>Float | 防护域<br>名 | 5分钟                |
| upstream<br>_code_2x<br>x | 业务返回码<br>(2XX )        | 该指标用于统计测<br>量对象近5分钟内业<br>务返回的2XX系列<br>状态响应码的数量<br>单位:次<br>采集方式:统计近5<br>分钟内业务返回的<br>2XX系列状态响应<br>码的数量   | ≥0 次<br>值类型:<br>Float | 防护域名     | 5分钟                |
| upstream<br>_code_3x<br>x | 业务返回码<br>(3XX )        | 该指标用于统计测<br>量对象近5分钟内业<br>务返回的3XX系列<br>状态响应码的数量<br>单位:次<br>采集方式:统计近5<br>分钟内业务返回的<br>3XX系列状态响应<br>码的数量   | ≥0 次<br>值类型:<br>Float | 防护域名     | 5分钟                |
| upstream<br>_code_4x<br>x | 业务返回码<br>(4XX )        | 该指标用于统计测<br>量对象近5分钟内业<br>务返回的4XX系列<br>状态响应码的数量<br>单位:次<br>采集方式:统计近5<br>分钟内业务返回的<br>4XX系列状态响应<br>码的数量   | ≥0 次<br>值类型:<br>Float | 防护域<br>名 | 5分钟                |

| 指标ID                          | 指标名称            | 指标含义                                                                                             | 取值范围                       | 测量对<br>象 | 监控周期<br>(原始指<br>标) |
|-------------------------------|-----------------|--------------------------------------------------------------------------------------------------|----------------------------|----------|--------------------|
| upstream<br>_code_5x<br>x     | 业务返回码<br>(5XX ) | 该指标用于统计近5<br>分钟内业务返回的<br>5XX系列状态响应<br>码的数量<br>单位:次<br>采集方式:统计近5<br>分钟内业务返回的<br>5XX系列状态响应<br>码的数量 | ≥0 次<br>值类型:<br>Float      | 防护域<br>名 | 5分钟                |
| upstream<br>_code_0           | 无返回的业务状态码       | 该指标用于统计测<br>量对象近5分钟内业<br>务无返回的状态响<br>应码的数量<br>单位:次<br>采集方式:统计近5<br>分钟内业务无返回<br>的状态响应码的数<br>量     | ≥0 次<br>值类型:<br>Float      | 防护域名     | 5分钟                |
| inbound_t<br>raffic_pea<br>k  | 入网流量的<br>峰值     | 该指标用于统计近5<br>分钟内防护域名入<br>网流量的峰值<br>单位:Mbit/s<br>采集方式:统计近5<br>分钟内防护域名入<br>网流量的峰值                  | ≥0 Mbit/s<br>值类型:<br>Float | 防护域名     | 5分钟                |
| inbound_t<br>raffic_me<br>an  | 入网流量的<br>均值     | 该指标用于统计近5<br>分钟内防护域名入<br>网流量的均值<br>单位:Mbit/s<br>采集方式:统计近5<br>分钟内防护域名入<br>网流量的均值                  | ≥0 Mbit/s<br>值类型:<br>Float | 防护域名     | 5分钟                |
| outbound<br>_traffic_p<br>eak | 出网流量的<br>峰值     | 该指标用于统计近5<br>分钟内防护域名出<br>网流量的峰值<br>单位:Mbit/s<br>采集方式:统计近5<br>分钟内防护域名出<br>网流量的峰值                  | ≥0 Mbit/s<br>值类型:<br>Float | 防护域名     | 5分钟                |

| 指标ID                              | 指标名称          | 指标含义                                                                                           | 取值范围                       | 测量对<br>象 | 监控周期<br>(原始指<br>标) |
|-----------------------------------|---------------|------------------------------------------------------------------------------------------------|----------------------------|----------|--------------------|
| outbound<br>_traffic_m<br>ean     | 出网流量的<br>均值   | 该指标用于统计近5<br>分钟内防护域名出<br>网流量的均值<br>单位:Mbit/s<br>采集方式:统计近5<br>分钟内防护域名出<br>网流量的均值                | ≥0 Mbit/s<br>值类型:<br>Float | 防护域名     | 5分钟                |
| attacks                           | 攻击总次数         | 该指标用于统计近5<br>分钟内防护域名攻<br>击请求量的总数<br>单位:次<br>采集方式:统计近5<br>分钟内防护域名攻<br>击请求量的总数                   | ≥0 次<br>值类型:<br>Float      | 防护域名     | 5分钟                |
| crawlers                          | 爬虫攻击次<br>数    | 该指标用于统计近5<br>分钟内防护域名爬<br>虫攻击请求量的总<br>数<br>单位:次<br>采集方式:统计近5<br>分钟内防护域名爬<br>虫攻击请求量的总<br>数       | ≥0 次<br>值类型:<br>Float      | 防护域名     | 5分钟                |
| base_prot<br>ection_co<br>unts    | web基础防<br>护次数 | 该指标用于统计近5<br>分钟内由Web基础<br>防护规则防护的攻<br>击数量<br>单位:次<br>采集方式:统计近5<br>分钟内由Web基础<br>防护规则防护的攻<br>击数量 | ≥0 次<br>值类型:<br>Float      | 防护域名     | 5分钟                |
| precise_pr<br>otection_<br>counts | 精准防护次<br>数    | 该指标用于统计近5<br>分钟内由精准防护<br>规则防护的攻击数<br>量<br>单位:次<br>采集方式:统计近5<br>分钟内由精准防护<br>规则防护的攻击数<br>量       | ≥0 次<br>值类型:<br>Float      | 防护域名     | 5分钟                |

| 指标ID                         | 指标名称   | 指标含义                                                                                       | 取值范围                  | 测量对<br>象 | 监控周期<br>(原始指<br>标) |
|------------------------------|--------|--------------------------------------------------------------------------------------------|-----------------------|----------|--------------------|
| cc_protec<br>tion_coun<br>ts | cc防护次数 | 该指标用于统计近5<br>分钟内由CC防护规<br>则防护的攻击数<br>量。<br>单位:次<br>采集方式:统计近5<br>分钟内由CC防护规<br>则防护的攻击数<br>量。 | ≥0 次<br>值类型:<br>Float | 防护域<br>名 | 5分钟                |

## 维度

| Кеу                 | Value           |
|---------------------|-----------------|
| instance_id         | EdgeSec独享引擎实例ID |
| EdgeSec_instance_id | EdgeSec防护网站ID   |

# 监控指标原始数据格式样例

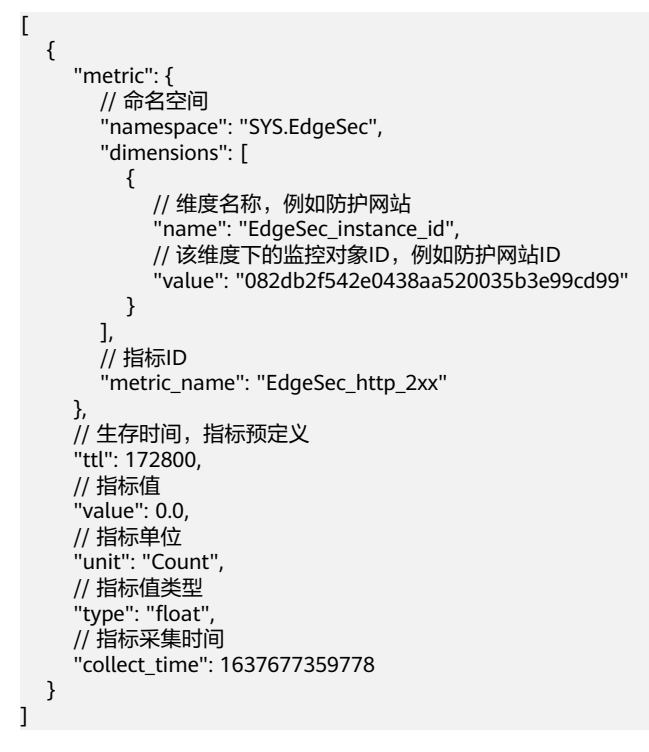

# 6.2 设置监控告警规则

通过设置EdgeSec告警规则,用户可自定义监控目标与通知策略,设置告警规则名称、 监控对象、监控指标、告警阈值、监控周期和是否发送通知等参数,帮助您及时了解 EdgeSec防护状况,从而起到预警作用。

#### 前提条件

防护域名已接入EdgeSec。

#### 操作步骤

- **步骤1** 单击页面左上方的 ──,选择"管理与监管 > 云监控服务 CES"。
- 步骤2 在左侧导航树栏,选择"告警>告警规则",进入"告警规则"页面。
- 步骤3 在页面右上方,单击"创建告警规则",进入"创建告警规则"界面。

#### 步骤4 根据界面提示配置参数,关键参数如下,更多参数信息请参见创建告警规则和通知:

- 告警类型:事件
- 事件类型:系统事件、自定义事件

#### 图 6-1 EdgeSec 监控告警规则

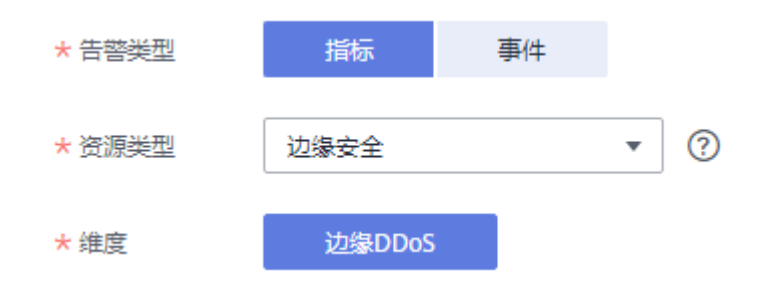

步骤5 单击"立即创建",在弹出的提示框中,单击"确定",告警规则创建成功。

#### -----结束

# 6.3 查看监控指标

您可以通过管理控制台,查看EdgeSec的相关指标,及时了解EdgeSec防护状况,并通过指标设置防护策略。

#### 前提条件

EdgeSec已对接云监控,即已在云监控页面设置监控告警规则。有关设置监控告警规则 的详细操作,请参见<mark>设置监控告警规则</mark>。

## 操作步骤

- **步骤1** 单击页面左上方的 ──,选择"管理与监管 > 云监控服务 CES"。
- **步骤2** 在左侧导航树栏,选择"云服务监控 > 边缘安全",进入"云服务监控"页面。
- **步骤3** 在目标EdgeSec实例所在行的"操作"列中,单击"查看监控指标",查看对象的指标 详情。

----结束